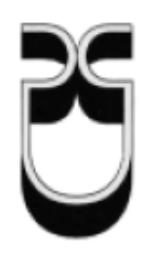

# Universidad del Azuay

Facultad de Ciencias de la Administración

Escuela de Ingeniería de Sistemas

Tutorial de Prácticas del Gestor de Base de Datos SQL Server

Trabajo de graduación previo a la obtención del título de Ingeniero de Sistemas

Autor: Juan Orlando Portilla Peña

Director: Ing. Oswaldo Merchán Manzano

Cuenca, Ecuador

2010

# **INDICE DE CONTENIDOS**

| INTRODUCCIÓN                                            | . 1 |
|---------------------------------------------------------|-----|
| CAPITULO 1                                              | . 4 |
| SQL SERVER DEVELOPER 2008                               | . 4 |
| INTRODUCCION                                            | . 4 |
| 1.1Instalación de SQL Server 2008                       | . 4 |
| 1.2 Configuración de SQL Server 2008                    | . 7 |
| 1.3 Conexión de SQL Server 2008                         | 16  |
| 1.3.1 SQL Server Management                             | 16  |
| 1.3.2 Query Editor                                      | 19  |
| 1.4 Conclusiones                                        | 20  |
| CAPITULO 2                                              | 21  |
| ADMINISTRACION DE BASE DE DATOS                         | 21  |
| INTRODUCCION                                            | 21  |
| 2.1 Base de Datos                                       | 21  |
| 2.1.1 Creación de Base de Datos                         | 21  |
| 2.2 Relación entre tablas                               | 24  |
| 2.2.1 Relación N:M                                      | 24  |
| 2.2.2 Relación 1:N                                      | 24  |
| 2.2.3 Relación 1:1                                      | 25  |
| 2.3 Creación de Tablas                                  | 25  |
| 2.4 Creación de llaves Primarias y Foráneas             | 29  |
| 2.4.1 Llaves Primarias                                  | 29  |
| 2.4.2 Llaves Foráneas                                   | 30  |
| 2.5 Restricciones                                       | 31  |
| 2.5.1 Restricción Default                               | 31  |
| 2.5.2 Restricción Check                                 | 31  |
| 2.5.3 Restricción Unique                                | 32  |
| 2.5.4 Restricciones Foreign key                         | 32  |
| 2.5.5 Restricciones foreign key deshabilitar y eliminar | 33  |
| 2.6 Edición de Base de Datos                            | 34  |
|                                                         |     |

|      | 2.6.1. Borrar Base de Datos                                        | 34 |
|------|--------------------------------------------------------------------|----|
|      | 2.6.2 Renombrar Tablas de una Base de Datos                        | 35 |
|      | 2.6.3 Borrar Tablas de una Base de Datos                           | 35 |
|      | 2.6.4 Borrar Columnas de una Tabla                                 | 35 |
|      | 2.6.5 Añadir Columnas en una Tabla                                 | 35 |
|      | 2.6.6 Ingreso de Registros en una Tabla                            | 35 |
|      | 2.6.7 Actualización de Registros de las Tablas de la Base de Datos | 38 |
|      | 2.6.8 Borrar Registros de las Tablas de la Base de Datos           | 39 |
| 2.   | 7 Ejercicio Propuesto                                              | 39 |
| 2.   | 8 Conclusiones                                                     | 48 |
| CAPI | ITULO 3                                                            | 49 |
| SEGI | JRIDAD SQL SERVER                                                  | 49 |
| INTR | ODUCCION                                                           | 49 |
| 3.   | 1 Logins                                                           | 49 |
|      | 3.1.1 Creación de Logins                                           | 49 |
|      | 3.1.2 Modificación de Logins                                       | 50 |
|      | 3.1.3 Eliminación de Logins                                        | 50 |
| 3.   | 2 Usuarios                                                         | 51 |
|      | 3.2.1 Creación de Usuarios                                         | 51 |
|      | 3.2.3 Borrar Usuarios                                              | 51 |
| 3.   | 3 Permisos                                                         | 51 |
|      | 3.3.1 Permisos a nivel de Servidor                                 | 51 |
|      | 3.3.2 Permisos a nivel de Base de Datos                            | 52 |
|      | 3.3.3 Permisos a nivel de Objetos                                  | 53 |
|      | 3.3.4 Revocar Permisos                                             | 54 |
| 3.   | 4 Conclusiones                                                     | 55 |
| CAPI | ITULO 4                                                            | 56 |
| CON  | SULTAS SIMPLES                                                     | 56 |
| INTR | ODUCCION                                                           | 56 |
| 4.   | 1 Sentencia Select                                                 | 56 |
| 4.   | 2 Concatenación de Datos                                           | 57 |
| 4.   | 3 Selección de Registros con Condiciones Específicas               | 58 |
|      |                                                                    |    |

| 4.4 Eliminación de Filas Duplicadas                                                                                                    | 59     |
|----------------------------------------------------------------------------------------------------|--------|
| 4.5 Consulta con Valores Nulos                                                                                                    | 60     |
| 4.6 Test de Correspondencia con Patrón                                                                                                    | 61     |
| 4.7 Consultas con Rango de Fechas                                                                                                    | 62     |
| 4.8 Consultas Usando alias                                                                                                    | 64     |
| 4.9 Consultas Renombrando Tablas                                                                                                    | 64     |
| 4.10 Conclusiones                                                                                                    | 65     |
| CAPITULO 5                                                                                                    |        |
| ATRIBUTOS DE COLUMNA                                                                                                    | 66     |
| INTRODUCCION                                                                                                    |        |
| 5.1 Funciones de Columna                                                                                                    |        |
| 5.2 Ordenamiento de los Resultados consulta (ORDER BY)                                                                                                    | 68     |
| 5.3 Consultas Agrupadas (GROUP BY)                                                                                                    | 69     |
| 5.4 Condiciones de Búsqueda en Grupos (Having)                                                                                                    |        |
| 5.5 Ejercicios de Consultas Simples de la Base de Datos Compañía                                                                                                    |        |
| 5.6 Ejercicios de Consultas Simples de la Base de Datos Ferretería                                                                                                    |        |
| 5.7 Conclusiones                                                                                                    | 80     |
| CAPITULO 6                                                                                                    |        |
| SUBCONSULTAS Y SUBCONSULTAS ANIDADAS                                                                                                    |        |
| INTRODUCCION                                                                                                    |        |
| 6.1 Subconsultas                                                                                                    |        |
| 6.2 Condiciones de Búsqueda en las Subconsultas                                                                                                    |        |
| 6.2.1 Test de Comparación (=, <>, <, <=, >, >=)                                                                                                    |        |
| 6.2.2 Test de inclusión (IN)                                                                                                    |        |
| 6.2.3 Test de Existencia (EXISTS)                                                                                                    |        |
| 6.2.4 Test Cuantificados                                                                                                    | 86     |
|                                                                                                    |        |
| 6.2.4.1 Test ANY                                                                                                    | 86     |
| 6.2.4.1 Test ANY<br>6.2.4.2 Test ALL                                                                                                    |        |
| <ul><li>6.2.4.1 Test ANY</li><li>6.2.4.2 Test ALL</li><li>6.3 Subconsultas Anidadas</li></ul>                                                                                                    |        |
| <ul> <li>6.2.4.1 Test ANY</li> <li>6.2.4.2 Test ALL</li> <li>6.3 Subconsultas Anidadas</li> <li>6.4 Ejercicios de Subconsultas de la base de datos Compañía</li> </ul>                                                                                                  | 86<br> |
| <ul> <li>6.2.4.1 Test ANY</li> <li>6.2.4.2 Test ALL</li> <li>6.3 Subconsultas Anidadas</li> <li>6.4 Ejercicios de Subconsultas de la base de datos Compañía</li> <li>6.5 Ejercicios de Subconsultas de la base de datos Ferretería</li> </ul>                           | 86<br> |
| <ul> <li>6.2.4.1 Test ANY</li> <li>6.2.4.2 Test ALL</li> <li>6.3 Subconsultas Anidadas</li> <li>6.4 Ejercicios de Subconsultas de la base de datos Compañía</li> <li>6.5 Ejercicios de Subconsultas de la base de datos Ferretería</li> <li>6.6 Conclusiones</li> </ul> | 86<br> |

| CAPITULO 7                                                                                                    |
|----------------------------------------------------------------------------------------------------|
| PROCEDIMIENTOS ALMACENADOS Y TRIGGERS                                                                                                    |
| INTRODUCCION                                                                                                    |
| 7.1 Procedimientos almacenados                                                                                                    |
| 7.1.1 Creación de Procedimientos almacenados99                                                                                                    |
| 7.1.2 Eliminación de Procedimientos Almacenados90                                                                                                    |
| 7.1.3 Procedimientos (Parámetros de Entrada)92                                                                                                    |
| 7.1.4 Procedimientos (Parámetros de Salida)                                                                                                    |
| 7.1.5 Modificación de Procedimientos Almacenados                                                                                                    |
| 7.2 Triggers (Disparadores)                                                                                                    |
| 7.2.1 Creación de Triggers                                                                                                    |
| 7.2.2 Inserción Triggers                                                                                                    |
| 7.2.3 Eliminación Triggers                                                                                                    |
| 7.2.4 Actualización Triggers                                                                                                    |
| 7.2.5 Eliminación de Triggers                                                                                                    |
| 7.2.6 Modificación de Triggers103                                                                                                    |
|                                                                                                    |
| 7.3 Conclusiones                                                                                                    |
| 7.3 Conclusiones                                                                                                    |
| 7.3 Conclusiones104CAPITULO 8105COMPARACION ENTRE SQL SERVER Y MY SQL105                                                                                                    |
| 7.3 Conclusiones       104         CAPITULO 8       105         COMPARACION ENTRE SQL SERVER Y MY SQL       105         INTRODUCCION       105                                                                                                    |
| 7.3 Conclusiones       104         CAPITULO 8       105         COMPARACION ENTRE SQL SERVER Y MY SQL       105         INTRODUCCION       105         8.1 Comparación de la Plataforma       105                                                                                                    |
| 7.3 Conclusiones104CAPITULO 8109COMPARACION ENTRE SQL SERVER Y MY SQL109INTRODUCCION1098.1 Comparación de la Plataforma1098.2 Requerimientos en cuanto a Hardware109                                                                                                    |
| 7.3 Conclusiones104CAPITULO 8109COMPARACION ENTRE SQL SERVER Y MY SQL109INTRODUCCION1098.1 Comparación de la Plataforma1098.2 Requerimientos en cuanto a Hardware1098.3 Requisitos de software (para instalar en el S.O. Windows)109                                                                                                    |
| 7.3 Conclusiones104CAPITULO 8109COMPARACION ENTRE SQL SERVER Y MY SQL109INTRODUCCION1098.1 Comparación de la Plataforma1098.2 Requerimientos en cuanto a Hardware1098.3 Requisitos de software (para instalar en el S.O. Windows)1068.4 T-SQL vs MySQL lenguaje106                                                                                                    |
| 7.3 Conclusiones104CAPITULO 8109COMPARACION ENTRE SQL SERVER Y MY SQL109INTRODUCCION1098.1 Comparación de la Plataforma1098.2 Requerimientos en cuanto a Hardware1098.3 Requisitos de software (para instalar en el S.O. Windows)1008.4 T-SQL vs MySQL lenguaje1008.5 Conclusiones107                                                                                                    |
| 7.3 Conclusiones104CAPITULO 8109COMPARACION ENTRE SQL SERVER Y MY SQL109INTRODUCCION1098.1 Comparación de la Plataforma1098.2 Requerimientos en cuanto a Hardware1098.3 Requisitos de software (para instalar en el S.O. Windows)1008.4 T-SQL vs MySQL lenguaje1008.5 Conclusiones107CAPITULO 9108                                                                                                    |
| 7.3 Conclusiones104CAPITULO 8109COMPARACION ENTRE SQL SERVER Y MY SQL109INTRODUCCION1098.1 Comparación de la Plataforma1098.2 Requerimientos en cuanto a Hardware1098.3 Requisitos de software (para instalar en el S.O. Windows)1068.4 T-SQL vs MySQL lenguaje1068.5 Conclusiones107CAPITULO 9108CONCLUCIONES108                                                                                               |
| 7.3 Conclusiones104CAPITULO 8109COMPARACION ENTRE SQL SERVER Y MY SQL109INTRODUCCION1098.1 Comparación de la Plataforma1098.2 Requerimientos en cuanto a Hardware1098.3 Requisitos de software (para instalar en el S.O. Windows)1008.4 T-SQL vs MySQL lenguaje1008.5 Conclusiones107CAPITULO 91089.1 Conclusiones Teóricas108                                                                                  |
| 7.3 Conclusiones104CAPITULO 8.109COMPARACION ENTRE SQL SERVER Y MY SQL109INTRODUCCION1098.1 Comparación de la Plataforma1098.2 Requerimientos en cuanto a Hardware1098.3 Requisitos de software (para instalar en el S.O. Windows)1008.4 T-SQL vs MySQL lenguaje1008.5 Conclusiones107CAPITULO 91089.1 Conclusiones Teóricas1089.2 Conclusiones Metodológicas108                                                |
| 7.3 Conclusiones104CAPITULO 8.109COMPARACION ENTRE SQL SERVER Y MY SQL109INTRODUCCION1098.1 Comparación de la Plataforma1098.2 Requerimientos en cuanto a Hardware1098.3 Requisitos de software (para instalar en el S.O. Windows)1008.4 T-SQL vs MySQL lenguaje1008.5 Conclusiones107CAPITULO 91089.1 Conclusiones Teóricas1009.2 Conclusiones Metodológicas1009.3 Conclusiones Pragmáticas100                 |
| 7.3 Conclusiones104CAPITULO 8109COMPARACION ENTRE SQL SERVER Y MY SQL109INTRODUCCION1098.1 Comparación de la Plataforma1098.2 Requerimientos en cuanto a Hardware1098.3 Requisitos de software (para instalar en el S.O. Windows)1008.4 T-SQL vs MySQL lenguaje1008.5 Conclusiones100CONCLUCIONES1009.1 Conclusiones Teóricas1009.2 Conclusiones Metodológicas1009.3 Conclusiones Pragmáticas100BIBLIOGRAFIA100 |

| CREACION DE UNA BASE DE DATOS | 110 |
|-------------------------------|-----|
| USANDO SQL SERVER MANAGEMENT  | 110 |
| ANEXO II                      | 125 |
| MIGRAR UNA BASE DE DATOS      | 125 |

#### RESUMEN

La presente monografía es un tutorial cuyo propósito es el de facilitar el aprendizaje a los estudiantes del manejo de este Gestor de Base de Datos "SQL Server 2008", también reforzar los conocimientos adquiridos en diseño y administración de base de datos y una revisión del lenguaje SQL.

El tutorial está organizado de una manera secuencial didáctica partiendo desde lo más esencial hasta lo más avanzado de manera que los estudiantes que utilicen el tutorial encuentren un apoyo.

Su contenido parte desde la correcta instalación y configuración del software, administración de base de datos, seguridades, definiciones del lenguaje SQL y ejemplos prácticos.

Al final del tutorial se ha añadido dos anexos los cuales tratan puntos de migración y creación de base de datos.

## ABSTRACT

This monograph is a tutorial whose purpose is to facilitate students' learning of the handling of Database Manager "SQL Server 2008", as well as also reinforcing the knowledge of database design and administration and a revision of SQL language.

The tutorial is a organized in a sequential manner, dictated starting form the most essential to the most advanced in a way that students who use the tutorial find support.

Its contents begin with the correct installation and configuration of the software, database administration, securities, SQL language definitions, and practical examples.

At the end of the tutorial, two annexes have been added which deal with points about database migration and creation.

## INTRODUCCIÓN

SQL Server es un Sistema de Gestión de Bases de Datos, desarrollado por Microsoft, que permite, diseñar y administrar Base de Datos Relacionales. Su interfaz sencilla con el usuario ha hecho que este gestor sea uno de los más utilizados en desarrollo de software.

El tutorial que está organizado en nueve capítulos con sus correspondientes ejercicios y conclusiones.

En el primer capítulo se indica como instalar y configurar del software, se explica cómo conectarse al servidor.

El capítulo dos se estudia la administración de Base de Datos, se enseña cómo crear, eliminar base de datos; creación, modificación y eliminación de tablas. Al final de capítulo se propone un ejercicio.

La seguridad, es el tema a tratar en el capítulo tres. Se enseña a crear usuarios, logins y asignar de privilegios.

Consultas simples, concatenación de datos, consultas con condiciones específicas, consultas con rango de fechas; son los puntos a tratar en el capítulo cuatro.

El capítulo quinto trata temas de manipulación de la información, indica cómo realizar cálculos, ordenar y agrupar los datos bajo ciertos criterios. Al final del capítulo se propone un ejercicio.

Las subconsultas, condiciones de búsqueda en las subconsultas, subconsultas anidadas son los puntos tratados en el capítulo sexto, al final del capítulo se plantea un ejercicio.

La creación, modificación y eliminación; de procedimientos almacenados y triggers son los puntos tratados en el capítulo séptimo.

En el capítulo octavo consta una comparación entre los gestores de base de datos SQL Server y MySQL, se plantea un ejercicio final que abarque todos los conocimientos expuestos.

Al final se ha incluido dos anexos, el primero indica cómo crear una Base de Datos utilizando el entorno gráfico de SQL Server Management, el segundo anexo enseña a migrar una base de datos desde otro gestor a SQL Server.

# **CAPITULO 1**

# SQL SERVER DEVELOPER 2008

## INTRODUCCION

*El presente capítulo hace referencia a la instalación del* gestor de base de datos SQL Server 2008 Developer Edición en el sistema operativo Windows XP SP2, una descripción de los componentes de SQL Server, la manera de conectarse al gestor de base de datos y una breve definición del lenguaje SQL.

# 1.1Instalación de SQL Server 2008

## **Requisitos Software:**

- S.O. Windows XP SP2
- Net Framework 3.5 SP1
- Windows Instaler 4
- Internet Explorer 6.0 o superior

## **Requisitos Hardware**

- Memoria 512 MB como mínimo.
- Tarjeta de Red.

- Procesador como mínimo Pentium III de 1 GHz o superior.
- Disco 1 Gb de espacio, depende de las características a instalar.

Ingresamos a la carpeta SQL Server y ejecutamos el archivo setup.exe y nos aparecerá la pantalla de bienvenida, seleccionamos la opción Installation

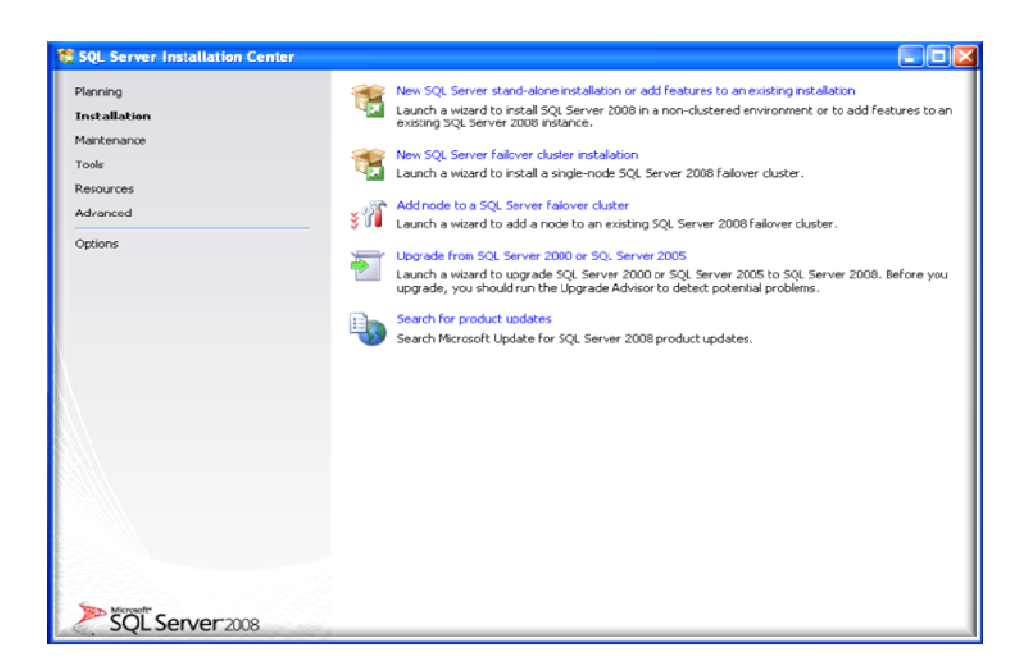

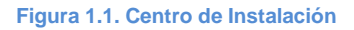

Ingresamos la llave del producto y pulsamos el botón

Next >

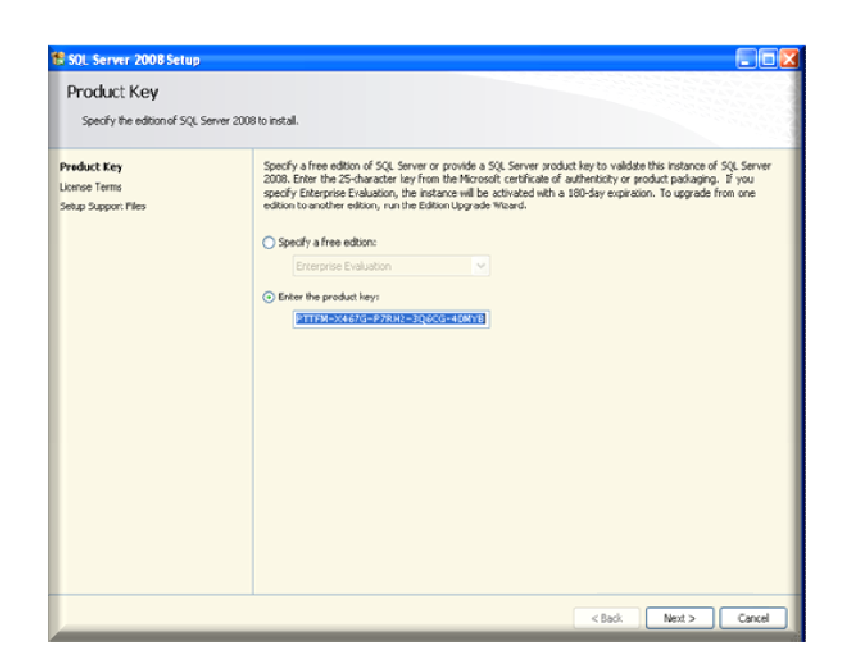

#### Figura 1.2. Ingreso de la llave del producto

Aceptamos los términos de la licencia, seleccionamos el casillero

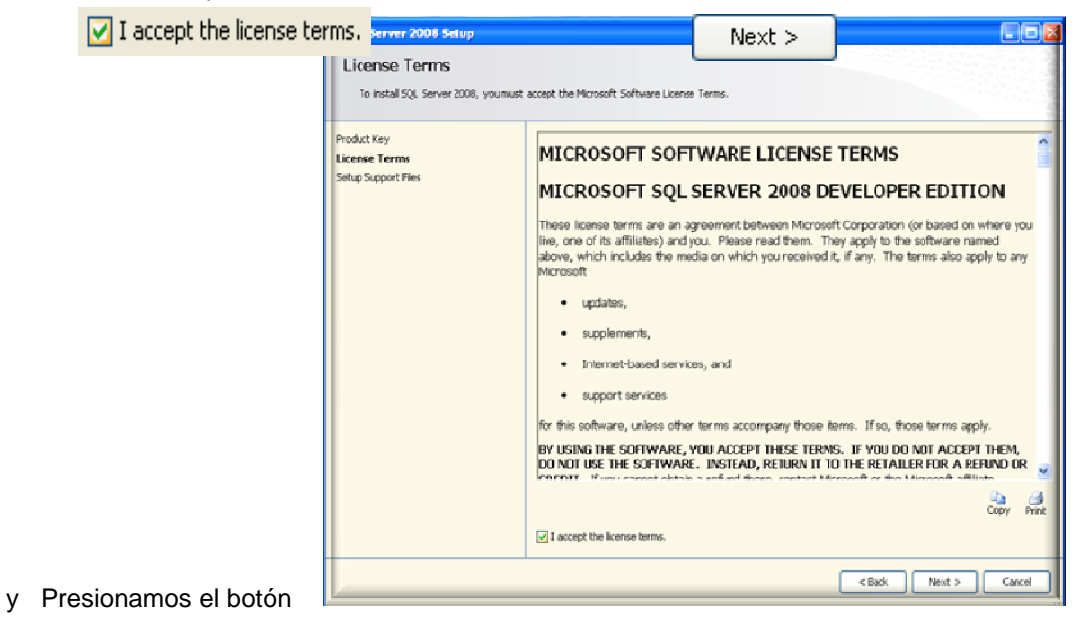

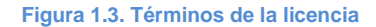

La siguiente pantalla indica si hay problemas, si el quipo soporta los archivos de instalación, si todo esta correcto pulsamos el botón

| SQL Server 2008 Setup                                         |                                       |                                     |  |
|---------------------------------------------------------------|---------------------------------------|-------------------------------------|--|
| Setup Support Files<br>Click Install to install Setup Support | t files. To install or update SQL Ser | ver 2008, these files are required. |  |
| roduct Key                                                    | The following components are          | required for SQL Server Setup:      |  |
| cense Terms                                                   | Feature Name                          | Status                              |  |
| tup Support Files                                             | Setup Support Files                   |                                     |  |
|                                                               |                                       |                                     |  |
|                                                               |                                       |                                     |  |
|                                                               |                                       |                                     |  |

Figura 1.4. Archivos de Soporte de Instalación

# 1.2 Configuración de SQL Server 2008

En la instalación seleccionamos los siguientes componentes:

- Database Engine Services: Es el núcleo principal de SQL Server e instala el motor, archivos de datos, para que ejecute SQL Server.
- Reporting Services: Este componente permite generar informes.
- Client Tools: Estas herramientas proporcionan la interfaz gráfica para la administración de SQL Server.
- SQL Server Books Online: Este es el sistema de ayuda. Si se necesita más información, aclaración, o detalles adicionales en cualquier de SQL Server, entonces este es el área a recurrir.

Una vez seleccionado los componentes a instalar presionamos el botón

Next >

| SQL Server 2008 Setup<br>Feature Selection<br>Select the Developer features to instructive<br>dustered.                                                                                                    | II. For dustered installations, only Database Engine Services and Analy                                                                                                    | sis Services can be                                                                                                    |
|----------------------------------------------------------------------------------------------------|----------------------------------------------------------------------------------------------------|----------------------------------------------------------------------------------------------------|
| Setup Support Rules                                                                                                    | Features:                                                                                                    | Description:                                                                                                    |
| Feature Selection<br>Instance Configuration<br>Disk Space Requirements<br>Server Configuration<br>Database Engine Configuration<br>Analysis Services Configuration<br>Reporting Services Configuration<br>Error and Usage Reporting<br>Installation Rules<br>Ready to Install<br>Installation Progress<br>Complete | Instance Features         Y Database Engine Services         Y Sol, Servier Replication         Y Full-Text Search         Y Analysis Services         Shared Features         Y Business Intelligence Development Studio         Y Integration Services         Integration Services         Y Integration Services         Y Integration Services         Y Client Tools Sectionation         Y Client Tools Schwards Compatibility         Y Client Tools Schwards Chine         Y Management Tools - Easic         Y Management Tools - Complete         Y SQL Client Connectivity SOK         Y Microsoft Sync Framework         Redistributable Features | Server features are instance-aware and<br>have their own registry hives. They<br>support multiple instances on a computer. |
|                                                                                                    | Select All Unselect All Shared feature directory: C:\Ar:hivos de programa\Microsoft S                                                                                                    | QL Server(                                                                                                    |
|                                                                                                    | < Back                                                                                                    | Next > Cancel Help                                                                                                    |

## Figura 1.5. Selección de Componentes a instalar

Como nombre de instancia (motor) seleccionamos la opción Obefault instance que el instalador nos proporcione un nombre por defecto y pulsamos el botón para Next >

| 🚼 SQL Server 2008 Setup                                                                                                    |                                                                                     |                                         |                                           |                                                             |                                                                           |                                                  |
|----------------------------------------------------------------------------------------------------|-------------------------------------------------------------------------------------|-----------------------------------------|-------------------------------------------|-------------------------------------------------------------|---------------------------------------------------------------------------|--------------------------------------------------|
| Instance Configuration<br>Specify the name and instance ID for                                                                                                    | the SQL Server insta                                                                | nce.                                    |                                           |                                                             |                                                                           |                                                  |
| Setup Support Rules<br>Feature Selection<br>Instance Configuration                                                                                                    | Default instance     Named instance                                                 | ce<br>ve:                               | MSSQLSERV                                 | ER                                                          |                                                                           | ]                                                |
| Disk Space Requirements<br>Server Configuration<br>Database Engine Configuration<br>Analysis Services Configuration<br>Reporting Services Configuration<br>Error and Usage Reporting<br>Installation Rules<br>Ready to Instal<br>Installation Progress<br>Complete | Instance ID:<br>Instance root dire                                                  | ctory:                                  | MSSQLSERV<br>C: (Archivos                 | er<br>de programa\Micro                                     | soft SQL Server\                                                          |                                                  |
|                                                                                                    | SQL Server directs<br>Analysis Services<br>Reporting Service<br>Installed instances | ory:<br>drectory:<br>s directory:<br>s: | C:\Archivos<br>C:\Archivos<br>C:\Archivos | de programa\Micro<br>de programa\Micro<br>de programa\Micro | saft SQL Server(MSSQL<br>saft SQL Server(MSAS))<br>saft SQL Server(MSRS)) | 10.MSSQLSERVER<br>0.MSSQLSERVER<br>0.MSSQLSERVER |
|                                                                                                    | Instance                                                                            | Featu                                   | res                                       | Edition                                                     | Version                                                                   | Instance ID                                      |
|                                                                                                    |                                                                                     |                                         |                                           | < Bac                                                       | k Next > ) [                                                              | Cancel Heb                                       |

Figura 1.6. Configuración de la Instancia

En la siguiente pantalla indica si cumple con los requisitos de espacio de disco, si todo esta correcto pulsamos el botón

| SQL Server 2008 Setup                                                                                                    |                                          |      |
|----------------------------------------------------------------------------------------------------|------------------------------------------|------|
| Disk Space Requirement<br>Review the disk space summery for the                                                                                                    | S<br>e SQL Server Features you selected. |      |
| Setup Support Rules<br>Feature Selection<br>Instance Configuration<br><b>Disk Space Requirements</b><br>Server Configuration<br>Database Engine Configuration<br>Analysis Services Configuration<br>Error and Usage Reporting<br>Installation Rules<br>Ready to Install<br>Installation Progress<br>Complete | Disk Usage Summary:                      | d    |
|                                                                                                    | < Back Next > Cancel                     | Help |

Figura 1.7. Requisitos de Espacio de Disco

Indicamos que cuenta va a levantar los servicios y especificamos la opción manual o automático, se recomienda seleccionar la opción automático, otra manera de levantar los servicios es atreves de servicios del panel de control de Windows,

presionamos el botón.

Next >

| 🏶 SQL Server 2008 Setup                              |                                                                                           |                                                                                 |                                                          |                        |
|------------------------------------------------------|-------------------------------------------------------------------------------------------|---------------------------------------------------------------------------------|----------------------------------------------------------|------------------------|
| Server Configuration                                 |                                                                                           |                                                                                 |                                                          |                        |
| Setup Support Rules<br>Feature Selection             | Service Accounts Collation                                                                | eparate account for each SQL                                                    | Server service.                                          |                        |
| Disk Space Requirements                              | Service                                                                                   | Account Name                                                                    | Password                                                 | Startup Type           |
| Server Configuration                                 | SQL Server Agent                                                                          | NT AUTHORITY(Network                                                            |                                                          | Manual 🖌               |
| Database Engine Configuration                        | SQL Server Database Engine                                                                | NT AUTHORITY(Network                                                            |                                                          | Automatic 😽            |
| Analysis Services Configuration                      | SQL Server Analysis Services                                                              | NT AUTHORITY(Network                                                            |                                                          | Automatic 🔽            |
| Reporting Services Configuration                     | Sgl Server Reporting Services                                                             | NT AUTHORITY/Network                                                            |                                                          | Automatic 🔽            |
| Error and Usage Reporting                            | SQL Server Integration Services 10.0                                                      | NT AUTHORITY(Network                                                            |                                                          | Automatic 🔽            |
| Ready to install<br>Instalation Progress<br>Complete | These services will be configured auto<br>older Windows versions the user will n<br>Help. | Use the so<br>natically where possible to use<br>eed to specify a low privilege | ame account for a<br>a low privlege a<br>account. For mo | Il SQL Server services |
|                                                      | Service                                                                                   | Account Name                                                                    | Password                                                 | Startup Type           |
|                                                      | SQL Full-text Filter Daemon Launcher                                                      | NT AUTHORITY(LOCAL 5                                                            |                                                          | Manual                 |
|                                                      | SQL Server Browser                                                                        | NT AUTHORITY(LOCAL S                                                            |                                                          | Disabled 🔽             |
|                                                      |                                                                                           |                                                                                 |                                                          |                        |
|                                                      |                                                                                           | < Back                                                                          | Next >                                                   | Cancel Help            |

Figura 1.8. Configuración de Servicios

Especificamos el modo de seguridad y los administradores del motor de base de datos, para el modo de seguridad tenemos dos opciones.

Windows authentication mode
 Esta opción utiliza la seguridad de Windows para iniciar la
sesión de SQL Server.

O Mixed Mode (SQL Server authentication and Windows authentication)

El modo mixto utiliza la seguridad de Windows o de SQL Server definido ID de usuario y contraseña. En nuestra instalación seleccionamos **Windows authentication mode**, de esta manera el sistema operativo se encarga de validar el inicio de sesión.

Seleccionamos el administrado (cuenta especial) de SQL Server, presionamos el

botón Add...

| 📽 SQL Server 2008 Setup                                                                                                    |                                                                                                    |
|----------------------------------------------------------------------------------------------------|----------------------------------------------------------------------------------------------------|
| Database Engine Configur<br>Spedify Database Engine authentication<br>Satup Support Rules                                                                                                    | n security mode, administrators and data directories.  Account Provisioning Data Directories FILESTREAM                                                                                                    |
| Feature Selection<br>Instance Configuration<br>Disk Space Requirements<br>Server Configuration<br>Database Engine Configuration<br>Analysis Services Configuration<br>Reporting Services Configuration<br>Error and Usage Reporting<br>Installation Rules<br>Ready to Install<br>Installation Progress<br>Complete | Specify the authentication mode         Authentication Mode             Windows authentication mode          Mixed Mode (SQL Server authentication and Windows authentication)          Bulk-in SQL Server system administrator account         Enter password:          Confirm password:          Specify SQL Server administrators          Set SQL Server administrators         SQL Server administrators         SQL Se |
|                                                                                                    | Add Current User Add Remove                                                                                                    |

Figura 1.9. Modo de Seguridad y Administradores

Detallamos que usuario tiene los derechos administrativos para el análisis de servicios, este usuario no tiene restricciones, para agregar un usuario presionamos el botón.

Pulsamos el botón

Next >

| 🚼 SQL Server 2008 Setup                                                                                                    |                                                                                                    |
|----------------------------------------------------------------------------------------------------|----------------------------------------------------------------------------------------------------|
| Analysis Services Configu<br>Specify Analysis Services administrator:                                                                                                    | ration<br>s and data directories.                                                                                                    |
| Setup Support Rules<br>Feature Selection<br>Instance Configuration<br>Disk Space Requirements<br>Server Configuration<br>Analysis Services Configuration<br>Analysis Services Configuration<br>Error and Usages Configuration<br>Error and Usages Configuration<br>Installation Rules<br>Ready to Install<br>Installation Progress<br>Complete | Account Provisioning       Data Directores         Specify which users have administrative permissions for Analysis Services.         SERVIDER(usen (usen))         Analysis Services administrators have unrestricted access to Analysis Services.         Analysis Services         Analysis Services         Second Services         Analysis Services         Add Current User         Add |
|                                                                                                    | < Back Next > Cancel Help                                                                                                    |

## Figura 1.10. Configuración de Usuarios

Creación de la base de datos de Reporting Services (presentación de informes), seleccionamos la opción <a>Install the native mode default configuration</a>, presionamos el botón

| SQL Server 2008 Setup                                                                                                    |                                                                                                    |
|----------------------------------------------------------------------------------------------------|----------------------------------------------------------------------------------------------------|
| Reporting Services Conf<br>Specify the Reporting Services config                                                                                                    | iguration                                                                                                    |
| Setup Support Rules<br>Feature Selection<br>Instance Configuration<br>Disk Space Requirements<br>Server Configuration<br>Database Engine Configuration<br><b>Analysis Services Configuration</b><br><b>Reporting Services Configuration</b><br>Error and Usage Reporting<br>Installation Rules<br>Ready to Install<br>Installation Progress<br>Complete | <ul> <li>Install the native mode default configuration.</li> <li>Setup will install the report server and configure it in Native mode to use the default values. The report server is usable as soon as Setup is finished.</li> <li>Install the SharePoint integrated mode default configuration.</li> <li>Setup will create the report server database in SharePoint integrated mode and configure the report server to use the default values. However, integrated operations will not be supported until a minimal installation of a SharePoint product or technology is deployed on the report server computer and the Reporting Services Add- in for SharePoint product or technology.</li> <li>Install, but do not configure the report server.</li> <li>Setup will install, but will not configure, the report server software. After installation is finished, you can use the Reporting Services Configuration tool to set options that are required to run the report server.</li> </ul>                                                                                                    |
|                                                                                                    | <pre></pre> <pre></pre> <pre>&lt;</pre> |

#### Figura 1.11

Next >

#### Configuración Reporting Services

La activación de envio de errores a la Microsoft es opcional en nuestro caso no lo activaremos, pulsalmos el boton

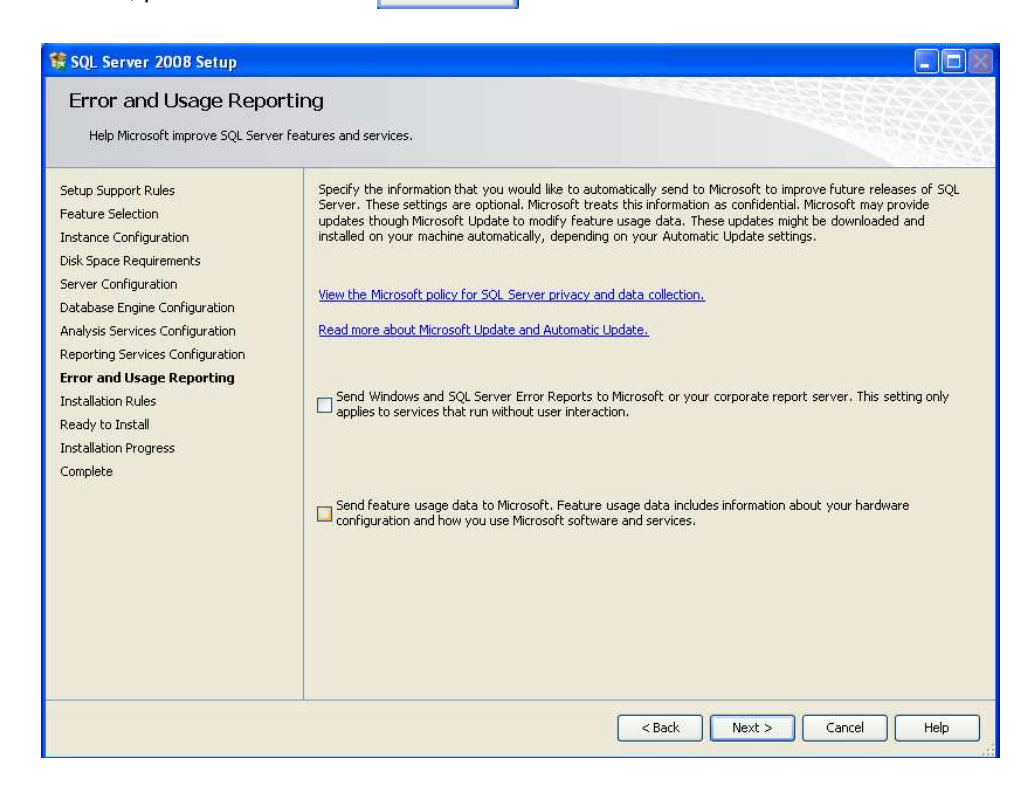

#### Figura 1.12. Activación de Errores

En la siguiente pantalla muestra si las reglas de instalación se han cumplido, si no es asi, la instalación se detendrá, pulsamos el botón Next >

| 🐮 SQL Server 2008 Setup                                             |                                                                                                    |                                                                                                    |                  |  |  |  |  |
|---------------------------------------------------------------------|----------------------------------------------------------------------------------------------------|----------------------------------------------------------------------------------------------------|------------------|--|--|--|--|
| Installation Rules                                                  |                                                                                                    |                                                                                                    |                  |  |  |  |  |
| Setup is running rules to determine if                              | Setup is running rules to determine if the installation process will be blocked. For more information, click Help. |                                                                                                    |                  |  |  |  |  |
| Setup Support Rules<br>Feature Selection                            | Öper                                                                                                    | ation completed. Passed: 11. Failed 0. Warning 0. Skipped 0.                                          |                  |  |  |  |  |
| Instance Configuration<br>Disk.Space Requirements                   | Hid                                                                                                    | e details <<                                                                                          | Re-run           |  |  |  |  |
| Server Configuration<br>Database Engine Configuration               | View                                                                                                    | detailed report                                                                                       |                  |  |  |  |  |
| Analysis Services Configuration<br>Reporting Services Configuration | 0                                                                                                    | Rule<br>Same architecture installation                                                                | Status<br>Passed |  |  |  |  |
| Error and Usage Reporting                                           | Cress language installation                                                                                        |                                                                                                    | Passed           |  |  |  |  |
| Ready to Install                                                    | 0                                                                                                    | Existing clustered or cluster-prepared instance<br>Reporting Services Catalog Database File Existence | Passed           |  |  |  |  |
| Linstalladion Progress<br>Complete                                  |                                                                                                    | Reporting Services Catalog Temporary Database File Existence                                          | Passed           |  |  |  |  |
|                                                                     | ø                                                                                                    | Operating system supported for edition                                                                | Passed           |  |  |  |  |
|                                                                     |                                                                                                    | FAT32 File System<br>SOL Server 2000 Analysis Services (54-bit) install action                        | Passed           |  |  |  |  |
|                                                                     | Ø                                                                                                    | Instance name                                                                                         | Passed           |  |  |  |  |
|                                                                     | 9                                                                                                    | Previous releases of Microsoft Visual Studio 2008                                                     | Passed           |  |  |  |  |
|                                                                     |                                                                                                    |                                                                                                    |                  |  |  |  |  |
|                                                                     | _                                                                                                    | Sack Nex                                                                                              | t > Cancel Help  |  |  |  |  |

# Figura 1.13. Reglas de Activación

| Se v                                                                                                    | erifica las características a instalar, pulsamos                                                                                                    |
|----------------------------------------------------------------------------------------------------|----------------------------------------------------------------------------------------------------|
| 🗑 SQL Server 2008 Setup                                                                                                    |                                                                                                    |
| Ready to Install<br>Verify the SQL Server 2008 feature                                                                                                    | es to be installed.                                                                                                    |
| Setup Support Rules                                                                                                    | Ready to install SQL Server 2008:                                                                                                    |
| Feature Selection<br>Instance Configuration<br>Disk Space Requirements<br>Server Configuration<br>Database Engine Configuration<br>Analysis Services Configuration<br>Reporting Services Configuration<br>Error and Usage Reporting<br>Installation Rules<br><b>Ready to Install</b><br>Installation Progress<br>Complete | Summary  Edition: Install  General Configuration  Database Engine Services  SQL Server Replication  Features  Analysis Services  Reporting Services  Business Intelligence Development Studio  Client Tools Connectivity  Client Tools Connectivity  Client Tools Sock  Client Tools Sock  Client Tools Sock  Client Tools Sock  Client Tools Complete  Management Tools - Complete  SQL Server Bools Online  Management Tools - Complete  SQL Server Bools Online  Management Tools - Complete  SQL Client Connectivity SOK  Microsoft Sync Framework  Tostance configuration |
|                                                                                                    | Configuration file path:                                                                                                    |
|                                                                                                    | C:\Archivos de programa\Microsoft SQL Server\100\Setup Bootstrap\Log\20090922_234059\ConfigurationFle.ini                                                                                                    |
|                                                                                                    | < Back Instal Cancel Help                                                                                                    |

Figura 1.14. Verificación de Características a Instalar

A continuacion nos muestra el estado de cada componente, si sea instalado correctamente,

pulsamos el botón Next >

| etup Support Rules<br>eature Selection<br>istance Configuration<br>isk Space Requirements                                                                                                    | Setup process complete                                                                                                    |                                                                                                    |
|----------------------------------------------------------------------------------------------------|----------------------------------------------------------------------------------------------------|----------------------------------------------------------------------------------------------------|
| atabase Engine Configuration<br>nalysis Services Configuration<br>eporting Services Configuration<br>ror and Usage Reporting<br>istallation Rules<br>eady to Install<br><b>istallation Progress</b><br>omplete | Feature Name         Image: Services         Analysis Services         Integration Services         Integration Services         Integratintegration Services <tr< th=""><th>Status       Success       Success</th></tr<> | Status       Success       Success |

Figura 1.15. Estado de Instalación de cada Componente

Al final nos muestra un mensaje que la instalación de Sql Server 2008 se ha instalado con éxito, pulsamos el botón

| 😻 SQL Server 2008 Setup                                                                                                    |                                                                                                    |
|----------------------------------------------------------------------------------------------------|----------------------------------------------------------------------------------------------------|
| Complete<br>Your SQL Server 2008 installation of                                                                                                    | ompleted successfully.                                                                                                    |
| Setup Support Rules<br>Feature Selection<br>Instance Configuration<br>Disk Space Requirements<br>Server Configuration<br>Database Engine Configuration<br>Analysis Services Configuration<br>Reporting Services Configuration<br>Error and Usage Reporting<br>Installation Rules<br>Ready to Install | Summary log file has been saved to the following location:         C:\Archivos de programa\Microsoft SQL Server\100\Setup Bootstrap\Log\20090922_234059         \Summary_servidor_20090922_234059.txt         Information about the Setup operation or possible next steps:         Image: Your SQL Server 2008 installation completed successfully.                                                                                                    |
| Lomplete                                                                                                    | Supplemental Information: The following notes apply to this release of SQL Server only. Microsoft Update For information about how to use Microsoft Update to identify updates for SQL Server 2008, see the Microsoft Update Web site <a href="http://go.microsoft.com/fwlink/?LinkId=108409">http://go.microsoft.com/fwlink/?LinkId=108409</a> > Reporting Services The Reporting Services installation options that you specified in Setup determine whether additional configuration It required before you can access the report cerver. If you installed the default configuration, the report cerver. |
|                                                                                                    | Close Help                                                                                                    |

Figura 1.16. Mensaje de Instalación Exitosa

#### 1.3 Conexión de SQL Server 2008

#### 1.3.1 SQL Server Management

La mayor parte de las tareas de administración de base de datos SQL Server 2005 se realizan con SQL Server Management Studio, es un entorno integrado para acceder, configurar, administrar y manejar todos los componentes de SQL Server. Para ingresar nos ubicamos en el botón Inicio> Programas> Microsoft SQL Server 2008> SQL server Management 2008, aparece una pantalla la cual nos pide el tipo de servidor seleccionamos "DataBase Engine", el nombre del servidor en este caso el nombre con el cual configuramos y la autentificación que sería la autentificación de Windows ya que de esta manera se configuro, y pulsamos el botón.

Connect

| Connect to Serv | er                     | X          |
|-----------------|------------------------|------------|
| Microsoft       | Sarvarianos            | aff.       |
| SQL             | <b>JEIVEI</b> 2008     |            |
| Server type:    | Database Engine        | ~          |
| Server name:    | SERVIDOR               | *          |
| Authentication: | Windows Authentication | ¥          |
| User name:      | SERVIDOR\juan          | ¥          |
| Password:       |                        |            |
|                 | Remember password      |            |
|                 |                        |            |
| Conn            | ect Cancel Help I      | Dptions >> |

Figura 1.17 Conexión con el Servidor

| Microsoft SQL Server Management Studio     | X |
|--------------------------------------------|---|
| File Edit View Tools Window Community Help |   |
| 🔔 New Query 🕞 🔧 🔂 🕞 😂 🖃 😂 🧝                |   |
| Object Explorer 🗸 🗣 🗙                      |   |
| Connect · 22 22 = C 2 20                   |   |
| E Databases                                |   |
| E 🥥 Server Objects                         |   |
| E Arepication                              |   |
| SQL Server Agent (Agent XPs disabled)      |   |
|                                            |   |
|                                            |   |
|                                            |   |
|                                            |   |
|                                            |   |
|                                            |   |
|                                            |   |
|                                            |   |
|                                            |   |
|                                            |   |
|                                            |   |
| Ready                                      |   |

Figura 1.18 SQL Server Management

En la ventana de SQL Server Management tenemos varios elementos los cuales los más relevantes detallamos a continuación:

**Object Explorer**: Administra los objetos en la base de datos de SQL Server. Object Explorer presenta los objetos en una manera jerárquica, usando una vista tipo árbol agrupado por tipos de objetos.

- Databases: Visualiza las bases de datos del sistema y del usuario.
- Security: Provee accesos a los logins del servidor, roles del servidor, servidores conectados, y a servidores remotos.
- Server Object: Detalles de objetos tales como los dispositivos de copia de seguridad y proporciona una lista de servidores vinculados.
- Replication: Muestra la información relativa a los datos de replicación de una base de datos de este servidor a otra base de datos.
- Management: Detalles de los planes de mantenimiento, gestión de políticas, recopilación de datos.
- SQL Server Agent: Establece y ejecuta las tareas dentro de SQL Server en determinados momentos, con los detalles de los éxitos o de fallos.

# Botones de Object Explorer

- Este botón muestra el cuadro de Connect to Server que le permite conectarse a una instancia de SQL Server.
- Disconnect: Este botón cierra la conexión al servidor seleccionado.
- Stop: Se puede presionar este botón para que el Object Explorer detenga una operación que esta tomando mucho tiempo.
- Refresh: Este botón refresca la información mostrada en Object Explorer.
- Filter: Este botón permite seleccionar objetos filtrados que el Object Explorer muestra, por ejemplo, mostrar solo tablas dentro de un schema específico.
- Schema: Este botón te permite agrupar objetos, como tablas, por su shema prefijo o por tipo de objeto.

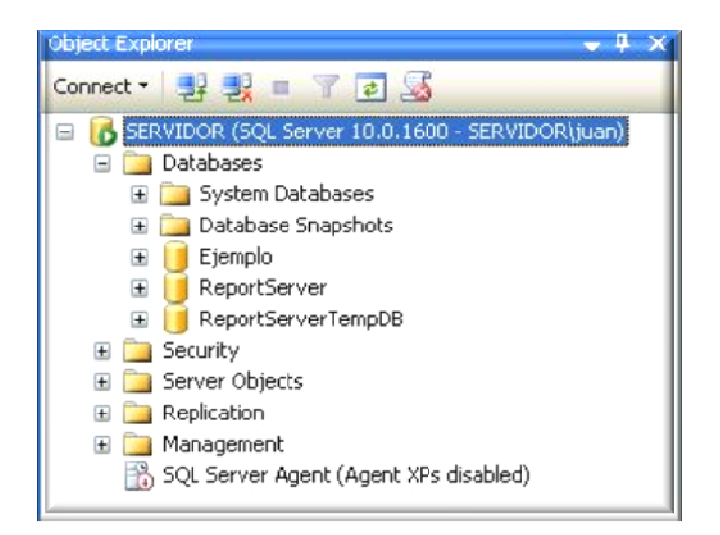

Figura 1.19. Object Explorer

### Barra de Herramientas

New Query New Query: Abre una nueva ventana de consulta sql.

DataBase Engine Query: Abre una nueva ventana de consulta con una conexión diferente.

ipos de análisis de consultas.

SQL Server Compact Edition: Esta opción permite manejar base de datos para dispositivos móviles.

## 1.3.2 Query Editor

Para escribir código T-SQL (dialecto sql propio del gestor), el gestor SQL Server proporciona un editor, para ingresar al editor de consultas procedemos de la siguiente manera: Ingresar al menú Archivo> New> DataBase > Database Engine Query (nueva conexión) o Query With Current Connection (conexión actual).

## Barra de Herramientas del Query Editor

Connect, Change Connection: Los primeros dos botones permiten realizar las conexiones con el servidor. El primer botón conecta con el servidor, el segundo botón permite cambiar la conexión.

Ejemplo Avilable Databases: Muestra todas las bases de datos residentes en el servidor, para realizar una consulta se debe seleccionar primero una base de datos.

Execute Execute Execute, Debug, Cancel, Parse: Los botones siguientes se ocupan de la ejecución del código introducido en el Editor de consultas. El botón rojo con el signo de exclamación ejecuta el código. El botón verde es el depurador. El botón gris que se vuelve rojo cuando el código se está ejecutando, para cancelar la ejecución se presiona este botón. El último botón analiza el código, pero no ejecuta, verifica que la sintaxis sea correcta.

tablas y columnas a través de casillas de verificación.

Results to text, to grid, to File: El primer botón presenta el resultado de la consulta en formato de texto, el segundo en una cuadrícula y el último manda a guardar en un archivo.

El primer botón permite comentar líneas de código, el segundo botón des comenta el código. Los botones de tercero y cuarto insertan o eliminan espacios.

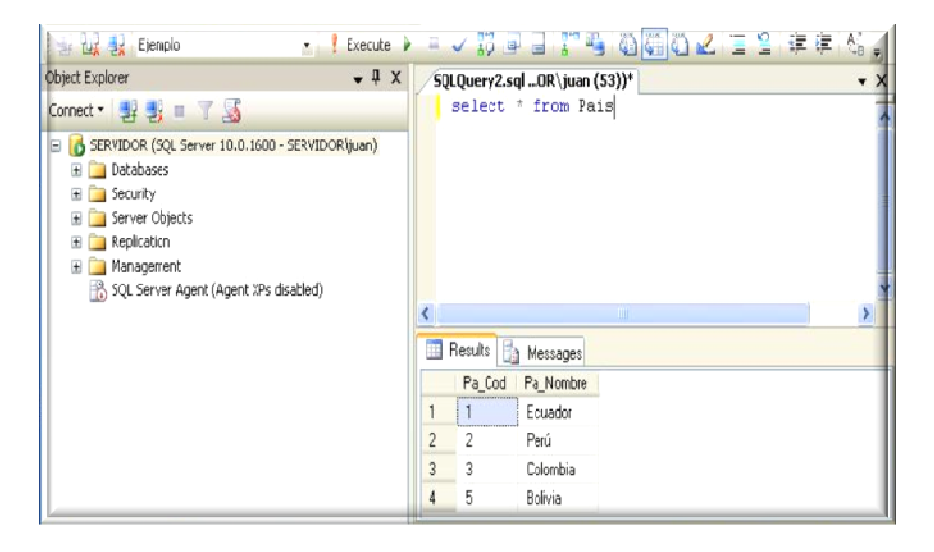

Figura 1.20 Consulta a la tabla País perteneciente a la base de datos Ejemplo

## **1.4 Conclusiones**

Para una correcta instalación se debe seguir cada uno de los pasos, detallados anteriormente, se recomienda tener instalado Net Framework 3.5 SP1 y Windows Instaler 4 para Windows XP 32 bits, estos componentes son necesarios para proceder con la instalación de SQL Server.

## **CAPITULO 2**

## ADMINISTRACION DE BASE DE DATOS

## INTRODUCCION

En este capítulo se estudia la administración de Base de Datos, utilizando SQL Server Management, se trataran puntos como crear, eliminar base de datos; creación, eliminación de tablas. Al final del capítulo se propone un ejercicio práctico en el cual se debe poner en práctica todo lo aprendido.

## 2.1 Base de Datos

## 2.1.1 Creación de Base de Datos

La base de datos a crear es tomada del ejemplo de un modelo Entidad – Relación para una Compañía del libro (Fundamentals of DataBase Systems. Elmasri/Navathe)

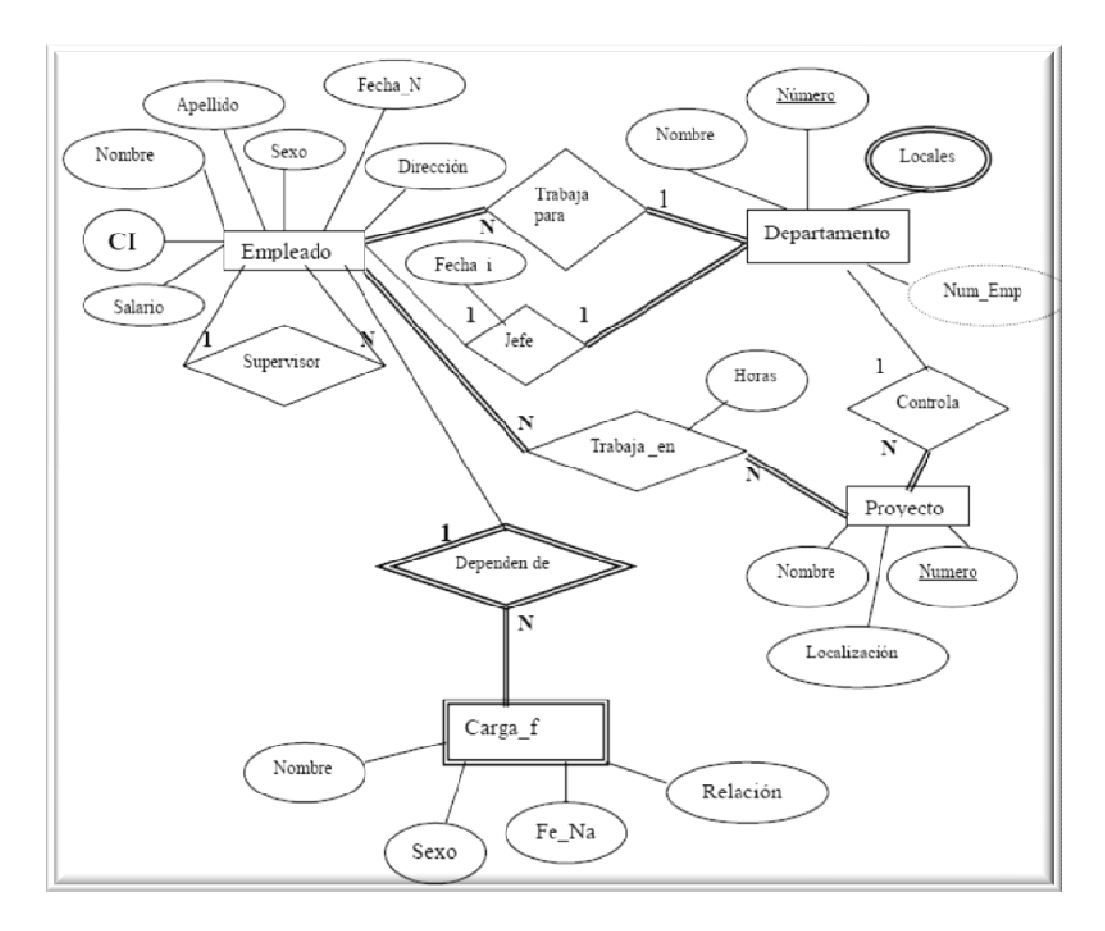

Figura 2.1 Modelo entidad relación de la base de datos Compañía

Nos conectamos al servidor y presionamos el botón, Inicio> Todos los Programas> Microsoft SQL Server 2008> SQL Server Management Studio> Presionamos el botón Connect

| Connect to Server |                                | X  |  |  |  |
|-------------------|--------------------------------|----|--|--|--|
| SQL S             | <b>erver</b> <sup>•</sup> 2008 |    |  |  |  |
| Server type:      | Database Engine                | ¥  |  |  |  |
| Server name:      | SERVIDOR                       | ¥  |  |  |  |
| Authentication:   | Windows Authentication         | ¥  |  |  |  |
| User name:        | SERVIDOR\juan                  | ¥  |  |  |  |
| Password:         |                                |    |  |  |  |
| Remember password |                                |    |  |  |  |
| Connect           | Cancel Help Options :          | •> |  |  |  |

Figura 2.2 Conexión con el Servidor

Presionamos el botón de New Query y ejecutamos la siguiente sentencia

CREATE DATABASE nombre\_base\_de\_datos

En el ejercicio el nombre es Compañía, cambiando la n por la ñ.

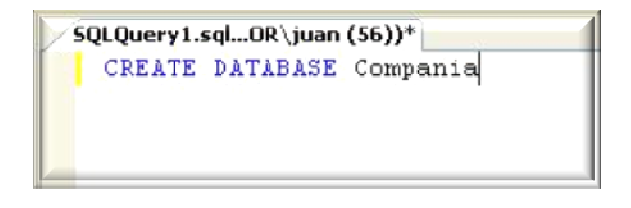

Figura 2.3 Creación de la Base de Datos Compañía

Para ingresar a la base de datos utilizamos la siguiente instrucción:

**USE** Compania

#### 2.2 Relación entre tablas

Existen tres tipos de relaciones las cuales son:

#### 2.2.1 Relación N:M

También llamada muchos a muchos. Cada ocurrencia de una entidad puede relacionarse con varias ocurrencias de otra entidad y viceversa, cuando existe una relación de este tipo debe crearse una nueva tabla la cual está compuesta por los atributos de la relación en caso de tenerlas, Ej.: un empleado trabaja en varios proyectos y en un proyecto trabajan varios empleados.

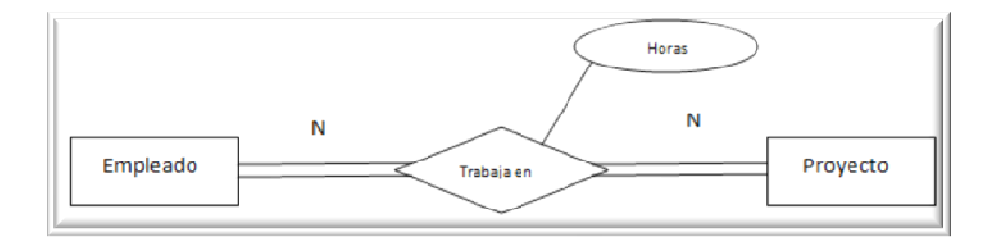

Figura 2.4. Relación N:M

## 2.2.2 Relación 1:N

También llamada uno a muchos. Cada ocurrencia de una entidad puede relacionarse con varias ocurrencias de otra entidad. En este caso la entidad que tiene la cardinalidad N recibe la llave foránea Ej.: en un departamento trabajan varios empleados.

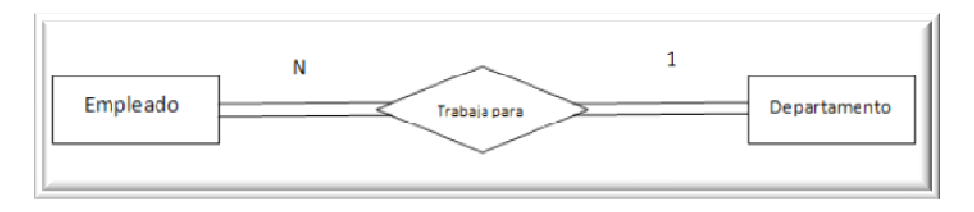

Figura 2.5 Relación 1:N

## 2.2.3 Relación 1:1

Cada ocurrencia de una entidad se relaciona con una ocurrencia de otra entidad, la propagación de la llave se puede hacer de forma bidireccional. Ej.: un empleado es jefe de un departamento y un departamento tiene un empleado que es jefe. Se representa como indica la Figura

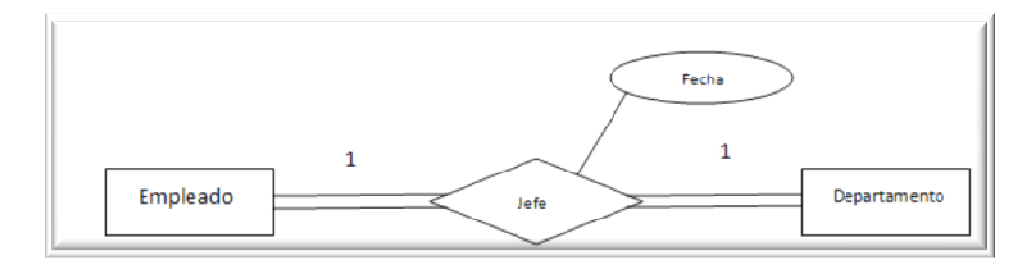

Figura 2.6. Relación 1:1

# 2.3 Creación de Tablas

Para crear tablas en la base de datos utilizamos la sentencia CREATE TABLE.

CREATE TABLE nombre\_tabla( nombre\_campo tipo Not Null, ..., nombre\_campo tipo )

Not Null: Evita que se introduzcan valores nulos

Para ver la estructura de una tabla usamos el procedimiento almacenado "sp\_columns" junto al nombre de la tabla:

sp\_columns nombre\_tabla

A continuación se creara las siguientes tablas en la base de datos compañía.

# EMPLEADO

| NOMBRE   | APELLIDO | <u>CI</u> | FECHA_N   | DIRECCIÓN       | SEXO | SALARIO | SUPERCI    | DNO |
|----------|----------|-----------|-----------|-----------------|------|---------|------------|-----|
| Juan     | Polo     | 123456789 | 3-mar-59  | Sucre 7-12      | М    | 3000    | 3334455555 | 5   |
| Humberto | Pons     | 333445555 | 25-dic-60 | Bolívar 5-67    | М    | 4000    | 8886655555 | 5   |
| Irma     | Vega     | 999887777 | 13-nov-50 | P. Córdova 3-45 | F    | 2500    | 987654321  | 4   |
| Elena    | Tapia    | 987654321 | 3-may-61  | Ordóñez 7-29    | F    | 4300    | 888665555  | 4   |
| Pablo    | Castro   | 666884444 | 15-sep-55 | Bolívar 1-50    | М    | 3800    | 3334455555 | 5   |
| Marcia   | Mora     | 453453453 | 29-mar-60 | Colombia 4-23   | F    | 2500    | 3334455555 | 5   |
| Manuel   | Bonilla  | 987987987 | 16-jul-58 | B. Malo 1-10    | М    | 2500    | 987654321  | 4   |
| Jaime    | Pérez    | 888665555 | 5-abr-57  | Sangurima 8-34  | М    | 5500    | null       | 1   |

Tabla 2.1 Empleado

| DEPARTAMENTO | DNOMBRE        | DNUMERO | JEFECI    | JEFE_FI   |
|--------------|----------------|---------|-----------|-----------|
|              | Investigación  | 5       | 333445555 | 12-may-80 |
|              | Administrativo | 4       | 987654321 | 05-dic-82 |
|              | Compras        | 1       | 888665555 | 06-jun-78 |

Tabla 2.2 Departamento

| LOCALIZACION | DNUMERO | DEP_LOCA  |
|--------------|---------|-----------|
|              | 1       | Cuenca    |
|              | 4       | Guayaquil |
|              | 5       | Quito     |
|              | 5       | Manta     |
|              | 5       | Cuenca    |

Tabla 2.3 Localización

| TRABAJA_ EN | <u>ECI</u> | <u>PNO</u> | HORAS |
|-------------|------------|------------|-------|
|             | 123456789  | 1          | 12,5  |
|             | 123456789  | 2          | 15,6  |
|             | 666884444  | 3          | 14,7  |
|             | 453453453  | 1          | 10    |
|             | 453453453  | 2          | 10    |
|             | 333445555  | 2          | 20    |
|             | 333445555  | 3          | 10    |
|             | 333445555  | 10         | 10    |
|             | 333445555  | 20         | 10    |
|             | 999887777  | 30         | 30    |
|             | 999887777  | 10         | 5     |
|             | 987987987  | 10         | 15    |
|             | 987987987  | 30         | 17    |
|             | 987654321  | 30         | 10    |
|             | 987654321  | 20         | 12    |
|             | 888665555  | 20         | NULL  |

#### Tabla 2.4 Trabaja\_en

| PROYECTO | PNOMBRE     | PNUMERO | PLOCAL    | DNUM |
|----------|-------------|---------|-----------|------|
|          | ProductoX   | 1       | Quito     | 5    |
|          | ProductoY   | 2       | Manta     | 5    |
|          | ProductoZ   | 3       | Cuenca    | 5    |
|          | Computadora | 10      | Guayaquil | 4    |
|          | Reorganizar | 20      | Cuenca    | 1    |
|          | Beneficios  | 30      | Guayaquil | 4    |

## Tabla 2.5 Proyecto

| CARGA_F | <u>ECI</u> | DEP_NOM   | SEXO | FECHAN_N | RELACION |
|---------|------------|-----------|------|----------|----------|
|         | 333445555  | María     | F    | 2/02/86  | Hija     |
|         | 333445555  | Teodoro   | М    | 10/10/90 | Hijo     |
|         | 333445555  | Ana       | F    | 15/09/65 | Cónyuge  |
|         | 987654321  | Alberto   | М    | 6/07/67  | Cónyuge  |
|         | 123456789  | Miguel    | М    | 5/11/84  | Hijo     |
|         | 123456789  | María     | F    | 9/01/87  | Hija     |
|         | 123456789  | Elizabeth | F    | 12/12/60 | Cónyuge  |
|         |            |           |      |          |          |

### Tabla 2.6 Carga\_f

Para crear las tablas ejecutaremos los siguientes comandos:

CREATE TABLE empleado (nombre varchar(30), apellido varchar (30),

ci varchar (10)not null, fecha\_n date, direccion varchar(30),sexo char(1), salario int, superci varchar(10),

## dno int)

CREATE TABLE departamento (dnombre varchar(30),dnumero int not null, jefeci varchar(10), jefe\_fi date)

CREATE TABLE localizacion (dnumero int not null,dep\_loca varchar(30))

CREATE TABLE trabaja\_en (eci varchar(10) not null, pno int not null, horas decimal(4,2))

CREATE TABLE proyecto (pnombre varchar(30), pnumero int not null, plocal varchar (30),dnum interger)

CREATE TABLE carga\_f (eci varchar (10) not null,dep\_nom varchar (30),sexo varchar (1),fechan\_n date,relacion varchar(10))

Para ver las tablas existentes creadas por los usuarios en una base de datos usamos el procedimiento almacenado "sp\_tables @table\_owner='dbo' ":

sp\_tables @table\_owner='dbo';

|   | TABLE_QUALIFIER | TABLE_OWNER | TABLE_NAME   | TABLE_TYPE | REMARKS |
|---|-----------------|-------------|--------------|------------|---------|
| 1 | Compania        | dbo         | carga_f      | TABLE      | NULL    |
| 2 | Compania        | dbo         | departamento | TABLE      | NULL    |
| 3 | Compania        | dbo         | empleado     | TABLE      | NULL    |
| 4 | Compania        | dbo         | localizacion | TABLE      | NULL    |
| 5 | Compania        | dbo         | proyecto     | TABLE      | NULL    |
| 6 | Compania        | dbo         | trabaja en   | TABLE      | NULL    |

Figura 2.7 Tablas creadas en la Base de Datos Compañía
#### 2.4 Creación de llaves Primarias y Foráneas

#### 2.4.1 Llaves Primarias

Una llave primaria es un campo (o varios) que identifica un solo registro (fila) en una tabla. La llave primaria no puede ser un valor nulo o NULL y una tabla puede tener solo una llave primaria, la siguiente sentencia permite crear llaves primarias.

ALTER TABLE nombre\_tabla ADD PRIMARY KEY ("nombre\_columna")

Las llaves primarias pueden ser definidas en el momento de la creación de la tabla, a continuación se indica la sentencia que define la llave primaria en el momento de creación de la tabla.

**CREATE TABLE** nombre\_tabla( nombre\_campo1 tipo Not Null, nombre\_campo2 tipo, **PRIMARY KEY** (nombre\_campo1))

Un campo numérico puede tener un atributo extra "identity". Los valores de un campo con este atributo generan valores secuenciales que se inician en 1 y se incrementan en 1 automáticamente.

Cuando un campo tiene el atributo "identity" no se puede ingresar valor para él, porque se inserta automáticamente tomando el último valor como referencia, o 1 si es el primero.

Procedemos a crear las llaves primarias para las tablas que lo requieren.

Tabla Empleado:

ALTER TABLE empleado ADD PRIMARY KEY (ci); Tabla Departamento:

ALTER TABLE departamento ADD PRIMARY KEY (dnumero); Tabla Proyecto:

ALTER TABLE proyecto ADD PRIMARY KEY (PNUMERO);

#### 2.4.2 Llaves Foráneas

Un campo que no es clave primaria en una tabla y sirve para enlazar sus valores con otra tabla en la cual es clave primaria se denomina clave foránea, externa o ajena. La llave foránea no puede ser un valor nulo o NULL y una tabla puede tener más una llave foránea. La siguiente sentencia permite crear llaves foráneas.

ALTER TABLE nombre\_tabla1 ADD FOREIGN KEY (campo\_llave\_foranea) REFERENCES nombre\_tabla2 (campo\_llave\_primaria);

Continuando con el ejercicio crearemos las llaves foráneas en las tablas de la base de datos Compania.

#### Tabla Empleado:

ALTER TABLE empleado ADD FOREIGN KEY (dno) REFERENCES departamento (dnumero); ALTER TABLE empleado ADD FOREIGN KEY (superci) REFERENCES empleado (ci);

Tabla Departamento:

ALTER TABLE departamento ADD FOREIGN KEY (jefeci) REFERENCES empleado (ci);

Tabla Localización:

ALTER TABLE localización ADD FOREIGN KEY (dnumero) REFERENCES departamento (dnumero);

Tabla Trabaja en: ALTER TABLE trabaja\_en ADD FOREIGN KEY (eci) REFERENCES empleado (ci); ALTER TABLE trabaja\_en ADD FOREIGN KEY (pno) REFERENCES proyecto (pnumero);

Tabla Proyecto:

ALTER TABLE proyecto ADD FOREIGN KEY (dnum) REFERENCES departamento (dnumero); Tabla Carga\_f

ALTER TABLE carga\_f ADD FOREIGN KEY (eci) REFERENCES empleado (ci);

#### **2.5 Restricciones**

Las restricciones (constraints) son un método para mantener la integridad de los datos, asegurando que los valores ingresados sean válidos y que las relaciones entre las tablas se mantengan. Se establecen a los campos y las tablas.

Pueden definirse al crear la tabla ("create table") o agregarse a una tabla existente (empleando "alter table") y se pueden aplicar a un campo o a varios. Se aconseja crear las tablas y luego agregar las restricciones. Se pueden crear, modificar y eliminar las restricciones sin eliminar la tabla y volver a crearla.

El procedimiento almacenado del sistema "sp\_helpconstraint" junto al nombre de la tabla, nos muestra información acerca de las restricciones de dicha tabla.

# 2.5.1 Restricción Default

La restricción "default" especifica un valor por defecto para un campo cuando no se inserta explícitamente en un comando "insert". Podemos agregar una restricción "default" a una tabla existente con la sintaxis básica siguiente:

ALTER TABLE nombre\_tabla ADD CONSTRAINT nombre\_restricción DEFAULT valor\_por\_de\_fecto FOR campo;

El siguiente ejemplo se crea una restricción el cual detalla un valor por defecto "S-D" para el campo dirección.

ALTER TABLE empleado ADD CONSTRAINT RD\_direccion DEFAULT 'S-D' FOR direccion

# 2.5.2 Restricción Check

La restricción "check" especifica los valores que acepta un campo, evitando que se ingresen valores inapropiados. La sintaxis básica es la siguiente:

ALTER TABLE nombre\_tabla ADD CONSTRAINT nombre\_restricción CHECK condicion;

Este tipo de restricción verifica los datos cada vez que se ejecuta una sentencia "insert" o "update", es decir, actúa en inserciones y actualizaciones, a continuación vemos un ejemplo:

ALTER TABLE empleado ADD CONSTRAINT CK\_salario\_emp CHECK (salario>=0);

#### 2.5.3 Restricción Unique

La restricción "unique" impide la duplicación de campos es decir, especifica que dos o más filas no puedan tener el mismo valor en un campo. La sintaxis general es la siguiente:

ALTER TABLE nombre\_tabla ADD CONSTRAINT nombre\_restricción UNIQUE (campo);

En la tabla departamento el campo nombre debe ser único, procedemos de la siguiente manera:

ALTER TABLE departamento ADD CONSTRAINT UQ\_departamento\_dnombre UNIQUE (dnombre);

#### 2.5.4 Restricciones Foreign key

Si intentamos eliminar un registro de la tabla referenciada por una restricción "foreign key" cuyo valor de clave primaria existe referenciada en la tabla que tiene dicha restricción, la acción no se ejecuta y aparece un mensaje de error. Esto sucede porque, por defecto, para eliminaciones, la opción de la restricción "foreign key" es "no action". Lo mismo sucede si intentamos actualizar un valor de clave primaria de una tabla referenciada por una "foreign key" existente en la tabla principal.

La restricción "foreign key" tiene las cláusulas "on delete" y "on update" que son opcionales. Estas cláusulas especifican cómo debe actuar SQL Server frente a eliminaciones y modificaciones de las tablas referenciadas en la restricción. Las opciones para estas cláusulas son las siguientes:

- "no action": indica que si intentamos eliminar o actualizar un valor de la clave primaria de la tabla referenciada (TABLA2) que tengan referencia en la tabla principal (TABLA1), se genere un error y la acción no se realice; es la opción predeterminada.

- "cascade": indica que si eliminamos o actualizamos un valor de la clave primaria en la tabla referenciada (TABLA2), los registros coincidentes en la tabla principal (TABLA1), también se eliminen o modifiquen. La sintaxis completa para agregar esta restricción a una tabla es la siguiente:

ALTER TABLE tabla1 ADD CONSTRAINT nombre\_restriccion FOREIGN KEY (llave\_foranea) REFERENCES tabla2(llave\_primaria) ON DELETE opción ON UPDATE opción;

En la siguiente instrucción se crea una restricción a la llave foránea "dno", la cual impide que se actualice o modifique.

ALTER TABLE empleado ADD CONSTRAINT FK\_emp\_dep FOREIGN KEY (dno) REFERENCES departamento(dnumero) ON DELETE no action ON UPDATE no action;

### 2.5.5 Restricciones foreign key deshabilitar y eliminar

La comprobación de restricciones se puede deshabilitar para modificar, eliminar o agregar datos a una tabla sin comprobar la restricción. La sintaxis general es:

ALTER TABLE nombre\_tabla NOCHECK CONSTRAINT nombre\_restriccion; En el siguiente ejemplo se deshabilita la restricción CK\_salario\_emp

ALTER TABLE empleado NOCHECK CONSTRAINT CK\_salario\_emp;

Para habilitar la restricción:

ALTER TABLE nombre\_tabla CHECK CONSTRAINT nombre\_restriccion;

En la siguiente instrucción habilitamos la restricción CK\_salario\_emp:

ALTER TABLE empleado CHECK CONSTRAINT CK\_salario\_emp;

Podemos eliminar una restricción la sintaxis es:

# ALTER TABLE nombre\_tabla DROP CONSTRAINT nombre\_restriccion;

Para eliminar la restricción CK\_salario\_emp procedemos de la siguiente manera:

ALTER TABLE empleado DROP CONSTRAINT CK\_salario\_emp;

# 2.6 Edición de Base de Datos

# 2.6.1. Borrar Base de Datos

Para eliminar una base de datos utilizamos la sentencia Drop:

DROP DATABASE nombre\_base\_de\_datos;

#### 2.6.2 Renombrar Tablas de una Base de Datos

Para modificar el nombre de una tabla utilizamos la siguiente sentencia.

RENAME TABLE nombre\_tabla TO nuevo\_nombre\_tabla;

#### 2.6.3 Borrar Tablas de una Base de Datos

Para eliminar tablas utilizamos la sentencia Drop, la sintaxis es la siguiente:

DROP TABLE nombre de la tabla;

# 2.6.4 Borrar Columnas de una Tabla

Para eliminar columnas de una tabla utilizamos la sentencia Alter:

# ALTER TABLE nombre\_tabla DROP COLUMN nombre\_columna;

# 2.6.5 Añadir Columnas en una Tabla

Para agregar columnas en una tabla utilizamos la siguiente sintaxis:

# ALTER TABLE nombre\_tabla ADD nombre\_columna tipo;

### 2.6.6 Ingreso de Registros en una Tabla

La sentencia Insert se utiliza para agregar registros a una tabla, si sólo queremos insertar un valor para un atributo, el resto de los de la tabla deberá contener el valor nulo (NULL). Sin embargo, habrá ciertas ocasiones en que esto no será posible, cuando el atributo esté definido como NO NULO, en cuyo caso deberemos especificar un valor para éste. La sintaxis de esta sentencia es:

INSERT INTO nombre\_tabla (nombres\_columnas)VALUES (datos)

También es posible agregar múltiples filas a través del siguiente formato:

### INSERT INTO nombre\_tabla1 SELECT nombres\_columna2 FROM nombre\_tabla2;

Continuado con el ejercicio ingresaremos datos en las siguientes tablas:

Tabla Empleado:

INSERT INTO empleado (NOMBRE, APELLIDO, CI, FECHA\_N, DIRECCION, SEXO, SALARIO) VALUES ('Juan', 'Polo', '123456789', '1959-03-03', 'Sucre 7-12', 'M', 3000), ('Humberto', 'Pons', '333445555', '1960-12-25', 'Bolivar 5-67', 'M', 4000), ('Marcia', 'Mora', '453453453', '1960-03-29', 'Colombia 4-23', 'F', 2500), ('Pablo', 'Castro', '666884444', '1955-09-15', 'Bolivar 1-50', 'M', 3800), ('Jaime', 'Perez', '888665555', '1957-04-05', 'Sangurima 8-34', 'M', 5500), ('Elena', 'Tapia', '987654321', '1961-05-03', 'Ordonez 7-29', 'F', 4300), ('Manuel', 'Bonilla', '987987987', '1958-07-16', 'B. Malo 1-10', 'M', 2500), ('Irma', 'Vega', '999887777', '1950-11-13', 'P. Cordova 3-45', 'F', 2500);

Tabla Departamento

INSERT INTO departamento (DNOMBRE,DNUMERO,JEFECI,JEFE\_FI) VALUES ('Compras', 1, '333445555', '1978-06-06'), ('Administrativo', 4, '987654321', '1982-12-05'), ('Investigacion', 5, '888665555', '1980-12-05');

Tabla Localización:

INSERT INTO localizacion (DNUMERO,DEP\_LOCA) VALUES (4, 'Guayaquii'), (5, 'Quito'), (5, 'Manta'), (5, 'Cuenca'),

(1, 'Cuenca');

Tabla Proyecto:

INSERT INTO proyecto (PNOMBRE,PNUMERO,PLOCAL,DNUM) VALUES ('ProductoX', 1, 'Quito', 5), ('ProductoY', 2, 'Manta', 5), ('ProductoZ',3,'Cuenca', 5), ('Computadora', 10, 'Guayaquil', 4), ('Reorganizar', 20, 'Cuenca', 1), ('Beneficios', 30, 'Guayaquil', 4);

Tabla Trabaja\_en:

INSERT INTO trabaja\_en (ECI,PNO,HORAS) VALUES ('123456789', 1, 12.5), ('123456789', 2, 15.6), ('666884444', 3, 14.7), ('453453453', 1, 10), ('453453453', 2, 10), ('333445555', 2, 20), ('3334455555', 3, 10), ('333445555', 10, 10), ('333445555', 20, 10), ('999887777', 30, 30), ('999887777', 10, 5), ('987987987', 10, 15), ('987987987', 30, 17), ('987654321', 30, 10), ('987654321', 20, 12),

('888665555', 20, NULL);

Tabla Carga\_f:

INSERT INTO carga\_f (ECI,DEP\_NOM,SEXO,FECHAN\_N,RELACION) VALUES('333445555', 'Maria','F', '1986-02-02', 'Hija'), ('333445555', 'Teodoro', 'M', '1990-10-10', 'Hijo'), ('333445555', 'Ana', 'F', '1965-09-15', 'Conyuge'), ('987654321', 'Alberto', 'M', '1967-07-06', 'Conyuge'), ('123456789', 'Miguel', 'M', '1984-11-05', 'Hijo'), ('123456789', 'Maria', 'F', '1987-01-09', 'Hija'), ('123456789', 'Elizabeth', 'F', '1960-12-12', 'Conyuge');

### 2.6.7 Actualización de Registros de las Tablas de la Base de Datos

El objetivo de la sentencia UPDATE es actualizar los valores de una o varias filas de una tabla, sin

necesidad de borrarla e insertarla de nuevo. La sintaxis es la siguiente:

UPDATE tabla SET atributo1 = valor1 , atributo2 = valor2, ... WHERE condición

A continuación se procede a actualizar la tabla empleados:

UPDATE empleado SET superci='888665555', dno=5 WHERE ci='333445555';

UPDATE empleado SET superci='333445555', dno=5 WHERE ci='123456789';

UPDATE empleado SET superci='987654321', dno=4 WHERE ci='999887777';

UPDATE empleado SET superci='888665555', dno=4 WHERE ci='987654321';

UPDATE empleado SET superci='333445555', dno=5 WHERE ci='666884444';

UPDATE empleado SET superci='333445555', dno=5 WHERE ci='453453453'; UPDATE empleado SET superci='987654321', dno=4 WHERE ci='987987987';

UPDATE empleado SET dno=1 WHERE ci='888665555';

# 2.6.8 Borrar Registros de las Tablas de la Base de Datos

El objeto de la sentencia DELETE es el de borrar filas de una tabla. Para poder borrar filas en una

tabla deben de cumplirse reglas de integridad referencial. La sintaxis es la siguiente:

# DELETE FROM nombre\_tabla WHERE condición

# 2.7 Ejercicio Propuesto

Desarrollar el siguiente modelo Entidad Relación, la base de datos se llamará "ferreteria", se debe utilizar todos los conocimientos adquiridos en este capítulo.

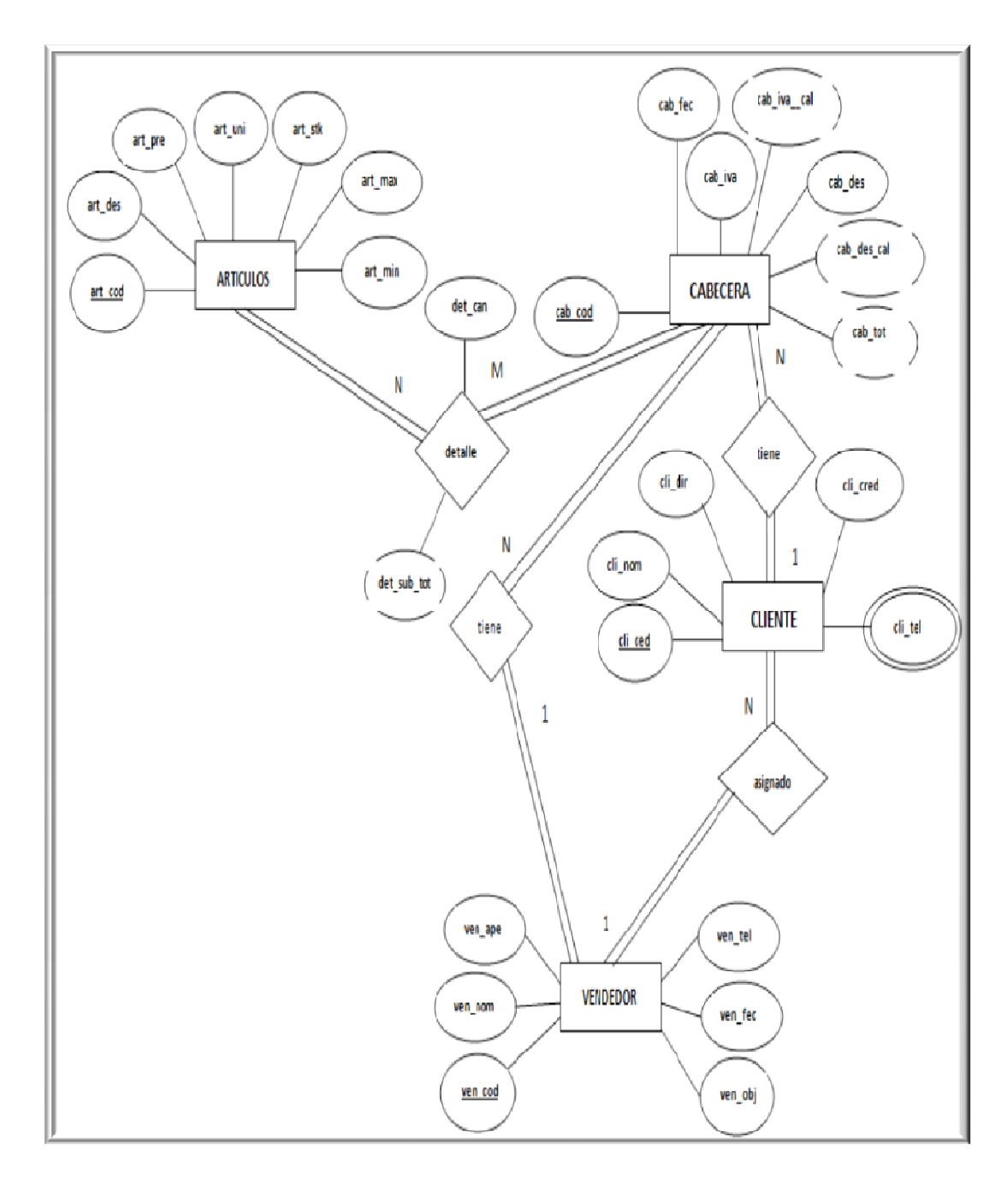

Figura 2.8 Modelo entidad relación de la base de datos Ferretería

|   | art_cod | art_des  | art_pre | art_uni | art_stk | art_max  | art_min |
|---|---------|----------|---------|---------|---------|----------|---------|
| 1 | art001  | Cemento  | 50.00   | u       | 100.00  | 1000.00  | 1.00    |
| 2 | art002  | Clavos   | 1.00    | lib     | 1000.00 | 10000.00 | 1.00    |
| 3 | art003  | Martillo | 60.00   | u       | 200.00  | 1000.00  | 1.00    |
| 4 | art004  | Pala     | 40.00   | u       | 150.00  | 5000.00  | 1.00    |
| 5 | art005  | Esmeril  | 300.00  | u       | 5.00    | 50.00    | 1.00    |

#### Tabla 2.7 Artículos

|   | cli_ced    | cli_nom            | cli_dir      | cli_cred | cod_ven |
|---|------------|--------------------|--------------|----------|---------|
| 1 | 0102815831 | Alex Campos        | Lamar 2-11   | 1000.00  | ven001  |
| 2 | 0102815832 | Patricio Mena      | Sucre 3-11   | 1500.00  | ven002  |
| 3 | 0102815833 | Alex Ubago         | Tarqui 2·14  | 1600.00  | ven003  |
| 4 | 0102815834 | Andres Cepeda      | Bolivar 3-12 | 1400.00  | ven004  |
| 5 | 0102815835 | Francisco Cespedes | Larga 3-11   | 2000.00  | ven004  |

# Tabla 2.8 Cliente

|   | ced_cli    | tel_num   |
|---|------------|-----------|
| 1 | 0102815831 | 282821211 |
| 2 | 0102815831 | 282821212 |
| 3 | 0102815832 | 282821213 |
| 4 | 0102815833 | 282821214 |
| 5 | 0102815834 | 282821215 |

#### Tabla 2.9 Teléfono

|   | ven_cod | ven_nom | ven_ape | ven_tel | ven_fec    | ven_obj |
|---|---------|---------|---------|---------|------------|---------|
| 1 | ven001  | Juan    | Perez   | 2824021 | 2008-01-01 | 1000.00 |
| 2 | ven002  | Carlos  | Santana | 2824022 | 2007-01-01 | 2000.00 |
| 3 | ven003  | Alan    | Brito   | 2824023 | 2007-01-01 | 1500.00 |
| 4 | ven004  | Gustavo | Cerati  | 2824024 | 2006-01-01 | 1600.00 |

Tabla 2.10 Vendedor

|   | cod_cab | cod_art | det_cant | det_sub_tot |
|---|---------|---------|----------|-------------|
| 1 | cab001  | art001  | 3.00     | 150.00      |
| 2 | cab001  | art002  | 5.00     | 5.00        |
| 3 | cab002  | art003  | 4.00     | 240.00      |
| 4 | cab002  | art004  | 3.00     | 120.00      |
| 5 | cab0013 | art005  | 6.00     | 1800.00     |

#### Tabla 2.11 Cabecera

|   | cab_cod | ced_cli    | cod_ven | cab_fec    | cab_iva | cab_iva_cal | cab_des | cab_des_cal | cab_tot |
|---|---------|------------|---------|------------|---------|-------------|---------|-------------|---------|
| 1 | cab001  | 0102815831 | ven001  | 2009-01-10 | 0.12    | 17.67       | 0.05    | 7.75        | 165.00  |
| 2 | cab0013 | 0102815833 | ven003  | 2009-03-10 | 0.12    | 205.20      | 0.05    | 90.00       | 1915.20 |
| 3 | cab002  | 0102815832 | ven002  | 2009-02-10 | 0.12    | 41.04       | 0.05    | 18.00       | 383.04  |

#### Tabla 2.12 Detalle

# Creación de la Base de Datos Ferreteria:

CREATE DATABASE Ferreteria; USE FERRETERIA;

# Creación de Tablas:

Creación de la Tabla Artículos:

CREATE TABLE articulos(

art\_cod varchar(10) NOT NULL,

art\_des varchar(50) NULL,

art\_pre numeric (10, 2) NULL,

- art\_uni varchar(50) NULL,
- art\_stk numeric(10, 2) NULL,

art\_max numeric(10, 2) NULL,

art\_min numeric(10, 2) NULL,

# PRIMARY KEY (art\_cod));

Creación de la Tabla Cliente:

CREATE TABLE cliente(

cli\_ced varchar(10) NOT NULL,

cli\_nom varchar(50) NULL, cli\_dir varchar(50) NULL, cli\_cred numeric(10, 2) NULL, cod\_ven varchar (10), PRIMARY KEY (cli\_ced));

Creación de la tabla Teléfono:

CREATE TABLE telefono( ced\_cli varchar(10) NULL, tel\_num varchar (10)NULL);

Creación de la Tabla Vendedor:

CREATE TABLE vendedor( ven\_cod varchar(10) NOT NULL, ven\_nom varchar(50) NULL, ven\_ape varchar(50) NULL, ven\_tel varchar(15) NULL, ven\_fec date NULL, ven\_obj numeric(10, 2) NULL, PRIMARY KEY (ven\_cod));

Creación de la Tabla Cabecera:

CREATE TABLE cabecera( cab\_cod varchar(20) NOT NULL, ced\_cli varchar(10)NULL, cod\_ven varchar(10)NULL, cab\_fec date NULL, cab\_iva numeric(10, 2) NULL, cab\_iva\_cal numeric(10, 2) NULL, cab\_des numeric(10, 2) NULL, cab\_des\_cal numeric(10, 2) NULL, cab\_tot numeric(10, 2) NULL, PRIMARY KEY (cab\_cod));

Creación de la Tabla Detalle:

CREATE TABLE detalle(

cod\_cab varchar(20)NULL, cod\_art varchar(10)NULL, det\_cant numeric(10, 2) NULL, det\_sub\_tot numeric(10, 2) NULL

);

# Creación de Llaves Foráneas.

Tabla Cliente:

ALTER TABLE cliente ADD FOREIGN KEY (cod\_ven) REFERENCES vendedor (ven\_cod);

Tabla Telefono:

ALTER TABLE telefono ADD FOREIGN KEY (ced\_cli) REFERENCES cliente (cli\_ced);

Tabla Cabecera:

ALTER TABLE cabecera ADD FOREIGN KEY (ced\_cli) REFERENCES cliente (cli\_ced); ALTER TABLE cabecera ADD FOREIGN KEY (cod\_ven) REFERENCES vendedor (ven\_cod);

Tabla Detalle:

ALTER TABLE detalle ADD FOREIGN KEY (cod\_cab) REFERENCES cabecera (cab\_cod); ALTER TABLE detalle ADD FOREIGN KEY (cod\_art) REFERENCES articulos (art\_cod);

# **Restricciones.**

Restricción FK\_cli\_ven:

ALTER TABLE cliente ADD CONSTRAINT FK\_cli\_ven FOREIGN KEY (cod\_ven) REFERENCES vendedor(ven\_cod) ON DELETE no action

### ON UPDATE no action;

Restriccion FK\_tel\_cli:

ALTER TABLE telefono ADD CONSTRAINT FK\_tel\_cli FOREIGN KEY (ced\_cli) REFERENCES cliente(cli\_ced) ON DELETE no action ON UPDATE no action;

Restricción FK\_cab\_cli:

ALTER TABLE cabecera ADD CONSTRAINT FK\_cab\_cli FOREIGN KEY (ced\_cli) REFERENCES cliente(cli\_ced) ON DELETE no action ON UPDATE no action;

Restricción FK\_cab\_ven:

ALTER TABLE cabecera ADD CONSTRAINT FK\_cab\_ven FOREIGN KEY (cod\_ven) REFERENCES vendedor(ven\_cod) ON DELETE no action ON UPDATE no action;

Restricción FK\_det\_cab:

ALTER TABLE detalle ADD CONSTRAINT FK\_det\_cab FOREIGN KEY (cod\_cab) REFERENCES cabecera(cab\_cod) ON DELETE no action ON UPDATE no action;

Restriccion FK\_det\_art:

ALTER TABLE detalle ADD CONSTRAINT FK\_det\_art FOREIGN KEY (cod\_art) REFERENCES articulo(art\_cod) ON DELETE no action ON UPDATE no action;

### Inserción de Datos.

Tabla Artículos:

insert into articulos (art\_cod,art\_des,art\_pre,art\_uni

,art\_stk,art\_max,art\_min)

values ('art001','Cemento',50,'u',100,1000,1), ('art002','Clavos',1,'lib',1000,10000,1), ('art003','Martillo',60,'u',200,1000,1), ('art004','Pala',40,'u',150,5000,1), ('art005','Esmeril',300,'u',5,50,1);

Tabla Vendedor:

insert into vendedor (ven\_cod,ven\_nom,ven\_ape,ven\_tel, ven\_fec,ven\_obj) values ('ven001','Juan','Perez','2824021','2008-01-01',1000), ('ven002','Carlos','Santana','2824022','2007-01-01',2000), ('ven003','Alan','Brito','2824023','2007-01-01',1500), ('ven004','Gustavo','Cerati','2824024','2006-01-01',1600);

Tabla Cliente:

insert into cliente (cli\_ced,cli\_nom,cli\_dir,cli\_cred,cod\_ven) values ('0102815831','Alex Campos','Lamar 2-11',1000,'ven001'), ('0102815832','Patricio Mena','Sucre 3-11',1500,'ven002'), ('0102815833','Alex Ubago','Tarqui 2-14',1600,'ven003'), ('0102815834','Andres Cepeda','Bolivar 3-12',1400,'ven004'), ('0102815835','Francisco Cespedes','Larga 3-11',2000,'ven004');

Tabla Teléfono:

insert into telefono (ced\_cli,tel\_num) values ('0102815831','282821211'), ('0102815831','282821212'), ('0102815832','282821213'), ('0102815833','282821214'), ('0102815834','282821215');

Tabla Cabecera:

insert into cabecera (cab\_cod,ced\_cli,cod\_ven,cab\_fec

,cab\_iva,cab\_iva\_cal,cab\_des,cab\_des\_cal,cab\_tot) values ('cab001','0102815831','ven001','2009-01-10',0.12, 17.67,0.05, 7.75, 165.00), ('cab002','0102815832','ven002','2009-02-10',0.12, 41.04,0.05, 18.00, 383.04), ('cab0013','0102815833','ven003','2009-03-10',0.12, 205.20,0.05, 90.00,

1915.20);

Tabla Detalle:

insert into detalle (cod\_cab,cod\_art,det\_cant,det\_sub\_tot) values ('cab001','art001',3,0), ('cab001','art002',5,0), ('cab002','art003',4,0), ('cab002','art004',3,0), ('cab0013','art005',6,0);

# 2.8 Conclusiones

En este capítulo se creó la base de datos "Compania" con sus respectivas tablas, de esta manera se ponen en práctica el lenguaje SQL, para finalizar se realizo un ejercicio al final del capítulo, la creación de la base de datos "Ferretería".

# **CAPITULO 3**

## SEGURIDAD SQL SERVER

# INTRODUCCION

La seguridad es muy importante para proteger la información, existe dos tipos de seguridades, físicas y lógicas. Este capítulo hace referencia a la seguridad lógica, protección de los datos, acceso al servidor y a las bases de datos, creación de Usuarios, Logins y asignación de privilegios.

# 3.1 Logins

Para acceder al sistema hay que tener activado un Login (Inicio de Sesión), SQL Server tiene dos maneras de validar los logins, utilizando la autentificación de Windows la cual usa el usuario y contraseña de inicio de sesión del sistema operativo (Windows) para ingresar a SQL Server, y utilizando la autentificación de SQL Server.

# 3.1.1 Creación de Logins

La siguiente sintaxis crea logins con autentificación de Windows:

# CREATE LOGIN (nombre\_servidor\nombre\_login) FROM WINDOWS WITH DEFAULT\_DATABASE = (nombre\_base\_de\_datos)

A continuación se crea un Login de Nombre Carlos, se debe tener a consideración que "Carlos" es usuario de Windows, para crear el usuario se debe estar posicionado en la base de datos "master".

USER master;

CREATE LOGIN "SERVIDOR\Carlos" FROM WINDOWS WITH DEFAULT\_DATABASE = Compania;

Creación de logins con autentificación de SQL Server:

CREATE LOGIN (nombre\_login) WITH PASSWORD = 'password', DEFAULT\_DATABASE = (nombre\_base\_de\_datos), CHECK\_EXPIRATION = ON, CHECK\_POLICY = ON

Creamos un Login de nombre Adm con password 'Adm12':

USE master; CREATE LOGIN Adm WITH PASSWORD = 'Adm12', DEFAULT\_DATABASE = Compania , CHECK\_EXPIRATION = ON, CHECK\_POLICY = ON;

## 3.1.2 Modificación de Logins

Para desbloquear un Login que ha sido bloqueado por una clave vencida se utiliza el siguiente contacto.

ALTER LOGIN (nombre\_login) WITH PASSWORD = 'nuevo\_password' UNLOCK

3.1.3 Eliminación de Logins

Para eliminar logins utilizamos la siguiente instrucción

# DROP LOGIN (nombre\_login)

#### 3.2 Usuarios

Los logins son usados para permitir acceso al sistema SQL Server. Sin embargo, acceso a bases de datos individuales se lo realiza creando usuarios en esas bases de datos.

#### 3.2.1 Creación de Usuarios

Para crear usuarios usamos la siguiente sintaxis:

#### CREATE USER (nombre\_de\_usuario) FOR LOGIN (nombre\_login)

En el siguiente ejemplo se crea un usuario que tiene acceso a la base de datos Compañía y el nombre del usuario es "Admdb" cuyo loguin es "Adm" creado anteriormente. Para crear el usuario hay que posicionarse en la base de datos compañía, utilizando la instrucción "USE".

USE Compania; CREATE USER Admdb FOR LOGIN Adm;

## 3.2.3 Borrar Usuarios

Para borrar usuarios utilizamos el comando Drop User,.

#### DROP USER (nombre\_de\_usuario)

### 3.3 Permisos

Los Permisos son las reglas que gobiernan el nivel de acceso que se tiene al servidor, a la base de datos. Los permisos pueden ser concedidos, revocados o denegados.

#### 3.3.1 Permisos a nivel de Servidor

Los permisos a nivel de servidor permiten realizar acciones como administración completa del sistema, conexión con el servidor, creación y alteración de logins, etc.

Para otorgar permisos a nivel de servidor utilizamos la sentencia:

GRANT (nombre\_permiso) TO login (nombre\_login)

A continuación en el cuadro se indica los permisos a nivel de servidor:

| Permiso         | Descripción                  |
|-----------------|------------------------------|
|                 |                              |
| CONNECT_SQL     | Conecta al servidor.         |
|                 |                              |
| CREATE LOGIN    | Crea un login.               |
|                 |                              |
| ALTER ANY LOGIN | Altera cualquier login en el |
|                 | rango del servidor.          |
|                 |                              |
| CONTROL SERVER  | Control completo de          |
|                 | administración del sistema.  |
|                 |                              |
|                 |                              |

Figura 3.1 Permisos a Nivel de Servidor

En el siguiente ejemplo damos permiso de administración de servidor al login Adm, para crear este permiso se debe estar seleccionada la a base de datos master:

USER master; GRANT CONTROL SERVER to Adm;

# 3.3.2 Permisos a nivel de Base de Datos

Los permisos a nivel de base de datos permiten realizar acciones como administración completa de la base de datos, creación de tablas, modificación de usuario de base de datos etc.

La siguiente sintaxis permite crear permisos a nivel de base de datos:

GRANT (nombre\_permiso) TO (nombre\_usuario)

A continuación en el cuadro se indica los permisos a nivel de base de datos:

| Permiso        | Descripción                         |
|----------------|-------------------------------------|
|                | One a superior table and la base de |
|                | Crea una tabla en la base de        |
|                | datos.                              |
|                |                                     |
| ALTER ANY USER | Altera cualquier usuario en la      |
|                | base de datos.                      |
|                |                                     |
| CONTROL        | Control completo de la base         |
|                | de datos.                           |
|                |                                     |

#### Figura 3.2 Permisos a Nivel de Base de Datos

En el siguiente ejemplo se otorga un control total de la base de datos Compania al usuario Admdb, antes de crear el permiso se debe ubicar en la base de datos "Compania" usando el comando USE.

> USE Compania; GRANT CONTROL TO Admdb;

# 3.3.3 Permisos a nivel de Objetos

Permite asignar permisos sobre los objetos de la base de datos, tablas vistas etc. La siguiente sintaxis permite crear permisos a nivel de objetos de base de datos:

GRANT (nombre\_permiso) ON Objeto TO (nombre\_usuario)

A continuación en el cuadro se indica los permisos a nivel de base de datos:

| Permiso | Descripción                               |
|---------|-------------------------------------------|
| SELECT  | Selecciona rows para<br>cualquier objeto. |
| ALTER   | Altera cualquier objeto.                  |

#### Figura 3.3 Permisos a Nivel de Objetos

En el siguiente ejemplo se da permiso de lectura sobre la tabla departamento al usuario Admdb, antes de crear el permiso se debe ubicar en la base de datos "Compania" usando el comando USE.

#### USE Compania;

GRANT SELECT ON departamento TO Admdb:

#### 3.3.4 Revocar Permisos

Para anular los permisos dados se utiliza la siguiente sentencia:

**REVOKE** (nombre\_permiso)**TO** (nombre\_usuario/loguin);

Anular el permiso de administración de servidor al login Adm, para ejecutar esta sentencia se debe ejecutar primero la base de datos "master".

# USE master;

#### REVOKE CONTROL SERVER TO Adm;

Anular el control total del usuario Admdb sobre la base de datos "Compania", para ejecutar esta sentencia se debe ubicar en la base de datos Compania:

# USE Compania; REVOKE control TO Admdb;

Anular permisos a nivel de objetos se utiliza la siguiente sentencia:

# REVOKE (nombre\_permiso) ON Objeto TO (nombre\_usuario);

En el siguiente ejemplo se anula el permiso de lectura sobre la tabla departamento al usuario Admdb, antes de crear el permiso se debe ubicar en la base de datos "Compania" usando el comando USE.

USE Compania; REVOKE SELECT ON departamento TO Admdb;

# 3.4 Conclusiones

SQL Server gestiona la seguridad en tres niveles o capas, a nivel de servidor, de base de datos y a nivel de objetos. A nivel de servidor, se regula quien tiene acceso al servidor, para acceder al servidor hay que tener un inicio de sesión (Login) y a este se le asignara los permisos sobre el servidor. El siguiente nivel de seguridad es el de base de datos, para que un Login pueda acceder a una base de datos, se tiene que crear un usuario (user) en dicha base de datos. Análogamente para que un usuario tenga acceso a los objetos que componen una base de datos hay que concederle permisos, esta es la ultima capa de seguridad.

### **CAPITULO 4**

# **CONSULTAS SIMPLES**

# INTRODUCCION

Uno de los principales motivos por el cual se guarda información, es por que posteriormente la vamos a consultar, una de las principales razones por las cuales las bases de datos relacionales lograron gran aceptación es por la forma tan sencilla de lograr acceder a los datos. Como parte de estas facilidades para poder realizar consultas, encontramos a la sentencia SELECT.

#### 4.1 Sentencia Select

La sentencia select permite recuperar una o varias filas de una o varias tablas, para indicar de donde se va a realizar la consulta se utiliza la opción From, la sintaxis es:

## SELECT (nombre\_columnas) FROM (nombre\_tablas);

El carácter "\*" permite obtener todas la información de una tabla. A continuación se realiza una consulta de la tabla empleados.

|   | nombre   | apellido | ci        | fecha_n    | direccion       | sexo | salario | superci   | dno |
|---|----------|----------|-----------|------------|-----------------|------|---------|-----------|-----|
| 1 | Juan     | Polo     | 123456789 | 1959-03-03 | Sucre 7-12      | М    | 3000    | 333445555 | 5   |
| 2 | Humberto | Pons     | 333445555 | 1960-12-25 | Bolivar 5-67    | М    | 4000    | 888665555 | 5   |
| 3 | Marcia   | Mora     | 453453453 | 1960-03-29 | Colombia 4-23   | F    | 2500    | 333445555 | 5   |
| 4 | Pablo    | Castro   | 666884444 | 1955-09-15 | Bolivar 1-50    | М    | 3800    | 333445555 | 5   |
| 5 | Jaime    | Perez    | 888665555 | 1957-04-05 | Sangurima 8-34  | М    | 5500    | NULL      | 1   |
| 6 | Elena    | Tapia    | 987654321 | 1961-05-03 | Ordonez 7-29    | F    | 4300    | 888665555 | 4   |
| 7 | Manuel   | Bonilla  | 987987987 | 1958-07-16 | B. Malo 1-10    | М    | 2500    | 987654321 | 4   |
| 8 | Irma     | Vega     | 999887777 | 1950-11-13 | P. Cordova 3-45 | F    | 2500    | 987654321 | 4   |

# SELECT \* FROM empleado

Figura 4.1 Consulta de la Tabla Empleado

La siguiente consulta se la realiza por columnas, obteniendo nombres y apellidos de los empleados:

|   | nombre   | apellido |
|---|----------|----------|
| 1 | Juan     | Polo     |
| 2 | Humberto | Pons     |
| 3 | Marcia   | Mora     |
| 4 | Pablo    | Castro   |
| 5 | Jaime    | Perez    |
| 6 | Elena    | Tapia    |
| 7 | Manuel   | Bonilla  |
| 8 | Irma     | Vega     |
|   |          |          |

SELECT nombre, apellido FROM empleado

Figura 4.2 Consulta, Nombre y Apellido de la Tabla Empleado.

# 4.2 Concatenación de Datos

El operador de concatenación de cadenas es el signo más (+). Puede combinar, o concatenar, dos o más cadenas de caracteres en una única cadena. Para crear una columna temporal en la que se almacenara el resultado se utiliza la clausula As.

SELECT (nombre\_columna + " separador" + nombre\_columna) AS (columna\_tem) FROM (nombre\_tabla)

En la siguiente columna concatenamos las columnas nombre y apellido de la tabla empleado.

SELECT nombre +' '+ apellido AS Empleado FROM empleado

|   | Empleado       |
|---|----------------|
| 1 | Juan Polo      |
| 2 | Humberto Pons  |
| 3 | Marcia Mora    |
| 4 | Pablo Castro   |
| 5 | Jaime Perez    |
| 6 | Elena Tapia    |
| 7 | Manuel Bonilla |
| 8 | lima Vega      |

Figura 4.3 Concatenación de columnas

# 4.3 Selección de Registros con Condiciones Específicas

La forma de especificar una condición dentro de una sentencia select es mediante la cláusula WHERE, que especifica una condición lógica que devolverá únicamente aquellos registros que la cumplan.

SELECT (nombre\_columnas) FROM (nombre\_tablas) WHERE (condición)

En la siguiente consulta, se seleccionan las filas de los empleados cuyo salario sea mayor a 3000.

# SELECT \* FROM empleado WHERE salario > 3000

|   | nombre   | apellido | ci        | fecha_n    | direction      | sexo | salario | superci   | dno |
|---|----------|----------|-----------|------------|----------------|------|---------|-----------|-----|
| 1 | Humberto | Pons     | 333445555 | 1960-12-25 | Bolivar 5-67   | М    | 4000    | 888665555 | 5   |
| 2 | Pablo    | Castro   | 666884444 | 1955-09-15 | Bolivar 1-50   | м    | 3800    | 333445555 | 5   |
| 3 | Jaime    | Perez    | 888665555 | 1957-04-05 | Sangurima 8-34 | М    | 5500    | NULL      | 1   |
| 4 | Elena    | Tapia    | 987654321 | 1961-05-03 | Ordonez 7-29   | E    | 4300    | 888665555 | 4   |

Figura 4.4 Selección de Registro con Condición

Consultar Nombre, Apellido y Cedula de los empleados de sexo Masculino.

SELECT nombre, apellido, ci FROM empleado WHERE sexo = 'M'

|   | nombre   | apellido | ci        |
|---|----------|----------|-----------|
| 1 | Juan     | Polo     | 123456789 |
| 2 | Humberto | Pons     | 333445555 |
| З | Pablo    | Castro   | 666884444 |
| 4 | Jaime    | Perez    | 888665555 |
| 5 | Manuel   | Bonilla  | 987987987 |

#### Figura 4.5 Selección de Empleados de sexo masculino.

La clausula where permite hacer consultas entre varias tablas, dependiendo de sus relaciones, en el ejemplo se consulta nombre y apellido de los jefes departamentales:

> SELECT nombre,apellido, dnombre FROM empleado , departamento WHERE ci = jefeci

|   | nombre   | apelido | dnombre        |
|---|----------|---------|----------------|
| 1 | Humberto | Pons    | Compras        |
| 2 | Elena    | Tapia   | Administrativo |
| 3 | Jaime    | Perez   | Investigacion  |

#### Figura 4.6 Consulta de Jefes Departamentales

#### 4.4 Eliminación de Filas Duplicadas

Elimina las filas duplicadas de una consulta, la clausula distinct se aplica a una columna.

SELECT DISTINCT (nombre\_columna)

FROM (nombre\_tabla);

En el siguiente ejemplo se utiliza la sentencia Distinct para listar las cédulas de los empleados que trabaja en un proyecto:

SELECT DISTINCT (eci) FROM trabaja\_en

|   | eci        |  |  |  |  |  |
|---|------------|--|--|--|--|--|
| 1 | 123456789  |  |  |  |  |  |
| 2 | 3334455555 |  |  |  |  |  |
| 3 | 453453453  |  |  |  |  |  |
| 4 | 666884444  |  |  |  |  |  |
| 5 | 888665555  |  |  |  |  |  |
| 6 | 987654321  |  |  |  |  |  |
| 7 | 987987987  |  |  |  |  |  |
| 8 | 999887777  |  |  |  |  |  |
|   |            |  |  |  |  |  |

Figura 4.7 Consulta utilizando la clausula Distinct

|    | eci       |  |  |  |  |  |
|----|-----------|--|--|--|--|--|
| 1  | 123456789 |  |  |  |  |  |
| 2  | 123456789 |  |  |  |  |  |
| 3  | 666884444 |  |  |  |  |  |
| 4  | 453453453 |  |  |  |  |  |
| 5  | 453453453 |  |  |  |  |  |
| 6  | 333445555 |  |  |  |  |  |
| 7  | 333445555 |  |  |  |  |  |
| 8  | 333445555 |  |  |  |  |  |
| 9  | 333445555 |  |  |  |  |  |
| 10 | 999887777 |  |  |  |  |  |
| 11 | 999887777 |  |  |  |  |  |
| 12 | 987987987 |  |  |  |  |  |
| 13 | 987987987 |  |  |  |  |  |
| 14 | 987654321 |  |  |  |  |  |
| 15 | 987654321 |  |  |  |  |  |
| 16 | 888665555 |  |  |  |  |  |

Figura 4.8 Consulta sin la clausula Distinct

# 4.5 Consulta con Valores Nulos

"Null" significa "dato desconocido" o "valor inexistente". No es lo mismo que un valor "0", una cadena vacía.

A veces, puede desconocerse o no existir el dato correspondiente a algún campo de un registro. En estos casos decimos que el campo puede contener valores nulos.

> SELECT (nombre\_columnas) FROM (nombre\_tablas) WHERE (nombre\_columna) IS NULL;

Por ejemplo en la tabla empleados podemos tener valores Null en la columna superci, esto indica que el empleado no tiene supervisor.

SELECT ci,nombre,apellido,superci FROM empleado

### WHERE superci IS NULL;

|   | l ci      | nombre | apellido | superci |
|---|-----------|--------|----------|---------|
| 1 | 888665555 | Jaime  | Perez    | NULL    |

Figura 4.9 Consulta usando la clausula Null

La siguiente sentencia selecciona valores no nulos:

SELECT (nombre\_columnas) FROM (nombre\_tablas) WHERE (nombre\_columna) IS NOT NULL;

En la siguiente consulta los datos de los empleados que tienen supervisor:

SELECT ci, nombre, apellido, superci FROM empleado WHERE superci IS NOT NULL

|   | ci        | nombre   | apellido | superci    |
|---|-----------|----------|----------|------------|
| 1 | 123456789 | Juan     | Polo     | 3334455555 |
| 2 | 333445555 | Humberto | Pons     | 888665555  |
| 3 | 453453453 | Marcia   | Mora     | 3334455555 |
| 4 | 666884444 | Pablo    | Castro   | 3334455555 |
| 5 | 987654321 | Elena    | Tapia    | 888665555  |
| 6 | 987987987 | Manuel   | Bonilla  | 987654321  |
| 7 | 999887777 | lima     | Vega     | 987654321  |

Figura 4.10 Consulta usando la clausula IS NOT NULL

### 4.6 Test de Correspondencia con Patrón

Para comparar porciones de cadenas utilizamos los operadores "like" y "not like". El símbolo "%" (porcentaje) reemplaza cualquier cantidad de caracteres (incluyendo ningún carácter). El carácter comodín "like" y "not like" son operadores de comparación que señalan igualdad o diferencia.

Así como "%" reemplaza cualquier cantidad de caracteres, el guión bajo "\_" reemplaza un carácter.

En la siguiente consulta se lista los empleados cuyo apellido empieza con la letra "P":

# SELECT ci,nombre,apellido, direccion FROM empleado WHERE apellido LIKE 'P%',

|   | ci        | nombre   | apellido | direccion      |
|---|-----------|----------|----------|----------------|
| 1 | 123456789 | Juan     | Polo     | Sucre 7-12     |
| 2 | 333445555 | Humberto | Pons     | Bolivar 5-67   |
| 3 | 888665555 | Jaime    | Perez    | Sangurima 8-34 |

Figura 4.11 Consulta usando la Clausula LIKE y el comodín "%"

Para listar los empleados cuyo apellido no empiece con la letra "P", utilizamos la siguiente consulta:

SELECT ci,nombre,apellido, direccion FROM empleado WHERE apellido NOT LIKE 'P%';

|   | ci        | nombre | apellido | direction       |
|---|-----------|--------|----------|-----------------|
| 1 | 453453453 | Marcia | Mora     | Colombia 4-23   |
| 2 | 666884444 | Pablo  | Castro   | Bolivar 1-50    |
| 3 | 987654321 | Elena  | Tapia    | Ordonez 7-29    |
| 4 | 987987987 | Manuel | Bonilla  | B. Malo 1-10    |
| 5 | 999887777 | Irma   | Vega     | P. Cordova 3-45 |

Figura 4.12 Consulta usando la clausula NOT LIKE y el comodín "%"

En la siguiente consulta se lista todos los empleados cuyo apellido tenga 4 caracteres:

SELECT ci,nombre,apellido, direccion FROM empleado WHERE apellido LIKE '\_\_\_\_';

|   | ci         | nombre   | apellido | direccion       |
|---|------------|----------|----------|-----------------|
| 1 | 123456789  | Juan     | Polo     | Sucre 7-12      |
| 2 | 3334455555 | Humberto | Pons     | Bolivar 5-67    |
| 3 | 453453453  | Marcia   | Mora     | Colombia 4-23   |
| 4 | 999887777  | Irma     | Vega     | P. Cordova 3-45 |

Figura 4.13 Consulta usando la clausula LIKE y el comodín "\_"

4.7 Consultas con Rango de Fechas

Microsoft SQL Server ofrece algunas funciones para trabajar con fechas y horas, en la siguiente consulta se obtiene todos los empleados nacidos desde 1959:

# SELECT ci,nombre,apellido,fecha\_n FROM empleado WHERE YEAR(fecha\_n)>=1959;

|   | ci         | nombre   | apellido | fecha_n    |
|---|------------|----------|----------|------------|
| 1 | 123456789  | Juan     | Polo     | 1959-03-03 |
| 2 | 3334455555 | Humberto | Pons     | 1960-12-25 |
| 3 | 453453453  | Marcia   | Mora     | 1960-03-29 |
| 4 | 987654321  | Elena    | Tapia    | 1961-05-03 |

Figura 4.14 Consulta por Fecha utilizando la clausula YEAR

getdate(): Retorna la fecha y hora actuales. Sintaxis:

#### select getdate();

**datepart(partedefecha,fecha):** Retorna la parte específica de una fecha, el año, trimestre, día, hora, etc. Los valores para "partedefecha" pueden ser: year (año), quarter (cuarto), month (mes), day (dia), week (semana), hour (hora), minute (minuto), second (segundo) y millisecond (milisegundo).

datepart(partedefecha,fecha);

En el siguiente ejemplo retorna el número de mes acutual:

select datepart(month,getdate());

day(fecha): retorna el día de la fecha especificada. Ejemplo:

select day(getdate());

month(fecha): retorna el mes de la fecha especificada. Ejemplo:

select month(getdate());

year(fecha): retorna el año de la fecha especificada. Ejemplo:

select year(getdate());

# 4.8 Consultas Usando alias

Cuando dos columnas de diferentes tablas tienen el mismo nombre se utiliza un alias para facilitar la consulta, la sintaxis es:

SELECT tabla1.nombre\_columna, tabla2.nombre\_columna FROM tabla1, tabla2 WHERE tabla1.nombre\_columna = tabla2.nombre\_columna;

En la siguiente consulta se lista todos los departamentos ubicados en Quito:

SELECT departamento.dnumero, dnombre FROM departamento, localizacion WHERE departamento.dnumero = localizacion.dnumero AND dep\_loca = 'Quito';

# 4.9 Consultas Renombrando Tablas

Cuando se utilizan los mismos campos de una tabla para realizar una consulta se debe renombrar la tabla, también para evitar escribir todo el nombre de la tabla, la sintaxis es:

> SELECT nuevo\_nombre\_tabla.nombre\_columna FROM nombre\_tabla nuevo\_nombre\_tabla WHERE condición,

Consultar el nombre y apellido de los empleados y su respectivo supervisor:

SELECT e.ci,e.nombre ,e.apellido , s.ci as ci\_supervisor,s.nombre as nombre\_supervisor,s.apellido as apellido\_supervisor FROM empleado e, empleado s WHERE e.superci = s.ci
|   | ci        | nombre   | apellido | ci_supervisor | nombre_supervisor | apellido_supervisor |
|---|-----------|----------|----------|---------------|-------------------|---------------------|
| 1 | 123456789 | Juan     | Polo     | 333445555     | Humberto          | Pons                |
| 2 | 333445555 | Humberto | Pons     | 888665555     | Jaime             | Perez               |
| 3 | 453453453 | Marcia   | Mora     | 333445555     | Humberto          | Pons                |
| 4 | 666884444 | Pablo    | Castro   | 333445555     | Humberto          | Pons                |
| 5 | 987654321 | Elena    | Tapia    | 888665555     | Jaime             | Perez               |
| 6 | 987987987 | Manuel   | Bonilla  | 987654321     | Elena             | Таріа               |
| 7 | 999887777 | Irma     | Vega     | 987654321     | Elena             | Tapia               |

#### Figura 4.15 Consulta Renombrando Tablas

# 4.10 Conclusiones

En los ejemplos realizados en este capítulo, se puede apreciar que con simples consultas se puede acceder a los datos, las facilidades que el lenguaje SQL brinda, de acceso a los datos, ha permitido que se extienda y sea usado por los de gestores de datos.

# **CAPITULO 5**

# ATRIBUTOS DE COLUMNA

# INTRODUCCION

El presente capítulo aborda temas de tratamiento y manipulación de la información, nos indica cómo realizar cálculos, ordenar y agrupar los datos bajo ciertos criterios, al final de este capítulo se plantea un ejercicio en el cual se pone en práctica todos los conocimientos adquiridos.

# 5.1 Funciones de Columna

Existen en SQL Server funciones que nos permiten contar registros, calcular sumas, promedios, obtener valores máximos y mínimos. Estas funciones se denominan funciones de columna y operan sobre un conjunto de valores (columna) y devuelven un único valor que resume la columna.

Contar el número de proyectos que se desarrollan en la empresa:

SELECT COUNT(pnumero ) AS proyectos FROM proyecto;

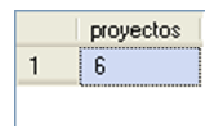

Figura 5.1 Función Count

Calcular el Salario promedio de los empleados de la empresa:

SELECT AVG(salario) AS promedio

FROM empleado;

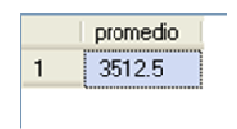

# Figura 5.2 Función Avg

Sumar el número de horas que trabajado el empleado Humberto Pons en los diferentes proyectos:

SELECT SUM (horas) AS horas FROM empleado, trabaja\_en WHERE eci=ci AND nombre = 'Humberto' AND apellido = 'Pons';

|   | horas |
|---|-------|
| 1 | 50.00 |

#### Figura 5.3 Función Suma

Calcular el salario más alto y bajo de los empleados de la empresa:

SELECT MAX (salario)AS Maximo, MIN (salario) AS Minimo FROM empleado;

|   | Maximo | Minimo |
|---|--------|--------|
| 1 | 5500   | 2500   |
|   |        |        |
|   |        |        |

Figura 5.4 Función Max y Min

#### 5.2 Ordenamiento de los Resultados consulta (ORDER BY)

Para ordenar por algún campo el resultado de una consulta utilizamos la sentencia "Order by", esta sentencia permite mostrar el resultado en orden ascendente o descendente.

Listar todos los empleados que trabajan en la compañía en orden alfabético descendente por apellido:

SELECT apellido, nombre, salario FROM empleado ORDER BY apellido DESC;

|   | apellido | nombre   | salario |
|---|----------|----------|---------|
| 1 | Vega     | Irma     | 2500    |
| 2 | Tapia    | Elena    | 4300    |
| 3 | Pons     | Humberto | 4000    |
| 4 | Polo     | Juan     | 3000    |
| 5 | Perez    | Jaime    | 5500    |
| 6 | Mora     | Marcia   | 2500    |
| 7 | Castro   | Pablo    | 3800    |
| 8 | Bonilla  | Manuel   | 2500    |

#### Figura 5.5 Ordenación de registros descendente

Cuando no se indica el tipo de ordenamiento, automáticamente el resultado será en ordenado de manera ascendente.

SELECT apellido, nombre, salario FROM empleado ORDER BY apellido;

|   | apellido | nombre   | salario |
|---|----------|----------|---------|
| 1 | Bonilla  | Manuel   | 2500    |
| 2 | Castro   | Pablo    | 3800    |
| 3 | Mora     | Marcia   | 2500    |
| 4 | Perez    | Jaime    | 5500    |
| 5 | Polo     | Juan     | 3000    |
| 6 | Pons     | Humberto | 4000    |
| 7 | Tapia    | Elena    | 4300    |
| 8 | Vega     | Irma     | 2500    |

Figura 5.6 Ordenación de registros ascendente

# 5.3 Consultas Agrupadas (GROUP BY)

Para organizar registros en grupos y obtener un resumen de dichos grupos se utiliza "group by", esta clausula se utiliza en conjunto con funciones de columna, de esta manera se puede realizar cálculos y agruparlos.

Listar el total de horas trabajadas por cada uno de los empleados.

SELECT eci,nombre, apellido, SUM(horas) as horas FROM trabaja\_en,empleado WHERE ci=eci GROUP BY eci, nombre, apellido;

|   | eci       | nombre   | apellido | horas |
|---|-----------|----------|----------|-------|
| 1 | 123456789 | Juan     | Polo     | 28.10 |
| 2 | 333445555 | Humberto | Pons     | 50.00 |
| 3 | 453453453 | Marcia   | Mora     | 20.00 |
| 4 | 666884444 | Pablo    | Castro   | 14.70 |
| 5 | 888665555 | Jaime    | Perez    | NULL  |
| 6 | 987654321 | Elena    | Tapia    | 22.00 |
| 7 | 987987987 | Manuel   | Bonilla  | 32.00 |
| 8 | 999887777 | Irma     | Vega     | 35.00 |

Figura 5.7 Agrupación de registros

# 5.4 Condiciones de Búsqueda en Grupos (Having)

La clausula "having"permite condicionar la búsqueda de los agrupamientos definidos por "group by", la diferencia entre where y heaving radica en que "where" permite seleccionar (o rechazar) registros individuales; la cláusula "having" permite seleccionar (o rechazar) un grupo de registros.

Listar los empleados que tienen más de dos cargas familiares:

SELECT nombre,apellido, count (eci)as cargas FROM empleado a , carga\_f WHERE ci=eci GROUP BY nombre, apellido HAVING count (eci)>2 ;

|   | nombre   | apellido | cargas |
|---|----------|----------|--------|
| 1 | Juan     | Polo     | 3      |
| 2 | Humberto | Pons     | 3      |

#### Figura 5.8 Condiciones de Búsqueda en grupos

#### 5.5 Ejercicios de Consultas Simples de la Base de Datos Compañía

1. Listar el nombre y el número de todos los departamentos.

SELECT dnombre, dnumero FROM departamento;

2. Listar la cédula, nombre, apellido y salario de los empleados que trabajan en el departamento de Administrativo.

SELECT ci, nombre, apellido, salario FROM empleado, departamento WHERE dnumero=dno AND dnombre= 'Administrativo';

3. Listar nombre, apellido y salario de los empleados que ganan menos de 3000 dólares.

SELECT nombre, apellido, salario FROM empleado WHERE salario<3000;

4. Listar los empleados que trabajan en el proyecto Computadora;

SELECT nombre, apellido FROM proyecto, empleado, trabaja\_en WHERE pnumero=pno AND eci=ci AND pnombre= 'Computadora';

5. Contar las cargas familiares del empleado Juan Polo.

SELECT nombre, apellido, COUNT(eci) As cargas FROM carga\_f, empleado WHERE eci=ci AND nombre= 'Humberto' AND apellido= 'Pons' GROUP BY nombre, apellido;

6. Listar todos los empleados que tengan un salario entre 2000 y 4000 dólares.

SELECT nombre, apellido FROM empleado WHERE salario BETWEEN 2000 AND 4000;

7. Listar la cédula, nombre, apellido y total de horas trabajadas de todos los empleados.

SELECT eci, nombre, apellido, SUM(horas) FROM trabaja\_en, empleado WHERE ci=eci GROUP BY eci, nombre, apellido;

8. Calcular el promedio de horas trabajadas por Juan Polo.

SELECT nombre, apellido, AVG(horas)

FROM empleado, trabaja\_en WHERE ci=eci AND nombre='Juan' AND apellido='Polo' GROUP BY nombre, apellido;

9. Listar todos los empleados nacidos en el mes de marzo.

SELECT ci, nombre, apellido, fecha\_n FROM empleado WHERE MONTH(fecha\_n)=3;

10. Listar el nombre de los empleados que tienen más de 1 carga familiar de sexo femenino.

SELECT nombre, apellido, COUNT(eci)as cargas FROM empleado, carga\_f WHERE eci=ci AND carga\_f.sexo='f' GROUP BY nombre, apellido HAVING COUNT(eci)>1;

11. Listar todos los proyectos localizados en Cuenca.

SELECT pnombre, plocal FROM proyecto WHERE plocal='Cuenca';

12. Listar todos los empleados que tengan cargas familiares cuyo nombre comience con la letra M.

SELECT nombre, dep\_nom FROM empleado, carga\_f WHERE ci=eci AND dep\_nom LIKE 'M%';

13. Listar todos los proyectos que pertenecen al departamento ubicado en Guayaquil.

SELECT pnombre, dep\_loca FROM proyecto, localizacion WHERE dnumero=dnum AND dep\_loca='Guayaquil';

14. Listar todos los empleados que hayan nacido entre el año 1959 y 1961.

SELECT nombre, apellido, fecha\_n FROM empleado WHERE YEAR(fecha\_n) BETWEEN 1959 AND 1960;

15. Listar los empleados que tengan como sueldo 2500,3000 o 4000 dólares.

SELECT nombre, apellido, salario FROM empleado WHERE salario IN (2500,3000,4000);

16. Listar las cargas familiares ordenadas por sexo y por nombre.

SELECT \* FROM carga\_f ORDER BY sexo, dep\_nom;

17. Listar el nombre del empleado, departamento y el nombre del proyecto en el cual trabaja el empleado con la cédula 999887777.

SELECT nombre,apellido, dnombre, pnombre FROM empleado, departamento, proyecto WHERE ci = 999887777 AND dno = dnumero AND dnum = dnumero;

18. Mostrar las cargas familiares de los empleados cuyo salario es mayor o igual a 4000 dólares o cuyo salario es igual a 3800 dólares.

SELECT ci, nombre, dep\_nom, relacion, salario FROM empleado, carga\_f WHERE ci=eci AND (salario>=4000 OR salario = 3800); 19. Listar el nombre, apellido y el departamento en donde trabajan los empleados.

SELECT nombre, apellido, dnombre FROM empleado, departamento WHERE dno=dnumero;

20. Calcular la suma de todos los salarios, el salario promedio, salario máximo y salario mínimo de los empleados.

SELECT SUM(salario)as Suma, AVG(salario) as Promedio, MAX(salario)as Maximo, MIN(salario)as Minimo FROM empleado;

21. Listar el nombre del departamento que tiene más de 3 empleados.

SELECT dnombre, COUNT(ci) FROM departamento, empleado WHERE dno=dnumero GROUP BY dnombre HAVING COUNT(ci)>3;

22. Calcular el salario máximo y mínimo de cada departamento.

SELECT dnombre, MAX(salario) As maximo , MIN(salario) As minimo FROM empleado, departamento WHERE dno=dnumero GROUP BY dnombre;

23. Calcular el promedio de los salarios por departamento.

SELECT dnombre, AVG(salario) As promedio FROM empleado, departamento WHERE dno=dnumero GROUP BY dnombre;

24. Calcular el total de horas trabajadas en cada proyecto.

SELECT pnombre,SUM(horas) FROM proyecto, trabaja\_en WHERE pno=pnumero GROUP BY pnumero;

25. Listar los proyectos cuyo total supere las 25 horas.

SELECT pnombre, SUM(horas) FROM proyecto, trabaja\_en WHERE pnumero=pno GROUP BY pnombre HAVING SUM(horas)>25;

26. Listar el nombre y apellido de todos los empleados con su respectivo supervisor.

SELECT a.nombre,a.apellido,b.nombre as nom\_sup, b.apellido as ape\_sup FROM empleado a, empleado b where a.superci = b.ci;

27. Listar los supervisores que tienen más de dos cargas familiares.

SELECT distinct superci, nombre, apellido FROM empleado, carga\_f WHERE eci=superci;

28. Contar cuantos empleados existen en cada departamento.

SELECT dnombre, COUNT(dno) FROM empleado, departamento WHERE dno=dnumero GROUP BY dnombre;

29. Listar el departamento cuyo jefe es Humberto Pons.

SELECT nombre, apellido, dnombre FROM empleado, departamento WHERE nombre= 'Humberto' AND apellido='Pons' AND dno= dnumero;

30. Listar todos los proyectos localizados en Guayaquil.
SELECT pnombre, plocal
FROM proyecto
WHERE plocal= 'Guayaquil';

# 5.6 Ejercicios de Consultas Simples de la Base de Datos Ferretería

1. Listar el número, el nombre del cliente, total y la fecha de las facturas emitidas.

SELECT cab\_cod,cli\_nom, cab\_tot, cab\_fec FROM cabecera, cliente WHERE cli\_ced= ced\_cli;

2. Listar el vendedor y la fecha en la que se emitió la factura cab0013.

SELECT ven\_nom, ven\_ape, cab\_fec FROM cabecera, vendedor WHERE cab\_cod ='cab0013' and cod\_ven = ven\_cod;

3. Listar los clientes que tengan más de una factura a su nombre.

SELECT ced\_cli, cli\_nom, COUNT(ced\_cli) as numero FROM cabecera, cliente WHERE ced\_cli= cli\_ced GROUP BY ced\_cli, cli\_nom HAVING COUNT(ced\_cli)>1;

4. Listar la factura con mayor valor por cliente.

SELECT cli\_nom,MAX(cab\_tot) as total FROM cabecera, cliente WHERE cli\_ced = ced\_cli GROUP BY cli nom; 5. Listar el promedio de las facturas por cliente.

SELECT cli\_nom, AVG(cab\_tot) as promedio FROM cabecera, cliente WHERE cli\_ced = ced\_cli GROUP BY cli\_nom;

6. Listar el stock, el stock máximo, stock mínimo de los artículos cuyo nombre empiece con "C".

SELECT art\_des, art\_stk, art\_max, art\_min FROM articulos WHERE art\_des LIKE 'C%';

7. Listar los teléfonos de los clientes cuyo nombre empiece con la letra "A";

SELECT cli\_ced, cli\_nom, tel\_num FROM cliente, telefono WHERE cli\_ced= ced\_cli AND cli\_nom LIKE 'A%';

8. Listar el nombre de los clientes ordenados alfabéticamente con su respectivo vendedor asignado.

SELECT cli\_nom, ven\_nom FROM cliente, vendedor WHERE cod\_ven= ven\_cod ORDER BY cli\_nom;

9. Listar la suma, el promedio, el valor máximo y el valor mínimo del total de todas las facturas.

SELECT SUM(cab\_tot)AS SUMA , AVG(cab\_tot) AS PROMEDIO , MAX(cab\_tot)AS MAXIMO ,MIN(cab\_tot) AS MINIMO

FROM cabecera;

10. Listar las facturas cuyo total haya sobrepasado los 1000 con su respectivo cliente.

SELECT cab\_cod, cli\_nom, cab\_tot FROM cabecera, cliente WHERE cab\_tot>1000 AND cli\_ced= ced\_cli;

11. Listar todos los artículos en orden descendente, cuyo precio sea más de \$20

SELECT art\_des, art\_pre FROM articulos WHERE art\_pre > 20 ORDER BY art\_des DESC

12. Listar el número, el nombre y apellido del vendedor, la fecha y el total de las facturas, que fueron emitidas en el mes de febrero del 2009.

SELECT c.cab\_cod, v.ven\_nom, v.ven\_nom, c.cab\_fec, cab\_tot FROM cabecera c, vendedor v WHERE YEAR(c.cab\_fec)= 2009 AND MONTH(c.cab\_fec)= 3 AND c.cod\_ven= v.ven\_cod;

13. Listar el número, el nombre del cliente, la fecha y el total, de las facturas cuyo nombre de cliente termine con la letra "s".

SELECT cab\_cod, cli\_nom, cab\_fec, cab\_tot FROM cabecera , cliente WHERE cli\_nom LIKE '%s' AND cli\_ced = ced\_cli;

14. Listar el número, el nombre y apellido del vendedor y el total, de las facturas cuyo total este entre 1000 y 5000.

SELECT cab\_cod, cab\_fec, cab\_tot, ven\_nom, ven\_ape FROM cabecera, vendedor WHERE cab\_tot BETWEEN 1000 AND 5000 AND ven\_cod = cod\_ven;

15. Listar el total de compras por cliente.

SELECT cl.cli\_ced,cl.cli\_nom,SUM(c.cab\_tot)TOTAL FROM cabecera c , cliente cl WHERE c.ced\_cli= cl.cli\_ced GROUP BY cl.cli\_ced, cl.cli\_nom;

16. Listar el número, el total, la fecha y el vendedor de las facturas emitidas el 10 de Enero del 2009.

SELECT c.cab\_cod, c.cab\_tot, c.cab\_fec, v.ven\_nom, v.ven\_ape FROM cabecera c, vendedor v WHERE YEAR(c.cab\_fec)= 2009 AND MONTH(c.cab\_fec)= 1 AND DAY (c.cab\_fec)= 10 AND c.cod\_ven= v.ven\_cod;

17. Listar el nombre, apellido y teléfono de los vendedores que fueron contratados el 1 de Enero del 2007.

SELECT v.ven\_nom, v.ven\_ape, v.ven\_tel FROM vendedor v WHERE YEAR(v.ven\_fec)= 2007 AND MONTH (v.ven\_fec)= 1 AND DAY (v.ven\_fec)= 1;

 18. Listar el nombre, apellido y teléfono de los vendedores cuyo objetivo en ventas sea mayor a 1000.

SELECT v.ven\_nom, v.ven\_ape, v.ven\_tel, v.ven\_obj FROM vendedor v WHERE v.ven\_obj >1000;

# 5.7 Conclusiones

En este capítulo se indico como realizar cálculos con la información, las funciones de columna pueden calcular el promedio, la suma, el valor máximo y mínimo de una columna, contar el número de valores de datos de una columna; también se realizo consultas agrupadas bajo ciertas condiciones.

# **CAPITULO 6**

#### SUBCONSULTAS Y SUBCONSULTAS ANIDADAS

# INTRODUCCION

Las subconsultas se emplean cuando una consulta es muy compleja, entonces se la divide en varios pasos lógicos y cuando la consulta depende de los resultados de otra consulta. En el presente capítulo se muestra la utilidad de las subconsultas y al final del capítulo se presenta una serie de ejercicios prácticos.

#### 6.1 Subconsultas

Las subconsultas son sentencias select dentro de otra sentencia select, la subconsulta se encuentra dentro de la clausula where o having de otra consulta superior. Las subconsultas se deben incluir entre paréntesis.

Hay tres tipos básicos de subconsultas: Consultas que retornan un solo valor escalar que se utiliza con un operador de comparación o en lugar de una expresión. Consultas que retornan una lista de valores, que se combinan con "in", o los operadores "any", "some" y "all". Consultas que testean la existencia con "exists".

La extructura de una subconsulta es:

SELECT nombres\_columnas FROM nombres\_tablas WHERE <expresión><condición>(SELECT nombres\_columnas FROM nombres\_tablas WHERE condición);

Reglas a tener en cuenta al emplear subconsultas:

- La lista de selección de una subconsulta que va luego de un operador de comparación puede incluir sólo una expresión o campo (excepto si se emplea "exists").

- Si el "where" de la consulta exterior incluye un campo, este debe ser compatible con el campo en la lista de selección de la subconsulta.

- Las subconsultas luego de un operador de comparación (que no es seguido por "any" o "all") no pueden incluir cláusulas "group by" ni "having".

- "Distinct" no puede usarse con subconsultas que incluyan "group by".

- Una subconsulta puede estar anidada dentro del "where" o "having" de una consulta externa o dentro de otra subconsulta.

- Si una tabla se nombra solamente en un subconsulta y no en la consulta externa, los campos no serán incluidos en la salida (en la lista de selección de la consulta externa).

Listar los nombres de los proyectos controlados por el departamento de Investigación:

SELECT pnombre FROM proyecto WHERE dnum=(SELECT dnumero FROM departamento WHERE dnombre = 'Investigacion');

|   | pnombre   |
|---|-----------|
| 1 | ProductoX |
| 2 | ProductoY |
| 3 | ProductoZ |
|   | -         |

Figura 6.1 Subconsulta, listado de los proyectos

controlados por el departamento de Investigación

#### 6.2 Condiciones de Búsqueda en las Subconsultas

#### 6.2.1 Test de Comparación (=, <>, <, <=, >, >=)

Este test compara el valor de una expresión con un valor resultado de una subconsulta, si la condición se cumple devuelve un valor de true, si la subconsulta no devuelve valor el resultado del test de comparación devuelve NULL.

Listar los nombres y el sexo de las cargas familiares del empleado Humberto Pons:

SELECT dep\_nom, sexo FROM carga\_f WHERE eci = (SELECT ci FROM empleado WHERE nombre = 'Humberto' AND apellido = 'Pons');

|   | dep_nom | sexo |
|---|---------|------|
| 1 | Maria   | F    |
| 2 | Teodoro | М    |
| 3 | Ana     | F    |

Figura 6.2 Subconsulta, cargas familiares

del empleado Humberto Pons

#### 6.2.2 Test de inclusión (IN)

Cuando una subconsulta devuelve una lista de valores de un solo campo (columna), se la puede comparar con un único valor utilizando el test de inclusión IN, si el único valor coincide con algunos de los valores de la columna, la subconsulta retorna un valor de TRUE.

Listar el nombre y el sexo de las cargas familiares de todos los empleados que ganen más de \$3000.

SELECT dep\_nom, sexo FROM carga\_f WHERE eci IN(SELECT ci FROM empleado

WHERE salario > 3000);

|   | dep_nom | sexo |
|---|---------|------|
| 1 | Maria   | F    |
| 2 | Teodoro | М    |
| 3 | Ana     | F    |
| 4 | Alberto | М    |

Figura 6.3 Subconsulta, cargas Familiares de

#### Empleados que ganan más de \$3000

También se puede buscar valores No coincidentes con una lista de valores que retorna una subconsulta utilizando NOT IN

Listar el nombre y el sexo de las cargas familiares de todos los empleados que ganen menos de \$3000.

SELECT dep\_nom, sexo FROM carga\_f WHERE eci NOT IN (SELECT ci FROM empleado WHERE salario > 3000);

|   | dep_nom   | sexo |
|---|-----------|------|
| 1 | Miguel    | М    |
| 2 | Maria     | F    |
| 3 | Elizabeth | F    |
|   |           |      |

Figura 6.4 Cargas Familiares de

Empleados que ganan menos de \$3000

# 6.2.3 Test de Existencia (EXISTS)

Los operadores "exists" y "not exists" se emplean para determinar si hay o no datos en una lista de valores.

Estos operadores pueden emplearse con subconsultas correlacionadas para restringir el resultado de una consulta exterior a los registros que cumplen la subconsulta (consulta interior).

Estos operadores retornan "true" (si las subconsultas retornan registros) o "false" (si las subconsultas no retornan registros).

Listar el nombre de los empleados que tienen cargas familiares:

SELECT nombre, apellido FROM empleado WHERE EXISTS (SELECT \* FROM carga\_f WHERE ci=eci);

|   | nomere   | apellido |
|---|----------|----------|
| 1 | Juan     | Polo     |
| 2 | Humberto | Pons     |
| 3 | Elena    | Tapia    |

Figura 6.5 Subconsulta, empleados que tienen cargas familiares

Listar el nombre de los empleados que no tienen cargas familiares:

SELECT nombre, apellido FROM empleado WHERE NOT EXISTS (SELECT \* FROM carga\_f WHERE ci=eci);

|   | nombre | apellido |
|---|--------|----------|
| 1 | Marcia | Mora     |
| 2 | Pablo  | Castro   |
| 3 | Jaime  | Perez    |
| 4 | Manuel | Bonilla  |
| 5 | Irma   | Vega     |
|   |        |          |

Figura 6.6 Subconsulta, Empleados que no tienen cargas familiares

#### 6.2.4 Test Cuantificados

# 6.2.4.1 Test ANY

Revisa si alguna fila de la lista resultado de una subconsulta se encuentra el valor especificado en la condición. Se utiliza conjuntamente con uno de los seis operadores de comparación SQL (=, <>, <, <=, >, >=).

Compara un valor escalar con los valores de un campo y devuelven "true" si la comparación con algún valor de la lista de la subconsulta es verdadera, sino "false". El tipo de datos que se comparan deben ser compatibles.

Listar el nombre de los empleados que trabajan en el proyecto 10:

SELECT nombre, apellido FROM empleado WHERE ci = ANY (SELECT eci FROM trabaja\_en WHERE pno= 10);

|   | nombre   | apellido |
|---|----------|----------|
| 1 | Humberto | Pons     |
| 2 | Manuel   | Bonilla  |
| 3 | Irma     | Vega     |
|   |          |          |

Figura 6.7 Subconsulta, empleados que Trabajan

en el proyecto 10

### 6.2.4.2 Test ALL

Recupera los registros de la consulta principal que cumplan con la comparación con todas las filas obtenidas en la subconsulta. Los operadores de comparación que se utilizan conjuntamente con el testa ALL son (=, <>, <, >, <=, >=).

Si individualmente todas las comparaciones se cumplen, el test ALL retorna un resultado TRUE.

Listar el nombre de los empleados que por cada proyecto han trabajado más horas, que las trabajadas por cada empleado en el proyecto 10.

SELECT nombre, apellido FROM empleado, trabaja\_en WHERE ci=eci AND HORAS > ALL(SELECT horas

> FROM trabaja\_en WHERE pno=10);

|   | nombre   | apellido |
|---|----------|----------|
| 1 | Juan     | Polo     |
| 2 | Humberto | Pons     |
| 3 | Irma     | Vega     |
| 4 | Manuel   | Bonilla  |

Figura 6.8 Subconsulta, empleados que trabajan más horas que los

empleados que trabajan el proyecto 10

# 6.3 Subconsultas Anidadas

Cuando una subconsulta está dentro de otra subconsulta (más de dos niveles) se le denomina subconsulta anidada.

Listar los empleados que trabajan en el proyecto computadora:

SELECT nombre,apellido FROM empleado WHERE ci IN( SELECT eci FROM trabaja\_en WHERE pno IN ( SELECT pnumero FROM proyecto WHERE pnombre = 'Computadora'));

| Humberto     Pons       2     Manuel     Bonilla |   | nombre   | apellido |
|--------------------------------------------------|---|----------|----------|
| 2 Manuel Bonilla                                 | 1 | Humberto | Pons     |
|                                                  | 2 | Manuel   | Bonilla  |
| 3 Irma Vega                                      | 3 | Irma     | Vega     |

Figura 6.9 Subconsulta, empleados que trabajan

en el proyecto computadora

# 6.4 Ejercicios de Subconsultas de la base de datos Compañía

1. Listar los nombres de los proyectos controlados por el departamento de Investigación:

SELECT pnombre FROM proyecto WHERE dnum =( SELECT dnumero FROM departamento WHERE dnombre = 'Investigacion');

2. Listar los nombres y el sexo de las cargas familiares del empleado Juan Polo.

SELECT dep\_nom FROM carga\_f WHERE eci = ( SELECT ci FROM empleado WHERE nombre = 'Juan' AND apellido = 'Polo');

3. Listar el nombre de todos los empleados que trabajan en el proyecto ProductoY.

SELECT nombre, apellido FROM empleado WHERE ci IN ( SELECT eci FROM proyecto, trabaja\_en WHERE pnombre = 'ProductoY' AND pno=pnumero);

4. Listar el nombre de los empleados que trabajan en el departamento de investigación.

SELECT nombre, apellido FROM empleado WHERE EXISTS( SELECT \* FROM departamento WHERE dnombre = 'Investigacion' AND dnumero= dno);

5. Listar el nombre de los empleados que trabajan en dos o más proyectos.

SELECT nombre, apellido FROM empleado WHERE EXISTS( SELECT COUNT(eci),eci FROM trabaja\_en WHERE ci=eci GROUP BY eci HAVING COUNT(eci)>=2);

6. Encontrar el departamento que tiene el mayor salario promedio.

SELECT dnombre FROM empleado, departamento WHERE dno = dnumero GROUP BY dnombre HAVING AVG(salario)>= ALL (SELECT AVG(salario) FROM departamento, empleado WHERE dno = dnumero GROUP BY dnombre);

7. Listar el nombre y apellido del empleado que tiene únicamente cargas familiares de sexo masculino.

SELECT nombre, apellido FROM empleado WHERE ci IN ( SELECT eci FROM carga\_f WHERE sexo = 'M');

8. Listar los departamentos en donde todos los empleados de cada departamento ganen más de \$3000.

SELECT dnombre FROM departamento WHERE dnumero IN ( SELECT dno FROM empleado GROUP BY dno HAVING MIN (salario) > 3000);

9. Listar los nombres y apellidos de los jefes departamentales.

SELECT nombre, apellido FROM empleado WHERE ci IN ( SELECT jefeci FROM departamento) ; 10. Listar el nombre del empleado que tiene más cargas familiares

SELECT nombre, apellido FROM empleado, carga\_f WHERE eci=ci GROUP BY ci, nombre, apellido HAVING COUNT (ci) >= ALL ( SELECT COUNT (eci) FROM carga\_f GROUP BY eci);

#### 6.5 Ejercicios de Subconsultas de la base de datos Ferretería

1. Listar los clientes que tiene asignado el vendedor Juan Perez.

SELECT cli\_nom FROM cliente WHERE cod\_ven IN ( SELECT ven\_cod FROM vendedor WHERE ven\_nom = 'Juan' AND ven\_ape = 'Perez');

2. Listar el número, la fecha y el total, de las facturas del cliente Patricio Mena.

SELECT cab\_cod, cab\_fec, cab\_tot FROM cabecera WHERE ced\_cli = ( SELECT cli\_ced FROM cliente WHERE cli\_nom = 'Patricio Mena');

3. Listar el nombre del vendedor que no tenga asignado Clientes.

SELECT \* FROM vendedor WHERE ven\_cod NOT IN ( SELECT cod\_ven FROM cliente);

4. Sumar el total de todas las facturas del cliente Patricio Mena.

SELECT SUM (cab\_tot) FROM cabecera WHERE ced\_cli =(SELECT cli\_ced FROM cliente WHERE cli\_nom = 'Patricio Mena');

5. Sumar el total de todas las facturas por cliente, que haya emitido el vendedor Juan Pérez.

SELECT SUM (cab\_tot) FROM cabecera GROUP BY cod\_ven HAVING cod\_ven= ( SELECT ven\_cod FROM vendedor WHERE ven\_nom = 'Juan' AND ven\_ape = 'Perez');

6. Listar los vendedores que tienen asignados más de un vendedor.

SELECT ven\_nom, ven\_ape FROM vendedor WHERE EXISTS ( SELECT cod\_ven, COUNT (cod\_ven) FROM cliente WHERE cod\_ven = ven\_cod GROUP BY cod\_ven HAVING COUNT (cod\_ven)>= 2);

7. Listar el nombre del cliente que mas facturas tiene a su nombre.

SELECT cli\_nom

FROM cliente, cabecera WHERE cli\_ced = ced\_cli GROUP BY cli\_nom HAVING COUNT(cli\_ced) >= ALL ( SELECT COUNT (ced\_cli) FROM cabecera GROUP BY ced\_cli);

8. Listar el nombre de los clientes que realizaron compras entre enero y febrero del 2009.

SELECT cli\_nom FROM cliente WHERE cli\_ced IN ( SELECT ced\_cli FROM cabecera WHERE MONTH (cab\_fec) BETWEEN 01 AND 02);

9. Listar el nombre del vendedor que haya emitido facturas de más \$ 1000

SELECT \* FROM vendedor WHERE ven\_cod IN (SELECT cod\_ven FROM cabecera WHERE cab\_tot > 1000);

10. Listar el nombre y apellido del vendedor que más facturas ha emitido.

SELECT ven\_nom, ven\_ape FROM vendedor, cabecera WHERE ven\_cod = cod\_ven GROUP BY ven\_nom, ven\_ape HAVING COUNT(ven\_cod) >= ALL ( SELECT COUNT (cod\_ven) FROM cabecera GROUP BY cod\_ven);

# 6.6 Conclusiones

Hay que tener en consideración que el gestor de base de datos no soporta anidamientos de funciones "max(avg(....))", debido a esta falencia se buscaron otras alternativas al realizar las consultas, un ejemplo es el ejercicio 6 del punto "6.4 Ejercicios de Subconsultas de la base de datos Compañía".

# **CAPITULO 7**

# **PROCEDIMIENTOS ALMACENADOS Y TRIGGERS**

## INTRODUCCION

Los procedimientos almacenados son un conjunto de sentencias que se almacenan en el servidor, realizan una tarea específica por ejemplo, recuperar los datos de una tabla, realizar cálculos etc. Los procedimientos pueden ser llamados las veces que sean necesarios.

Los triggers conocidos también como disparadores, son una especie de procedimientos, que se ejecutan cuando ocurre un evento (inserción, borrado, actualización) sobre alguna tabla.

# 7.1 Procedimientos almacenados

#### 7.1.1 Creación de Procedimientos almacenados

Un procedimiento almacenado es un conjunto de instrucciones a las que se les da un nombre,. Permiten encapsular tareas repetitivas.

La sintaxis básica es:

# CREATE PROCEDURE nombre\_procedimiento AS instrucciones;

Crear un procedimiento que liste el nombre, apellido y el salario de los empleados de la base de datos Compañía.

USE Compania; CREATE PROCEDURE pa\_empleados AS SELECT nombre, apellido, salario FROM empleado;

Con la siguiente sentencia ejecutamos el procedimiento almacenado.

EXEC pc\_empleados;

|   | nombre   | apellido | salario |
|---|----------|----------|---------|
| 1 | Juan     | Polo     | 3000    |
| 2 | Humberto | Pons     | 4000    |
| 3 | Marcia   | Mora     | 2500    |
| 4 | Pablo    | Castro   | 3800    |
| 5 | Jaime    | Perez    | 5500    |
| 6 | Elena    | Tapia    | 4300    |
| 7 | Manuel   | Bonilla  | 2500    |
| 8 | lima     | Vega     | 2500    |

Figura 7.1 Listado de los empleados de la base de datos Compañía.

# 7.1.2 Eliminación de Procedimientos Almacenados

Los procedimientos almacenados se eliminan con la sentencia "drop procedure", la sintaxis es la siguiente:

# DROP PROCEDURE nombre\_procedimiento;

Eliminar el procedimiento pa\_empleados:

DROP PROCEDURE pa\_empleados;

#### 7.1.3 Procedimientos (Parámetros de Entrada)

Los procedimientos pueden recibir información a través de los parámetros de entrada, para que un procedimiento admita parámetros de entrada, se debe crear variables como parámetros, la sintaxis es:

# CREATE PROCEDURE nombre\_procedimiento @nombre\_parametro tipo [=valor\_por\_defecto] AS sentencias;

Los parámetros se definen luego del nombre del procedimiento, el nombre del parámetro comienza con el signo de "@", los parámetros existen solo dentro del procedimiento, cuando se declaran varios parámetros estos deben ser separados por comas. Al llamar un procedimiento los valores de los parámetros deben ir en el mismo orden en que se declaro los parámetros.

Crear un procedimiento que liste el nombre, apellido y el salario de los empleados de la base de datos Compañía que trabajen en el departamento de Investigación.

CREATE PROCEDURE pa\_empleados @nombre varchar(50) AS SELECT nombre, apellido FROM empleado, departamento WHERE dnombre = @nombre AND dnumero = dno;

Para ejecutar el procedimiento utilizamos la sentencia "exec", seguido del nombre del procedimiento y un valor para el parámetro.

EXEC pa\_empleados 'Investigacion';

|   | nombre   | apellido |
|---|----------|----------|
| 1 | Juan     | Polo     |
| 2 | Humberto | Pons     |
| 3 | Marcia   | Mora     |
| 4 | Pablo    | Castro   |

Figura 7.2 Empleados que trabajan en el departamento de Investigación

#### 7.1.4 Procedimientos (Parámetros de Salida)

Para que el procedimiento devuelva información se debe declarar parámetros de salida (output), la sintaxis es:

CREATE PROCEDURE nombre\_procedimiento @parametro\_entrada tipo, @parametro\_salida tipo output AS Sentencias;

Crear un procedimiento que sume el salario de todos los empleados que trabajan en el departamento de investigación.

CREATE PROCEDURE pa\_empleados\_suma @nombre varchar(50), @suma numeric (10) output AS SELECT @suma = SUM (salario) FROM empleado, departamento WHERE dnombre = @nombre AND dnumero = dno;

Para ejecutar el procedimiento se procede de la siguiente manera:

DECLARE @sum numeric (10); EXEC pa\_empleados\_suma 'Investigacion',@sum output; SELECT @sum as suma;

Declaramos una variable para guardar el valor devuelto por el procedimiento; ejecutamos el procedimiento enviando un valor.

La instrucción que realiza la llamada al procedimiento debe contener un nombre de variable para almacenar el valor retornado.

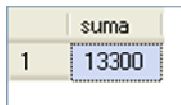

Figura 7.3 Salario acumulado de los empleados que

Trabajan en el departamento de investigación.

# 7.1.5 Modificación de Procedimientos Almacenados

Los procedimientos almacenados pueden modificarse, por necesidad de los usuarios o por cambios en la estructura de las tablas que referencia.

Un procedimiento almacenado existente puede modificarse con "alter procedure". Sintaxis:

ALTER PROCEDURE nombre\_procedimiento @nombre\_parametro tipo AS sentencias;

Modificar el procedimiento pa\_empleados, para que liste el nombre, apellido, salario y dirección de los empleados de la base de datos Compañía que trabajen en el departamento de investigación cuyo apellido empiece con la letra "P".

ALTER PROCEDURE pa\_empleados @nombre varchar(50), @ape varchar(5) AS SELECT nombre, apellido, direccion FROM empleado, departamento WHERE dnombre = @nombre AND dnumero = dno AND apellido LIKE @ape;

Para ejecutar el procedimiento se procede de la siguiente manera:

EXEC pa\_empleados 'Investigacion','P%';

| 1 J | uan      | Polo | Sucre 7-12   |
|-----|----------|------|--------------|
| 2 H | lumberto | Pons | Bolivar 5-67 |

Figura 7.4 Empleados que trabajan en el departamento

de investigación, cuyo apellido empieza con la letra 'P'.

# 7.2 Triggers (Disparadores)

# 7.2.1 Creación de Triggers

Son un conjunto de sentencias que se ejecutan cuando ocurre algún evento en la base de datos. Los triggers se disparan cuando se modifican (agregar, modificar, eliminar) los datos de una tabla, a diferencia de los procedimientos, los triggers se ejecutan automáticamente y no reciben parámetros.

Sintaxis básica:

CREATE TRIGGER nombre\_trigger ON nombre\_tabla FOR [insert, update o delete] AS Sentencias;

#### 7.2.2 Inserción Triggers

La sintaxis para crear un trigger que se ejecute cuando insertamos datos en una tabla es:

# CREATE TRIGGER nombre\_trigger
ON NOMBRETABLA FOR insert AS Sentencias;

Crear un trigger que muestre un mensaje cada vez que se ingresa un nuevo trabajador en la tabla empleados.

CREATE TRIGGER di\_empleados\_insert ON empleado FOR insert AS print 'Se ha ingresado un nuevo empleado';

## 7.2.3 Eliminación Triggers

La sintaxis para crear un disparador, que se ejecute siempre que una instrucción "delete" elimine datos en una tabla es:

CREATE TRIGGER nombre\_trigger ON nombre\_tabla FOR delete AS Sentencias;

Crear un disparador que controle que no se elimine más de un registro de la tabla proyecto.

CREATE TRIGGER di\_proyecto\_delete ON proyecto FOR delete AS if (select count (\*) from deleted)>1 begin print ('No puede borrar más de un proyecto');

## rollback transaction;

end;

Cuando se activa un disparador "delete", los registros eliminados en la tabla del disparador se agregan a una tabla llamada "deleted". La tabla "deleted" es una tabla virtual que conserva una copia de los registros eliminados; tiene una estructura similar a la tabla en que se define el disparador.

La sentencia rollback indica que la transacción (la eliminación) no tuvo éxito y el gestor de base de datos restaura la base de datos a su estado antes de que la transacción comenzara.

## 7.2.4 Actualización Triggers

Podemos crear un disparador para que se ejecute siempre que una instrucción "update" actualice los datos de una tabla.

Cuando se ejecuta una instrucción "update" en una tabla que tiene definido un disparador, los registros originales (antes de ser actualizados) se mueven a la tabla virtual "deleted" y los registros actualizados (con los nuevos valores) se copian a la tabla virtual "inserted". Dentro del trigger se puede acceder a estas tablas.

Sintaxis:

CREATE TRIGGER nombre\_trigger ON nombre\_tabla FOR update AS sentencias;

En el cuerpo de un trigger se puede emplear la función "update(campo)" que recibe un campo y retorna verdadero si el evento involucra actualizaciones (o inserciones) en ese campo; en caso contrario retorna "false".

Crear un triggers que evite que se modifique la fecha de nacimiento de los empleados:

CREATE TRIGGER di\_empleado\_fecha

ON empleado FOR update AS if update (fecha\_n) begin print('La Fecha de nacimiento no puede modificarse'); rollback transaction; end;

## 7.2.5 Eliminación de Triggers

Los triggers se eliminan con la siguiente instrucción:

#### DROP TRIGGER nombre\_trigger;

Eliminare el trigger "di\_empleado\_fecha"

DROP TRIGGER di\_empleado\_fecha di\_empleado\_fecha;

## 7.2.6 Modificación de Triggers

Al modificar un trigger se utiliza la siguiente sintaxis:

ALTER TRIGGER nombre\_trigger nueva\_definición;

Modificar el disparador "di\_proyecto\_delete", para que permita eliminar hasta tres registros de la tabla proyecto.

ALTER TRIGGER di\_proyecto\_delete ON proyecto FOR delete AS if (select count (\*) from deleted)>3 begin print ('No puede borrar más de tres proyectos'); rollback transaction;

end;

## 7.3 Conclusiones

En este capítulo se ha visto la importancia de los procedimientos y triggers, lo cuales permiten reutilizar código. Cabe recalcar que los triggers generan tablas virtuales (inserted, deleted) en las cuales se almacenan una copia de los nuevos o antiguos registros.

## **CAPITULO 8**

#### COMPARACION ENTRE SQL SERVER Y MY SQL

## INTRODUCCION

El escogimiento del gestor de base de datos es de las partes más importantes, al momento de realizar un proyecto. Por esta razón en este capítulo, realiza una comparación entre SQL Server 2008 con la versión de MySQL 5.0, en cuanto a, comparación de plataformas soportadas, requerimientos en cuanto a hardware y software, dialectos SQL.

#### 8.1 Comparación de la Plataforma

SQL Server 2008 sólo funciona en plataformas basadas en Windows, incluyendo Windows XP, Windows NT y Windows Vista.

En comparación con SQL Server, MySQL 5.0 soporta las plataformas basadas en Windows, AIX sistemas basados en sistemas HP-UX, Linux, Sun Solaris.

#### 8.2 Requerimientos en cuanto a Hardware

## SQL SERVER

- Procesador:

Como mínimo Pentium III de 1 GHz o superior.

- Memoria:
  - Desde 512 MB
- Disco:
  - 1 Gb de espacio, depende de las características a instalar.

MYSQL

- Procesador:
   Desde Pentium III de 512 MHz
- Memoria:
   Desde 256 MB
- Disco:
   512 Mb de espacio.

## 8.3 Requisitos de software (para instalar en el S.O. Windows)

## SQL SERVER DEVELOPER

- Windows XP SP2
- Net Framework 3.5 SP1
- Windows Instaler 4
- Internet Explorer 6.0 o superior

## MYSQL

- Windows XP SP2

## 8.4 T-SQL vs MySQL lenguaje

El lenguaje de SQL compatible con Microsoft SQL Server 2008 se denomina Transact-SQL (T-SQL). El lenguaje de SQL soportados en MySQL 5.0 se denomina dialecto de MySQL. El lenguaje. A continuación se realiza una breve comparación de T-SQL y el dialecto de MySQL:

## Transact-SQL:

- Vistas: Soporta vistas, vistas indexadas.
- Triggers: AdminteTriggers.
- Procedimientos almacenados: Admite procedimientos.
- Funciones: Admite funciones, no admite anidamiento de funciones.
- Foreign Key: Permite actualizar y eliminar en cascada.
- Secuencias / Auto Número: Sí a través de la propiedad IDENTITY.

Dialecto de MySQL

- Vistas: Soporta vistas, no soporta indexadas.
- Triggers: Admite Triggers.
- Procedimientos almacenados: Admite procedimientos.
- Funciones: Admite funciones, no admite anidamiento de funciones.
- Foreign Key: Permite actualizar y eliminar en cascada en el motor tipo InnoDB, no en el motor MyISAM.
- Secuencias / Auto Número: Sí mediante AUTO\_INCREMENT.

## 8.5 Conclusiones

Ambos productos pueden ser utilizados para construir el sistema estable y eficiente. SQL Server ocupa más recursos de hardware y solo funciona en plataformas Windows a diferencia de MySQL que funcionas en diferentes plataformas. La interfaz gráfica de SQL Server es más sencilla y más fácil de utilizar.

## **CAPITULO 9**

## CONCLUCIONES

## 9.1 Conclusiones Teóricas

La monografía desarrollada abarca varios temas, desde la instalación y configuración del gestor de base de datos, administración de base de datos. Seguridades a nivel de servidor, de base de datos y objetos. Al final del tutorial se indica la utilización del ambiente grafico de SQL Server Management en cuento a administración y gestión de base de datos.

#### 9.2 Conclusiones Metodológicas

En el desarrollo de esta monografía se utilizo información de diversas fuentes, como el internet, libros, artículos. También se utilizo los conocimientos adquiridos a lo largo de la carrera universitaria, concretamente en la materia de base de datos.

#### 9.3 Conclusiones Pragmáticas

El objetivo principal de esta monografía ha sido la de crear un tutorial, el cual se un apoyo para el estudiante, facilitando el aprendizaje de este gestor de base de datos. Ahorrando tiempo y recursos.

La creación de ejercicios prácticos es otro objetivo, por medio de los ejercicios el alumno podrá afianzar sus conocimientos y potencializar sus destrezas.

## **BIBLIOGRAFIA**

- Robin Dewson, Beginning SQL Server 2008 for Developers From Novice to Professional, Apress.
- Robert E. Walters Michael Coles, Fabio Ferracchiati, Robert Rae, Donald Farmer; Accelerated SQL Server 2008; Apress.
- Jorge Moratalla, Base de Datos con SQL Server Transact SQL, Grupo Eidos.
- James R. Groff, Paul N. Weinberg. Guía Lan Times de SQL (1998). McGraw-Hill.
- William R. Stanek, SQL Server 2008. Guía del Administrador, Anaya Multimedia. Primera edición.
- Hotek, Mike, SQL Server 2008, Anaya Multimedia. Primera edición.
- Cuaderno Docente, Fundamentos de Base de Datos.
- http://www.sqlserversi.com/2009/01/seguridad-en-sql-server.html.
- http://www.sqlserversi.com/2009/01/seguridad-en-sql-server.html
- <u>http://www.solovb.net</u>
- <u>http://www.mysql.com</u>

#### ANEXO I

## **CREACION DE UNA BASE DE DATOS**

### USANDO SQL SERVER MANAGEMENT

## Creación de Base de Datos:

Para ingresar a SQL SERVER MANAGEMENT, nos ubicamos en el botón Inicio> Programas> Microsoft SQL Server 2008> SQL server Management 2008, aparece una pantalla la cual nos pide el tipo de servidor seleccionamos "DataBase Engine", el nombre del servidor en este caso el nombre con el que configuramos "Servidor" y la autentificación de SQL Server, ingresamos el usuario "fer" y el password "fer" y pulsamos el botón "Connect".

| 📲 Connect to Server 🛛 🔀        |                           |   |
|--------------------------------|---------------------------|---|
| SQL S                          | <b>erver</b> :2008        | Ĥ |
| Server type:                   | Database Engine           | * |
| Server name:                   | SERVIDOR                  | * |
| Authentication:                | SQL Server Authentication | * |
| Login:                         | fer                       | * |
| Password:                      | мми                       |   |
|                                | Remember password         |   |
| Connect Cancel Help Options >> |                           |   |

En el explorador de objetos damos un clic derecho en "Database" y seleccionamos la opción "New Database".

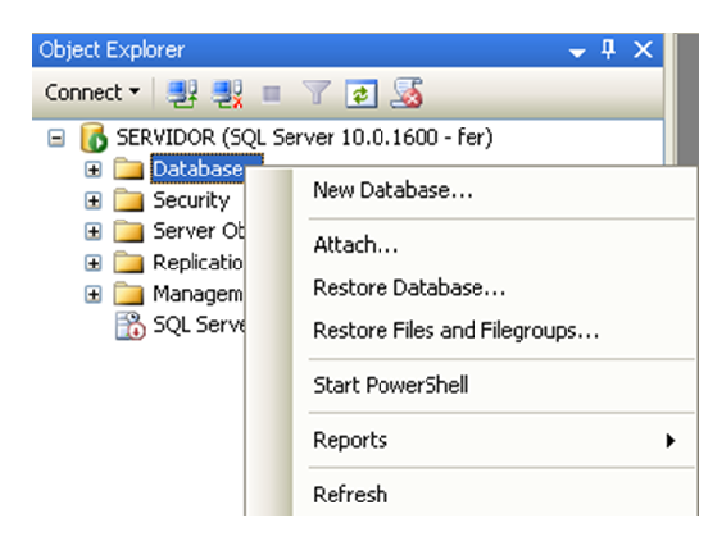

Ingresamos el nombre de la base de datos en nuestro ejemplo "empresa" y seleccionamos el Owner "fer" y pulsamos el botón "OK".

| 🖥 New Database             |                    |           |                |                   |                                    |
|----------------------------|--------------------|-----------|----------------|-------------------|------------------------------------|
| Select a page              | 🖾 Script 🝷 🛐       | Help      |                |                   |                                    |
| 🚰 Options<br>🚰 Filegroups  | Database name:     |           | empresa        |                   |                                    |
|                            | Owner:             |           | fer            |                   |                                    |
|                            | 🔽 Use full-text in | dexing    |                |                   |                                    |
|                            | Database files:    |           |                |                   |                                    |
|                            | Logical Name       | File Type | Filegroup      | Initial Size (MB) | Autogrowth                         |
|                            | empresa            | Rows      | PRIMARY        | 3                 | By 1 MB, unrestricted growth       |
|                            | empresa_log        | Log       | Not Applicable | 1                 | By 10 percent, unrestricted growth |
|                            |                    |           |                |                   |                                    |
|                            |                    |           |                |                   |                                    |
|                            |                    |           |                |                   |                                    |
|                            |                    |           |                |                   |                                    |
|                            |                    |           |                |                   |                                    |
| Connection                 |                    |           |                |                   |                                    |
| Server:<br>SERVIDOR        |                    |           |                |                   |                                    |
| Connection:<br>fer         |                    |           |                |                   |                                    |
| View connection properties |                    |           |                |                   |                                    |
| Progress                   |                    |           |                |                   |                                    |
| Ready                      | <                  | Ш         |                |                   | >                                  |
| The second                 |                    |           |                | Add               | Remove                             |
|                            |                    |           |                |                   | OK Cancel                          |

En el explorador de objetos en la sección de base de datos se verifica que se ha creado la base de datos "empresa".

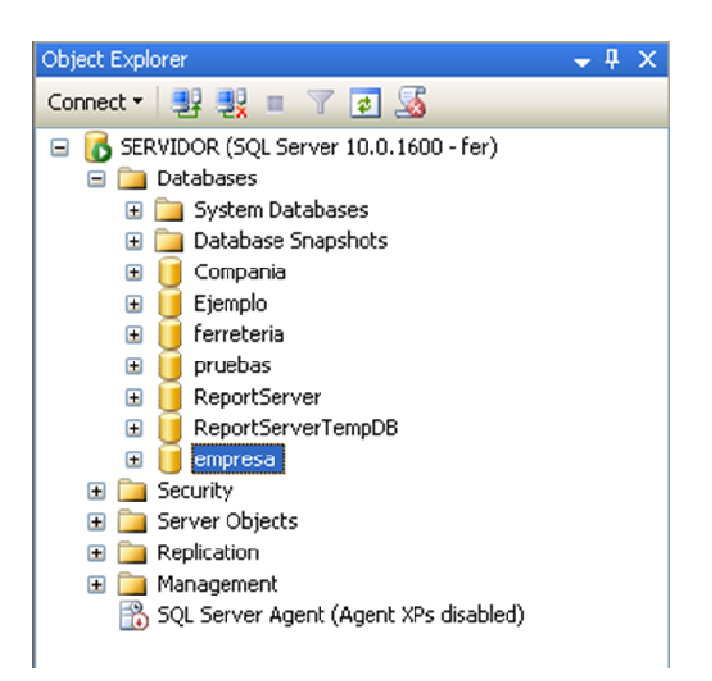

## Creación de Tablas:

## - Tabla empleado

Desplegamos la base de datos empresa y damos un clic derecho sobre la opción "Tables", damos un clic en la opción "New Table".

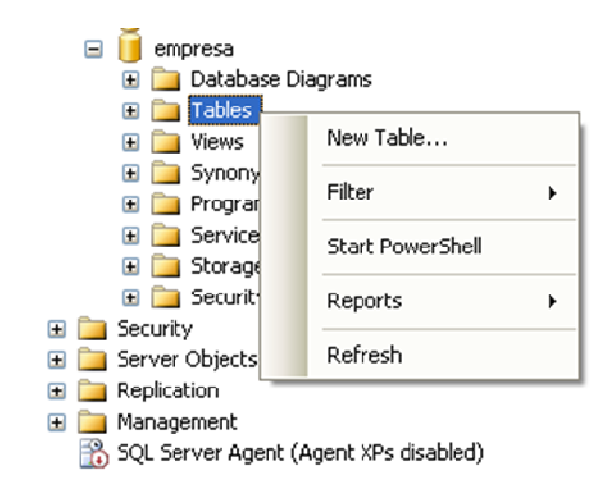

Procedemos a ingresar el nombre de cada columna y el tipo de dato.

| Column Name | Data Type   | Allow Nulls         |
|-------------|-------------|---------------------|
| nombre      | varchar(50) | <b>V</b>            |
| apellido    | varchar(50) | <b>V</b>            |
| 🕨 di        | varchar(10) |                     |
| fecha_n     | date        | <ul><li>✓</li></ul> |
| direccion   | varchar(50) | <b>V</b>            |
| sexo        | char(1)     | <b>~</b>            |
| salario     | int         | <b>~</b>            |
| superci     | varchar(50) | <b>~</b>            |
| dno         | int         |                     |
|             |             | _                   |

Para indicar que la columna "ci" es llave primaria, primero quitamos el visto bueno de "Allow Nulls" y luego damos clic derecho sobre el campo "ci" y seleccionamos la opción "Set Primary Key".

| ар     | ellido                | varchar(50) | <b>~</b>            |
|--------|-----------------------|-------------|---------------------|
| 🕨 di   |                       | varchar(10) |                     |
| 8      | Set Primary Key       |             | ✓                   |
| _ ``   | Insert Column         | r(50)       | <ul><li>✓</li></ul> |
| _ ¥    | Delete Column         | }           |                     |
|        | Relationships         | -/50)       |                     |
| - 🖅    | Indexes/Keys          | r(50)       |                     |
| - Page | Fulltext Index        |             |                     |
|        | XML Indexes           |             |                     |
|        | Check Constraints     |             |                     |
| 22     | Spatial Indexes       |             |                     |
| 5      | Generate Change Scrip | ot          |                     |

Presionamos el botón guardar, en una nueva ventana ingresamos el nombre de la tabla "empleado" y damos clic en el botón "OK".

| Choose Name                 | 2 🛛       |
|-----------------------------|-----------|
| Enter a name for the table: |           |
| empleado                    |           |
|                             | OK Cancel |

Seguimos el mismo procedimiento para crear las siguientes tablas.

# - Tabla Departamento

|   | Column Name | Data Type   | Allow Nulls         |
|---|-------------|-------------|---------------------|
|   | dnombre     | varchar(50) | <b>~</b>            |
| ₩ | dnumero     | int         |                     |
|   | jefeci      | varchar(10) | <ul><li>✓</li></ul> |
|   | jefe_fi     | date        | <b>~</b>            |

## - Tabla Localización

| Column Name | Data Type   | Allow Nulls                                                                                                    |
|-------------|-------------|----------------------------------------------------------------------------------------------------|
| dnumero     | int         |                                                                                                    |
| dep_loca    | varchar(50) | <ul> <li>Image: A set of the set of the</li></ul> |

# - Tabla Trabaja\_en

|   | Column Name | Data Type     | Allow Nulls         |
|---|-------------|---------------|---------------------|
|   | eci         | varchar(10)   |                     |
|   | pno         | int           |                     |
| ► | horas       | decimal(4, 2) | <ul><li>✓</li></ul> |

- Tabla Proyecto

|            | Column Name | Data Type   | Allow Nulls                                                                                                    |
|------------|-------------|-------------|----------------------------------------------------------------------------------------------------|
|            | pnombre     | varchar(50) | ✓                                                                                                    |
| <b>₽</b> ₽ | pnumero     | int         |                                                                                                    |
|            | plocal      | varchar(50) | ✓                                                                                                    |
|            | dnum        | int         | <ul> <li>Image: A set of the set of the</li></ul> |

## - Tabla Carga\_F

|   | Column Name | Data Type   | Allow Nulls                                                                                                    |
|---|-------------|-------------|----------------------------------------------------------------------------------------------------|
|   | eci         | varchar(10) |                                                                                                    |
|   | dep_nom     | varchar(50) | <ul><li>✓</li></ul>                                                                                                    |
|   | sexo        | varchar(1)  | <b>~</b>                                                                                                    |
|   | fecha_n     | date        | <b>~</b>                                                                                                    |
| ► | relacion    | varchar(10) | Image: A start and a start a start |

## Creación de Llaves Foráneas:

## -Tabla Empleado

Desplegamos la opción "Tables" de la Base de datos Empresa, damos un clic derecho sobre la tabla empleado y seleccionamos la opción "Design".

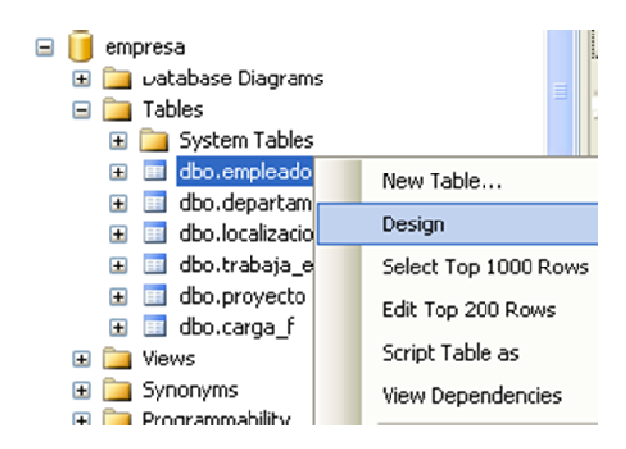

Damos un clic derecho en el campo que será la llave foránea y seleccionamos la opción "Relationships"

|   | direccion        | varchar(50) |    |                 |
|---|------------------|-------------|----|-----------------|
|   | sexo             | char(1)     |    |                 |
|   | salario          | int         |    |                 |
|   | superci          | varchar(50) |    |                 |
| ► | dno              | int r       |    |                 |
| 1 |                  |             | 8  | Set Primary Key |
|   |                  |             | 1  | Insert Column   |
|   | olumn Properties |             | Ψ  | Delete Column   |
|   | ₽ 2↓   🖻         |             | ×3 | Relationships   |
|   | T (General)      |             | 1  | Indexes/Keys    |

Agregamos una nueva relación presionando el botón "Add" y especificamos las tablas y las columnas.

| Foreign Key Relationships | ? 🔀                                                                                                    |
|---------------------------|----------------------------------------------------------------------------------------------------|
| Selected Relationship:    |                                                                                                    |
| FK_empleado_empleado*     | Editing properties for new relationship. The 'Tables And Columns<br>Specification' property needs to be filled in before the new relationship<br>will be accepted. |
|                           | 🗉 (General)                                                                                                    |
|                           | Check Existing Data On Crea Yes                                                                                                    |
|                           | Tables And Columns Specific                                                                                                    |
|                           | Identity                                                                                                    |
|                           | (Name) FK_empleado_empleado                                                                                                    |
|                           | Description                                                                                                    |
|                           | Table Designer                                                                                                    |
|                           | Enforce For Replication Yes                                                                                                    |
|                           | Enforce Foreign Key Constra Yes                                                                                                    |
|                           | INSERT And UPDATE Specific                                                                                                    |
|                           |                                                                                                    |
| Add Delete                | Close                                                                                                    |

Seleccionamos la tabla referenciada y la llave primaria, y la tabla principal con la llave foránea y presionamos el botón "Ok".

| Tables and Columns       |   |                    | ? 🗙 |
|--------------------------|---|--------------------|-----|
| Relationship name:       |   |                    |     |
| FK_empleado_departamento |   |                    |     |
| Primary key table:       |   | Foreign key table: |     |
| departamento             | ~ | empleado           |     |
| dnumero                  |   | dno                | ~   |
|                          |   |                    |     |
|                          |   |                    |     |
|                          |   |                    |     |
|                          |   |                    |     |
|                          |   |                    |     |
|                          |   |                    |     |
|                          |   | OK Cance           | 1   |

En la opción "Insert and Update Specification" nos permite indicar que acciones tomar cuando se elimine (DeleteRule) o modifique (Update Rule) la llave principal de la tabla que está siendo referenciada.

No Action: Indica que se intenta eliminar o actualizar un valor de la llave primaria de la tabla referenciada, se genere un error y la acción no se realice.

Cascade: Si se elimina o actualiza un valor de la llave primaria en la tabla referenciada, los registros coincidentes en la tabla principal, también se eliminen o modifiquen

Set Null: Si se elimina o actualiza un valor de la llave primaria de la tabla referenciada, se colocara el valor de NULL en el campo de la llave foránea de la tabla principal.

Set Default: Cuando se elimina o actualiza un valor de la llave primaria de la tabla referenciada, se colocara el valor por defecto en el campo de la llave foránea de la tabla principal.

Una vez seleccionado estas opciones Set Null para la eliminación y Cascade para la modificación, presionamos el botón "Close".

| Foreign Key Relationships |                                                                                                    | ? 🛛                                                         |
|---------------------------|----------------------------------------------------------------------------------------------------|-------------------------------------------------------------|
| Selected Relationship:    |                                                                                                    |                                                             |
| FK_empleado_departamento* | Editing properties for new relationship.<br>Specification' property needs to be filled<br>will be accepted. | The 'Tables And Columns<br>d in before the new relationship |
|                           | Tables And Columns Specification                                                                            | ~                                                           |
|                           | Identity                                                                                                    |                                                             |
|                           | (Name)                                                                                                    | FK_empleado_departar                                        |
|                           | Description                                                                                                 |                                                             |
|                           | Table Designer                                                                                              |                                                             |
|                           | Enforce For Replication                                                                                     | Yes                                                         |
|                           | Enforce Foreign Key Constraint                                                                              | Yes                                                         |
|                           | INSERT And UPDATE Specification                                                                             |                                                             |
|                           | Delete Rule                                                                                                 | Set Null                                                    |
|                           | Update Rule                                                                                                 | Cascade 🛛 🔽                                                 |
|                           |                                                                                                    | <u> </u>                                                    |
| Add Delete                |                                                                                                    | Close                                                       |

| Foreign Key Relationships |   |                                   |                      | ?×       |
|---------------------------|---|-----------------------------------|----------------------|----------|
| FK_empleado_empleado      | E | liting properties for existing re | elationship.         |          |
|                           | Ξ | (General)                         |                      | ^        |
|                           |   | Check Existing Data On Crea       | Yes                  |          |
|                           | Ξ | Tables And Columns Specific-      |                      |          |
|                           |   | Foreign Key Base Table            | empleado             | =        |
|                           |   | Foreign Key Columns               | superci              |          |
|                           |   | Primary/Unique Key Base           | empleado             |          |
|                           |   | Primary/Unique Key Colun          | ci                   |          |
|                           | Ξ | Identity                          |                      |          |
|                           |   | (Name)                            | FK_empleado_empleado |          |
|                           |   | Description                       |                      |          |
|                           | Ξ | Table Designer                    |                      | <u>~</u> |
| Add Delete                |   |                                   |                      | Close    |

-Tabla Departamento

| Selected Relationship:                               |                                               |          |
|------------------------------------------------------|-----------------------------------------------|----------|
| FK_departamento_empleado<br>FK_empleado_departamento | Editing properties for existing relationship. |          |
|                                                      | 🖯 (General)                                   | ^        |
|                                                      | Check Existing Data On Crea Yes               |          |
|                                                      | Tables And Columns Specific-                  |          |
|                                                      | Foreign Key Base Table departamento           |          |
|                                                      | Foreign Key Columns jefeci                    |          |
|                                                      | Primary/Unique Key Base empleado              |          |
|                                                      | Primary/Unique Key Colun ci                   |          |
|                                                      | Identity                                      |          |
|                                                      | (Name) FK_departamento_emplead                | <b>)</b> |
|                                                      | Description                                   |          |
|                                                      | 🗉 Table Designer                              | ~        |
| Add Delete                                           | ſ                                             |          |

## -Tabla Localización

| Foreign Key Relationships<br>Selected Relationship:<br>FK_localizacion_departamento* | Ec<br>Sp<br>Wi | liting properties for new relati<br>ecification' property needs to<br>ill be accepted. | ionship. The 'Tables And Columns<br>be filled in before the new relations | ? 🗙      |
|--------------------------------------------------------------------------------------|----------------|----------------------------------------------------------------------------------------|---------------------------------------------------------------------------|----------|
|                                                                                      | Ξ              | (General)                                                                              |                                                                           | ~        |
|                                                                                      |                | Check Existing Data On Crea                                                            | Yes                                                                       |          |
|                                                                                      | Ξ              | Tables And Columns Specific-                                                           |                                                                           |          |
|                                                                                      |                | Foreign Key Base Table                                                                 | localizacion                                                              | =        |
|                                                                                      |                | Foreign Key Columns                                                                    | dnumero                                                                   |          |
|                                                                                      |                | Primary/Unique Key Base                                                                | departamento                                                              |          |
|                                                                                      |                | Primary/Unique Key Colun                                                               | dnumero                                                                   | _        |
|                                                                                      | Ξ              | Identity                                                                               |                                                                           |          |
|                                                                                      |                | (Name)                                                                                 | FK_localizacion_departamento                                              | _        |
|                                                                                      |                | Description                                                                            |                                                                           |          |
| < >                                                                                  | Ξ              | Table Designer                                                                         |                                                                           | <u>∽</u> |
| Add Delete                                                                           |                |                                                                                        | Clos                                                                      | e        |

-Trabaja en

| Foreign Key Relationships<br>Selected Relationship: |                                                                                                    |                             |                        | ? 🗙 |  |
|-----------------------------------------------------|----------------------------------------------------------------------------------------------------|-----------------------------|------------------------|-----|--|
| FK_trabaja_en_empleado*                             | Editing properties for new relationship. The 'Tables And Columns<br>Specification' property needs to be filled in before the new relationship<br>will be accepted. |                             |                        |     |  |
|                                                     | Ξ                                                                                                    | (General)                   |                        | ~   |  |
|                                                     |                                                                                                    | Check Existing Data On Crea | Yes                    |     |  |
|                                                     | Ξ                                                                                                    | Tables And Columns Specific |                        |     |  |
|                                                     |                                                                                                    | Foreign Key Base Table      | trabaja_en             | =   |  |
|                                                     |                                                                                                    | Foreign Key Columns         | eci                    |     |  |
|                                                     |                                                                                                    | Primary/Unique Key Base     | empleado               |     |  |
|                                                     |                                                                                                    | Primary/Unique Key Colun    | ci                     |     |  |
|                                                     | Ξ                                                                                                    | Identity                    |                        |     |  |
|                                                     |                                                                                                    | (Name)                      | FK_trabaja_en_empleado |     |  |
|                                                     |                                                                                                    | Description                 |                        |     |  |
|                                                     | Ξ                                                                                                    | Table Designer              |                        | *   |  |
| Add Delete                                          |                                                                                                    |                             | Close                  |     |  |

| Foreign Key Relationships                         |                                                                                                    | ? 🔀      |  |  |
|---------------------------------------------------|----------------------------------------------------------------------------------------------------|----------|--|--|
| Selected Relationship:                            |                                                                                                    |          |  |  |
| FK_trabaja_en_empleado<br>FK_trabaja_en_proyecto* | Editing properties for new relationship. The 'Tables And Columns<br>Specification' property needs to be filled in before the new relationship<br>will be accepted. |          |  |  |
|                                                   | 🗉 (General)                                                                                                    | ~        |  |  |
|                                                   | Check Existing Data On Crea Yes                                                                                                    |          |  |  |
|                                                   | Tables And Columns Specific.                                                                                                    |          |  |  |
|                                                   | Foreign Key Base Table trabaja_en                                                                                                    |          |  |  |
|                                                   | Foreign Key Columns pro                                                                                                    | =        |  |  |
|                                                   | Primary/Unique Key Base proyecto                                                                                                    |          |  |  |
|                                                   | Primary/Unique Key Colun pnumero                                                                                                    |          |  |  |
|                                                   | Identity                                                                                                    |          |  |  |
|                                                   | (Name) FK_trabaja_en_proyect                                                                                                    | 0        |  |  |
|                                                   | Description                                                                                                    |          |  |  |
|                                                   | Table Designer                                                                                                    | <u>×</u> |  |  |
| Add Delete                                        |                                                                                                    | Close    |  |  |

-Tabla Proyecto

| Foreign Key Relationships<br>Selected Relationship:<br>FK_proyecto_departamento | Ec | liting properties for existing re | elationship.             | ? 🛛      |
|---------------------------------------------------------------------------------|----|-----------------------------------|--------------------------|----------|
| FK_trabaja_en_proyecto                                                          |    |                                   |                          |          |
|                                                                                 | Ξ  | (General)                         |                          | ~        |
|                                                                                 |    | Check Existing Data On Crea       | Yes                      |          |
|                                                                                 | ⊡  | Tables And Columns Specific       |                          |          |
|                                                                                 |    | Foreign Key Base Table            | proyecto                 |          |
|                                                                                 |    | Foreign Key Columns               | dnum                     |          |
|                                                                                 |    | Primary/Unique Key Base           | departamento             |          |
|                                                                                 |    | Primary/Unique Key Colun          | dnumero                  |          |
|                                                                                 | Ξ  | Identity                          |                          |          |
|                                                                                 |    | (Name)                            | FK_proyecto_departamento |          |
|                                                                                 |    | Description                       |                          |          |
|                                                                                 | Ξ  | Table Designer                    |                          | <b>~</b> |
| Add Delete                                                                      |    |                                   |                          | se       |

## -Tabla Carga-f

| Selected Relationship:<br>FK_carga_f_empleado* | E(<br>St<br>W | diting properties for new relati<br>secification' property needs to<br>ill be accepted. | ionship. The 'Tables And Columns<br>be filled in before the new relationship | ) |
|------------------------------------------------|---------------|-----------------------------------------------------------------------------------------|------------------------------------------------------------------------------|---|
|                                                |               | (General)                                                                               |                                                                              | ~ |
|                                                |               | Check Existing Data On Crea                                                             | Yes                                                                          |   |
|                                                |               | Tables And Columns Specific.                                                            |                                                                              |   |
|                                                |               | Foreign Key Base Table                                                                  | carga_f                                                                      |   |
|                                                |               | Foreign Key Columns                                                                     | eci                                                                          |   |
|                                                |               | Primary/Unique Key Base                                                                 | empleado                                                                     |   |
|                                                |               | Primary/Unique Key Colun                                                                | ci                                                                           | _ |
|                                                | Ξ             | Identity                                                                                |                                                                              |   |
|                                                |               | (Name)                                                                                  | FK_carga_f_empleado                                                          |   |
|                                                |               | Description                                                                             |                                                                              |   |
|                                                | Ξ             | Table Designer                                                                          |                                                                              | ~ |
| Add Delete                                     |               |                                                                                         | Class                                                                        |   |

Ingreso de Información:

-Tabla Empleado

En el explorador de objetos desplegamos la opción "Databases" y seleccionamos la base de datos empresa, desplegamos la opción "Tables", damos un clic derecho sobre la tabla empleado y seleccionamos la opción "Edit Top 200 Rows"

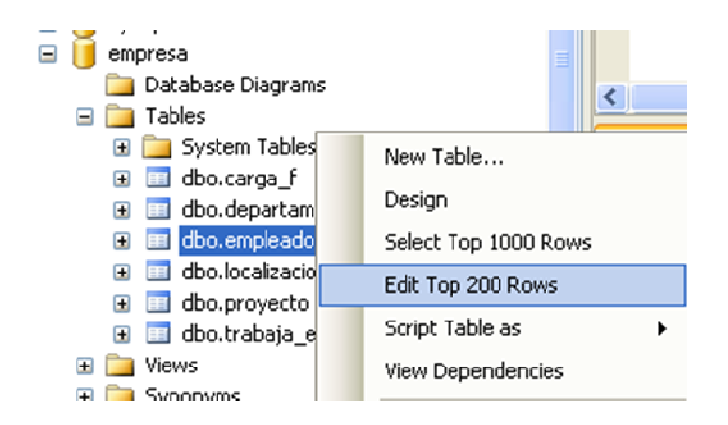

Procedemos a ingresar los datos en la tabla, en la figura se puede visualizar que no existen datos en las columnas "superci" y "dno", se debe a que estos dos campos son llaves foráneas y no existen por el momento estos datos, si intentáramos ingresar información nos daría un error debido a la integridad referencial. Más adelante se ingresara lo datos faltantes. Para que los datos sean ingresados se debe presionar el botón (ejecutar sql).

2

|   | nombre   | apellido | Ci        | fecha_n    | direccion       | sexo | salario | superci | dno  |
|---|----------|----------|-----------|------------|-----------------|------|---------|---------|------|
| ► | Juan     | Polo     | 123456789 | 1959-03-03 | Sucre 7-12      | м    | 3000    | NULL    | NULL |
|   | Humberto | Pons     | 333445555 | 1960-12-25 | Bolivar 5-67    | М    | 4000    | NULL    | NULL |
|   | Marcia   | Mora     | 453453453 | 1960-03-29 | Colombia 4-23   | F    | 2500    | NULL    | NULL |
|   | Pablo    | Castro   | 666884444 | 1955-09-15 | Bolivar 1-50    | м    | 3800    | NULL    | NULL |
|   | Jaime    | Perez    | 888665555 | 1957-04-05 | Sangurima 8-34  | м    | 5500    | NULL    | NULL |
|   | Elena    | Tapia    | 987654321 | 1961-05-03 | Ordonez 7-29    | F    | 4300    | NULL    | NULL |
|   | Manuel   | Bonilla  | 987987987 | 1958-07-16 | B. Malo 1-10    | м    | 2500    | NULL    | NCAL |
|   | Irma     | Vega     | 999887777 | 1950-11-13 | P. Cordova 3-45 | F    | 2500    | NULL    | NULL |

#### -Tabla Departamento

|   | dnombre        | dnumero | jefeci    | jefe_fi    |
|---|----------------|---------|-----------|------------|
| • | Compras        | 1       | 333445555 | 1978-06-06 |
|   | Administrativo | 4       | 987654321 | 1982-12-05 |
|   | Investigacion  | 5       | 888665555 | 1980-12-05 |

## -Tabla Localización

|    | dnumero | dep_loca  |
|----|---------|-----------|
| ۲. | 4       | Guayaquil |
|    | 5       | Quito     |
|    | 5       | Manta     |
|    | 5       | Cuenca    |
|    | 1       | Cuenca    |

# -Trabaja en

|   | eci       | pno | horas |
|---|-----------|-----|-------|
| • | 123456789 | 1   | 12,50 |
|   | 123456789 | 2   | 15,60 |
|   | 666884444 | 3   | 14,70 |
|   | 453453453 | 1   | 10,00 |
|   | 453453453 | 2   | 10,00 |
|   | 333445555 | 2   | 20,00 |
|   | 333445555 | 3   | 10,00 |
|   | 333445555 | 10  | 10,00 |
|   | 333445555 | 20  | 10,00 |
|   | 999887777 | 30  | 30,00 |
|   | 999887777 | 10  | 5,00  |
|   | 987987987 | 10  | 15,00 |
|   | 987987987 | 30  | 17,00 |
|   | 987654321 | 30  | 10,00 |
|   | 987654321 | 20  | 12,00 |
|   | 888665555 | 20  | NULL  |

## -Proyecto

|   | pnombre     | pnumero | plocal    | dnum |
|---|-------------|---------|-----------|------|
| ▶ | ProductoX   | 1       | Quito     | 5    |
|   | ProductoY   | 2       | Manta     | 5    |
|   | ProductoZ   | 3       | Cuenca    | 5    |
|   | Computadora | 10      | Guayaquil | 4    |
|   | Reorganizar | 20      | Cuenca    | 1    |
|   | Beneficios  | 30      | Guayaquil | 4    |
|   |             |         |           |      |

# -Carga\_f

|   | eci       | dep_nom       | sexo | fecha_n    | relacion |
|---|-----------|---------------|------|------------|----------|
| • | 333445555 | Maria         | F    | 1986-02-02 | Hija     |
|   | 333445555 | Teodoro       | М    | 1990-10-10 | Hijo     |
|   | 333445555 | Ana           | F    | 1965-09-15 | Conyuge  |
|   | 987654321 | Alberto       | м    | 1967-07-06 | Conyuge  |
|   | 123456789 | Miguel        | м    | 1984-11-05 | Hijo     |
|   | 123456789 | Maria         | F    | 1987-01-09 | Hija     |
|   | 123456789 | NULLElizabeth | F    | 1960-12-12 | Conyuge  |

# -Empleado (Actualización)

|   | nombre   | apellido | d         | fecha_n    | direction       | sexo | salario | superci   | dno |
|---|----------|----------|-----------|------------|-----------------|------|---------|-----------|-----|
|   | Juan     | Polo     | 123456789 | 1959-03-03 | Sucre 7-12      | М    | 3000    | 333445555 | 5   |
|   | Humberto | Pons     | 333445555 | 1960-12-25 | Bolivar 5-67    | М    | 4000    | 888665555 | 5   |
|   | Marcia   | Mora     | 453453453 | 1960-03-29 | Colombia 4-23   | F    | 2500    | 333445555 | 5   |
|   | Pablo    | Castro   | 666884444 | 1955-09-15 | Bolivar 1-50    | М    | 3800    | 333445555 | 5   |
|   | Jaime    | Perez    | 888665555 | 1957-04-05 | Sangurima 8-34  | М    | 5500    | NULL      | 1   |
|   | Elena    | Tapia    | 987654321 | 1961-05-03 | Ordonez 7-29    | F    | 4300    | 888665555 | 4   |
|   | Manuel   | Bonilla  | 987987987 | 1958-07-16 | B. Malo 1-10    | М    | 2500    | 987654321 | 4   |
| • | Ima      | Vega     | 999887777 | 1950-11-13 | P. Cordova 3-45 | F    | 2500    | 987654321 | 4   |

#### ANEXO II

#### MIGRAR UNA BASE DE DATOS

En este anexo indicamos como migrar una base de datos Access 2003 a Sql Server 2008, para poder migrar debe estar instalado "SQL Server Management Studio".

Base de datos a migrar "mycompania", creada en Microsoft Access.

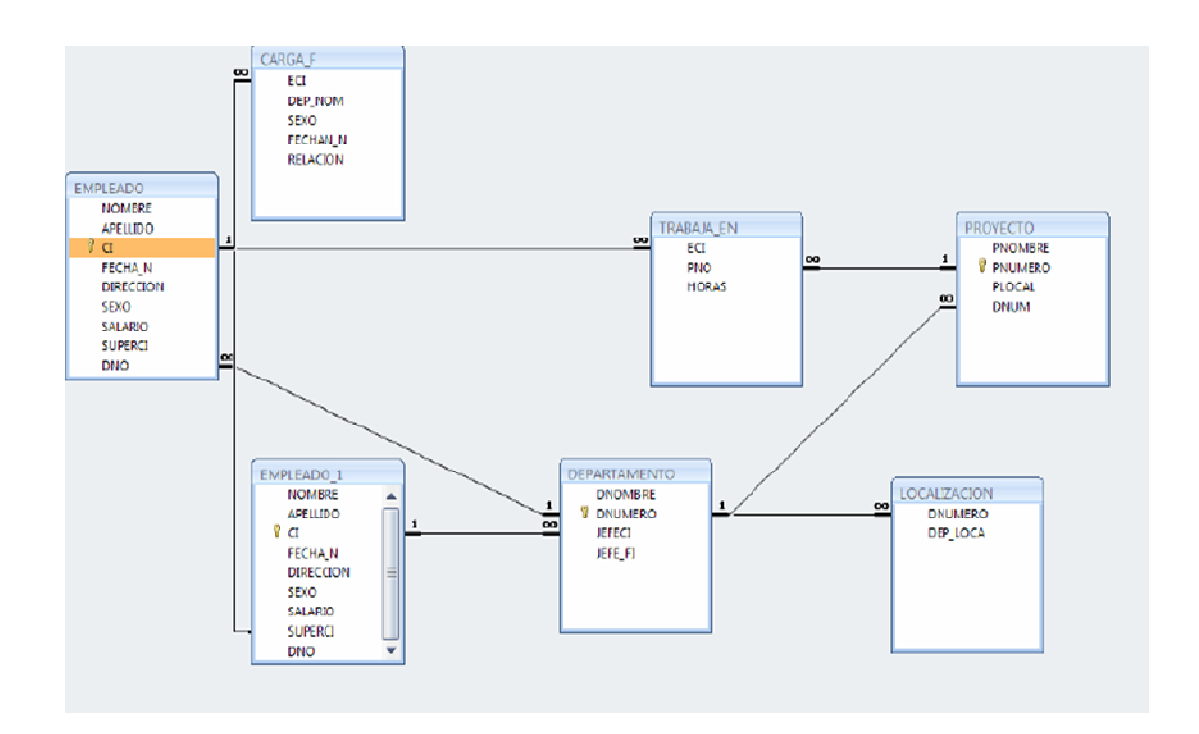

Ejecutamos SQL Server Management Studio y nos conectamos con el servidor de base de datos. En el explorador de objetos damos en clic derecho en "Databases" y seleccionamos la opción "New Database".

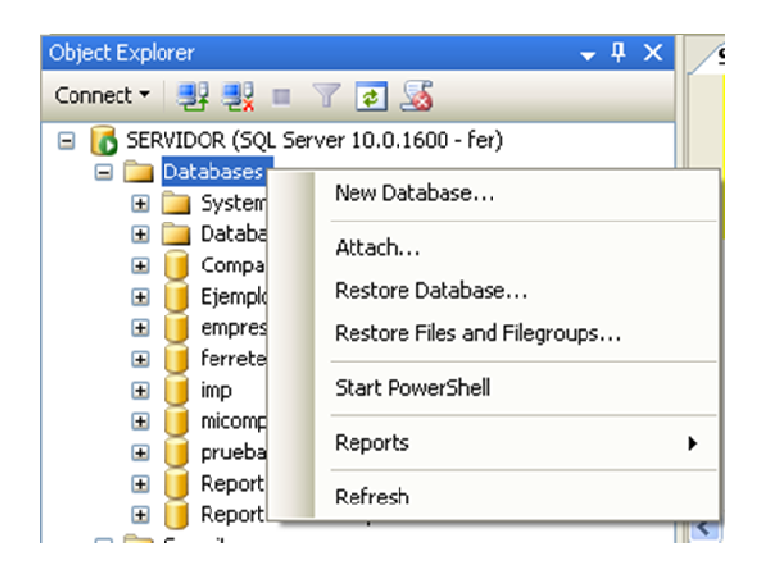

Le damos un nombre a la base de datos en nuestro ejemplo es "mycompania" y le asignamos un owner "fer" y presionamos el botón "Ok".

| 📕 New Database             |                   |           |         |           |                   |                                    |
|----------------------------|-------------------|-----------|---------|-----------|-------------------|------------------------------------|
| Select a page              | 🖾 Script 🔻 🚺 Help |           |         |           |                   |                                    |
| 🚰 Uptions<br>🚰 Filegroups  | Database name:    |           | m       | ycompani  | a                 |                                    |
|                            | Owner:            |           | fe      | at .      |                   |                                    |
|                            | Use full-text in  | dexing    |         |           |                   |                                    |
|                            | Database files:   |           |         |           |                   |                                    |
|                            | Logical Name      | File Type | Filegro | up        | Initial Size (MB) | Autogrowth                         |
|                            | mycompania        | Rows      | PRIM    | ARY       | 3                 | By 1 MB, unrestricted growth       |
|                            | myconpania        | Log       | Not Ap  | pplicable | 1                 | By 10 percent, unrestricted growth |
| Connection                 |                   |           |         |           |                   |                                    |
| SERVIDOR                   |                   |           |         |           |                   |                                    |
| Connection:<br>fer         |                   |           |         |           |                   |                                    |
| View connection properties |                   |           |         |           |                   |                                    |
| Progress                   |                   |           |         |           |                   |                                    |
| Ready                      | ٢                 |           |         |           | Add               | Remove                             |
|                            |                   |           |         |           |                   | OK Cancel                          |

Damos un clic derecho sobre la nueva base de datos "mycompañia", seleccionamos la opción "Tasks" (tareas) y luego "Import Data" (Importar datos).

| 🗉 间 mycompania   |   |                    |   |                                   |   |
|------------------|---|--------------------|---|-----------------------------------|---|
| 🦲 Security       |   | New Database       |   | 🐴 Messages                        |   |
| Server Objects   |   | New Query          |   | Detach                            |   |
| Management       |   | Script Database as | • |                                   | - |
| 🚯 SQL Server Age |   |                    |   | Take Offline                      |   |
|                  |   | Tasks              | • | Bring Online                      |   |
|                  |   | Policies           | • | Shrink.                           |   |
|                  |   | Facets             |   |                                   | - |
|                  |   |                    |   | Back Up                           |   |
|                  |   | Start PowerShell   |   | Restore +                         |   |
|                  |   | Reports            | • | Mirror                            |   |
|                  |   | Rename             |   | Launch Database Mirroring Monitor |   |
| istered Servers  |   | Delete             |   | Ship Transaction Logs             |   |
|                  |   | Refresh            |   | Generate Scripts                  |   |
|                  |   | Properties         |   | Publish using Web Service         |   |
| L                | _ |                    |   | Import Data                       |   |

En Fuente de datos (Data Source) que muestra el asistente seleccionamos "Microsoft Access".

| 🗟 SQL Server Import and Export Wizard 🛛 🔲 🗖 🔀                                                             |                                                                                                    |   |  |  |  |  |
|----------------------------------------------------------------------------------------------------|----------------------------------------------------------------------------------------------------|---|--|--|--|--|
| Choose a Data Source<br>Select the source from which t                                                    |                                                                                                    |   |  |  |  |  |
| Data source:                                                                                              | SQL Server Native Client 10.0                                                                                                    | • |  |  |  |  |
| Server name:<br>Authentication<br>© Use Windows Authentication<br>Use SQL Server Authentica<br>User name: | <ul> <li>Net Framework Data Provider for Odbc</li> <li>Net Framework Data Provider for Oracle</li> <li>Net Framework Data Provider for SqlServer</li> <li>Flat File Source</li> <li>MediaCatalogDB OLE DB Provider</li> <li>MediaCatalogMergedDB OLE DB Provider</li> <li>MediaCatalogMergedDB OLE DB Provider</li> </ul> |   |  |  |  |  |
| Password:                                                                                                 | Microsoft Access                                                                                                    |   |  |  |  |  |

A continuación indicamos la ubicación de la base de datos que va ser migrada y presionamos el botón "Next"

| SQL Server Import and Ex                                                                                      | cport Wizard                   |        |  |  |
|----------------------------------------------------------------------------------------------------|--------------------------------|--------|--|--|
| Choose a Data Source<br>Select the source from which t                                                        | to copy data.                  |        |  |  |
| Data source:                                                                                                  | Kicrosoft Access               | •      |  |  |
| To connect, select a database and provide a user name and password. You may need to specify advanced options. |                                |        |  |  |
| File name:                                                                                                    |                                |        |  |  |
| C:\Documents and Settings\juar                                                                                | NMis documentos/micompania.mdb | Browse |  |  |
| File name:                                                                                                    | \Mis documentos\micompania.mdb | Browse |  |  |

En la siguiente ventana del asistente, indicamos el nombre del servidor, el usuario en nuestro caso "fer" y la contraseña "fer", y pulsamos el botón "Next".

| 🔜 SQL Server Import and Exp                                                    | oort Wizard       |             |           |                |
|--------------------------------------------------------------------------------|-------------------|-------------|-----------|----------------|
| Choose a Destination<br>Specify where to copy data to.                         |                   |             |           |                |
| Destination:                                                                   | SQL Server Native | Client 10.0 |           | •              |
| Server name:                                                                   | SERVIDOR          |             |           | •              |
| Authentication<br>C Use Windows Authentication<br>C Use SQL Server Authenticat | n                 |             |           |                |
| User name:                                                                     | fer               |             |           |                |
| Password:                                                                      | NNN               |             |           |                |
| Database:                                                                      | mycompania        |             |           | Refresh<br>New |
| Help                                                                           | < Back            | Next >      | Finish >> | Cancel         |

A continuación seleccionamos la opción "Copy data from one or more tables or views" para transferir toda la base de datos, si se desea transferir algo en particular se debe seleccionar la opción "Write a query to specify the data to transfer", y pulsamos el botón "Next".

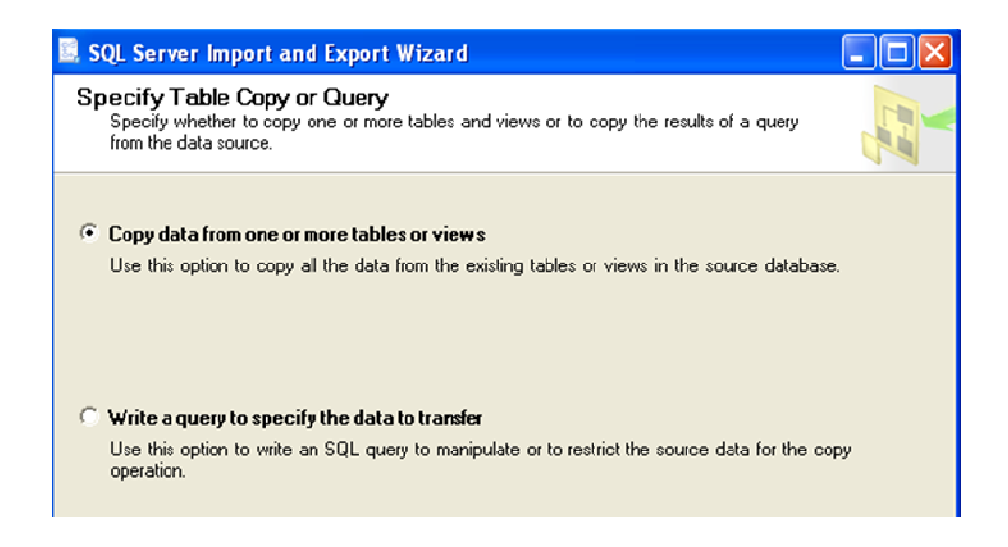

Seleccionamos las tablas que van a ser transferidas y pulsamos "Next".

| SQL Server Import and Export Wizard                                            |                        |
|--------------------------------------------------------------------------------|------------------------|
| Select Source Tables and Views<br>Choose one or more tables and views to copy. |                        |
| Tables and views:                                                              |                        |
| Source                                                                         | Destination            |
| 🔽 🗈 `carga_f`                                                                  | 🛅 [dbo].[carga_f]      |
| 🔽 💷 `departamento`                                                             | 🛅 [dbo].[departamento] |
| iempleado`                                                                     | 🛅 [dbo].[empleado]     |
| 🔽 💷 `localizacion`                                                             | 🛅 [dbo].[localizacion] |
| 🔽 🖃 `proyecto`                                                                 | 🛅 [dbo].[proyecto]     |
| 🔽 💷 `trabaja_en`                                                               | 🛅 [dbo].[trabaja_en]   |
|                                                                                |                        |

Indicamos que se ejecute inmediatamente, pulsamos el botón "Next" y después el botón "Finalizar".

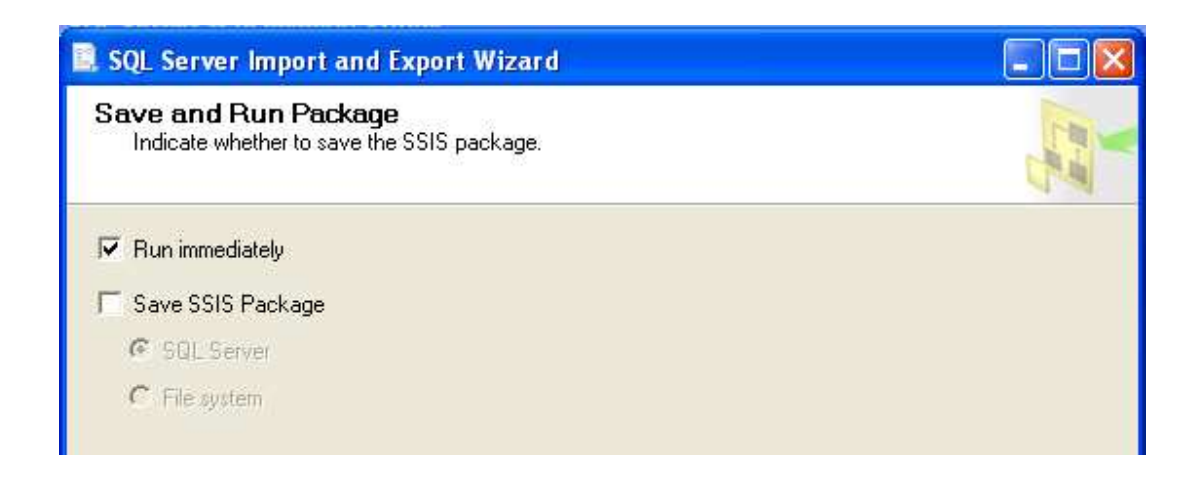

Al terminar la transferencia se muestra una ventana de resumen en la cual indica el número de registros transferidos por cada tabla.

|    | Action                          | Status  | Message                   |
|----|---------------------------------|---------|---------------------------|
| 0  | Initializing Connections        | Success |                           |
| 0  | Setting SQL Command             | Success |                           |
| 0  | Setting Source Connection       | Success |                           |
| 0  | Setting Destination Connection  | Success |                           |
| 0  | Validating                      | Success |                           |
| 0  | Prepare for Execute             | Success |                           |
| 0  | Pre-execute                     | Success |                           |
| 0  | Executing                       | Success |                           |
| () | Copying to [dbo].[carga_f]      | Success | 7 rows transferred        |
| (  | Copying to [dbo].[departamento] | Success | <u>3 rows transferred</u> |
| () | Copying to [dbo].[empleado]     | Success | 8 rows transferred        |
| 1  | Copying to [dbo].[localizacion] | Success | 5 rows transferred        |
| (  | Copying to [dbo].[proyecto]     | Success | 6 rows transferred        |
| () | Copying to [dbo].[trabaja_en]   | Success | 16 rows transferred       |
| () | Post-execute                    | Success |                           |

Terminada la migración, procedemos a revisar la base de datos en el explorador de objetos y verificamos la existencia de las seis tablas.

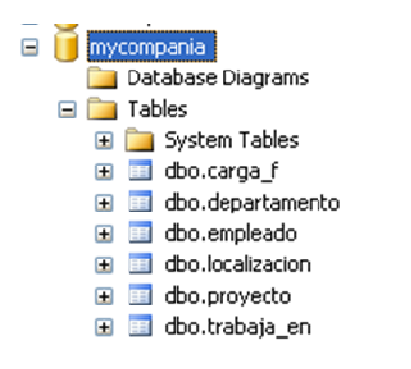

Para finalizar procedemos a revisar la estructura y los datos de la tabla "empleado".

|   | Column Name | Data Type    | Allow Nulls |
|---|-------------|--------------|-------------|
| ► | nombre      | nvarchar(30) | <b>~</b>    |
|   | apellido    | nvarchar(30) | <b>~</b>    |
|   | ci          | nvarchar(10) | <b>~</b>    |
|   | fecha_n     | datetime     | ✓           |
|   | direccion   | nvarchar(30) | <b>~</b>    |
|   | sexo        | nvarchar(1)  | ✓           |
|   | salario     | int          | <b>~</b>    |
|   | superci     | nvarchar(10) | <b>~</b>    |
|   | dno         | int          | <b>~</b>    |
|   |             |              |             |

|   | nombre   | apelido | ci        | fecha_n                 | direccion       | sexo | salario | superci   | dno |
|---|----------|---------|-----------|-------------------------|-----------------|------|---------|-----------|-----|
| 1 | Juan     | Polo    | 123456789 | 1959-03-03 00:00:00.000 | Sucre 7-12      | М    | 3000    | 333445555 | 5   |
| 2 | Humberto | Pons    | 333445555 | 1960-12-25 00:00:00.000 | Bolivar 5-67    | м    | 4000    | 888665555 | 5   |
| 3 | Marcia   | Mora    | 453453453 | 1960-03-29 00:00:00.000 | Colombia 4-23   | F    | 2500    | 333445555 | 5   |
| 4 | Pablo    | Castro  | 666884444 | 1955-09-15 00:00:00.000 | Bolivar 1.50    | М    | 3800    | 333445555 | 5   |
| 5 | Jaime    | Perez   | 888665555 | 1957-04-05 00:00:00.000 | Sangurima 8-34  | м    | 5500    | NULL      | 1   |
| 6 | Elena    | Tapia   | 987654321 | 1961-05-03 00:00:00.000 | Ordonez 7-29    | F    | 4300    | 888665555 | 4   |
| 7 | Manuel   | Bonilla | 987987987 | 1958-07-16 00:00:00.000 | B. Malo 1-10    | м    | 2500    | 987654321 | 4   |
| 8 | Irma     | Vega    | 999887777 | 1950-11-13 00:00:00.000 | P. Cordova 3-45 | F    | 2500    | 987654321 | 4   |

Como se puede visualizar, la estructura es similar con pequeños cambios, la llave primaria y las llaves foráneas han sido eliminadas, respecto a la información esta se mantiene intacta.